# MedioKassabuch & MedioBürolino

Das preisgünstige und transparente Werkzeug beim Umgang mit Geld

Version 16

© Frei MultiMedia CH-8405 Winterthur 1994-2018 www.FreiMultiMedia.ch info@FreiMultiMedia.ch

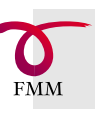

# MedioKassabuch Anleitung

# Inhalt

| Vorspann:<br>Erststart, Einstellung, | <b>3</b><br>4 |
|--------------------------------------|---------------|
| Registrationscode                    | 5             |
| Hilfesysteme                         | 7             |
| MiniKassabuch verwenden              | 8             |
| Kassabuch öffnen                     | 9             |
| Minikassabuch: Einstellungen         | 10            |
| MiniKassabuch Daten eingeben         | 12            |
| MiniKassabuch: Anzeige               | 13            |
| Drucken 1                            | 14            |
| Drucken 2                            | 15            |
| Kostenarten-Portal                   | 16            |
| Konto-Portal                         | 1/            |
| Suche nach Daten                     | 18<br>۱۵      |
| Kassabuch beenden                    | 19            |
| Arbeiten mit MedioKassabuch          | 20            |
| Die Kassabücher                      | 21            |
| Programm Voreinstellungen            | 22            |
| Kassabuch Einstellung                | 24            |
| Kassabuch Einstellung: Kostenarten   | 26            |
| Kassabuch Einstellung: Konten        | 27            |
| Kassabuch Einstellung: Diverses      | 28            |
| Kassabuch Einstellung: Budget        | 29<br>20      |
| Ruchon: Eingebenertel 9              | 3U<br>21      |
| European Übersicht                   | ו ט<br>ככ     |
| Buchen 1: Grundsätzliches            | ວະ<br>        |
| Buchen 2                             |               |
| Fröffnen Ausgaben                    | 34            |
| Buchen 3:                            |               |
| Umbuchen und Einnahmen               | 35            |
| Zahlung vornehmen                    | 36            |
| Drucken 1                            | 37            |
| Eingabemaske 2: Liste                | 39            |
| Eingabemaske 3: Tabelle              | 40            |
| Sammelbuchungen                      | 41            |
| Eingabemaske 5: Kreditorenportal     | 42            |
| Import von Online-Postzahlungen      | 43            |
| Währungsumrechnung                   | 44            |
| Saldo anzeigen, Kontrolle            | 45            |
| Budget bearbeiten                    | 46            |
| iveues kassabuch speichern           | 49            |

| Weiteres Kassabuch öffnen50<br>Jahr abschliessen51                                                                                                    |  |
|----------------------------------------------------------------------------------------------------|--|
| Arbeiten mit dem MedioAdressbuch52Adressbuch einrichten53Einstellung Adressbuch54Dateneingabe55Liste und Funktionen56Brief57Textbausteine58Weitere Layouts59 |  |
| MedioBürolino: Faktura60Faktura61Rechnung drucken64Einstellungen Faktura66Preisliste67Debitorenliste68Debitoren im Kassabuch verbuchen69                     |  |
| Anhang70Problemlösungen71Dateistruktur73Backup74Update75Lizenz76Register77                                                                                   |  |

# MedioKassabuch

Das MedioKassabuch wird in vier Ausführungen geliefert:

**1. MedioKassabuch**, einfache Buchhaltung mit Kassabuch, Budget, Zahlungsliste.

#### 2. MedioKassabuch/Adressbuch

Kassabuch mit Budget, Zahlungsliste; Adressbuch mit Textbausteinen und Postleitzahlenliste

#### 3. MedioKassabuch Plus

Wie Kassabuch/Adressbuch. Das Kassabuch Plus hat 4 Kassabücher und kann zusätzliche Kassabücher erzeugen («Mandanten»).

#### 4. MedioBürolino

Wie Kassabuch Plus. MedioBürolino enthält ausserdem das Modul «Faktura». Sie können damit Rechnungen schreiben und Debitoren verwalten.

# Vorspann: Starten, Registrieren, Hilfesysteme

| Vorspann:<br>Erststart, Einstellung,<br>Registrationscode | <b>3</b><br>4<br>5 |
|-----------------------------------------------------------|--------------------|
| Hilfesysteme                                              | /                  |
| MiniKassabuch verwenden                                   | 8                  |
| Kassabuch öffnen                                          | 9                  |
| Minikassabuch: Einstellungen                              | 10                 |
| MiniKassabuch Daten eingeben                              | 12                 |
| MiniKassabuch: Anzeige                                    | 13                 |
| Drucken 1                                                 | 14                 |
| Drucken 2                                                 | 15                 |
| Kostenarten-Portal                                        | 16                 |
| Konto-Portal                                              | 17                 |
| Suche nach Daten                                          | 18                 |
| Kassabuch beenden                                         | 19                 |

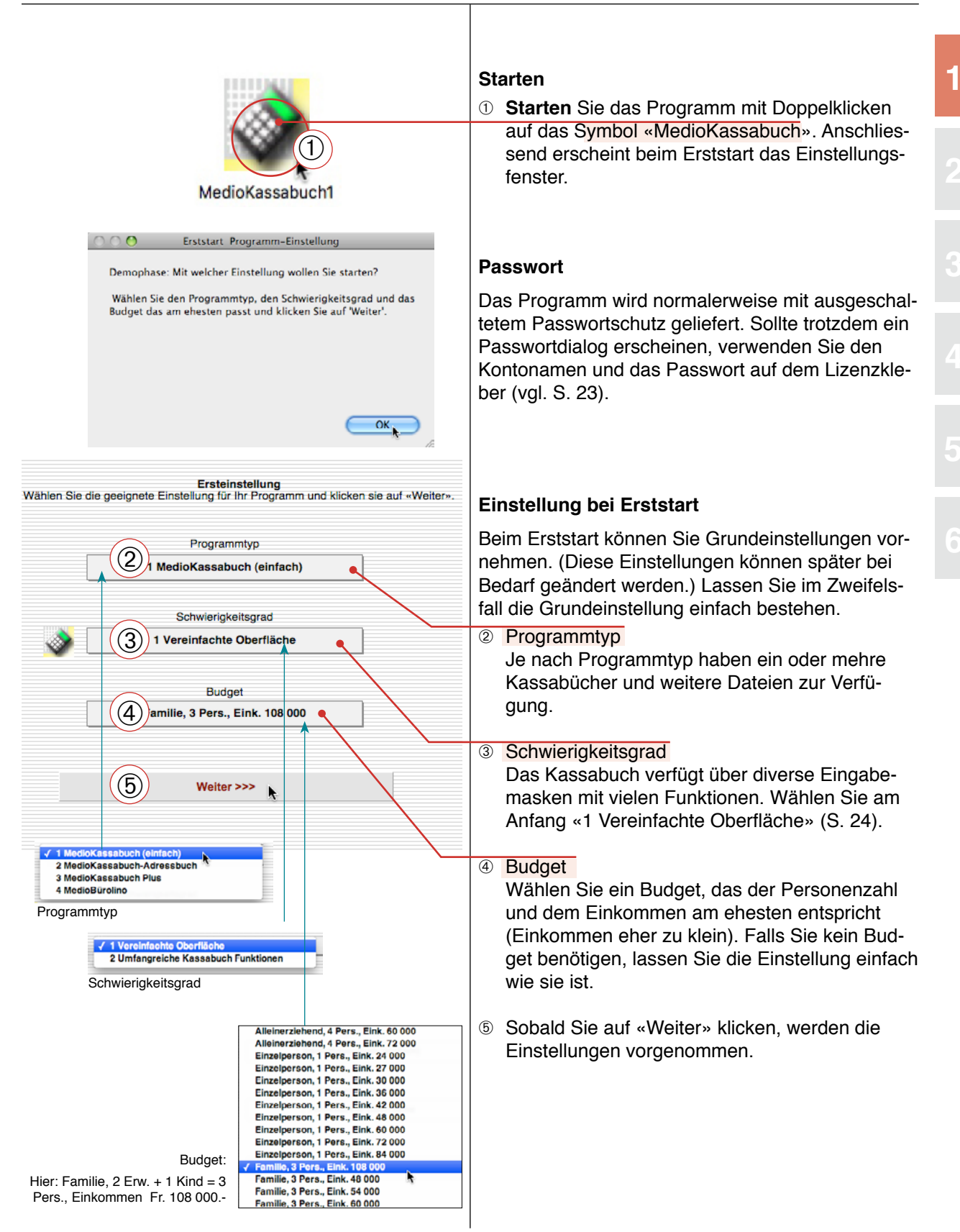

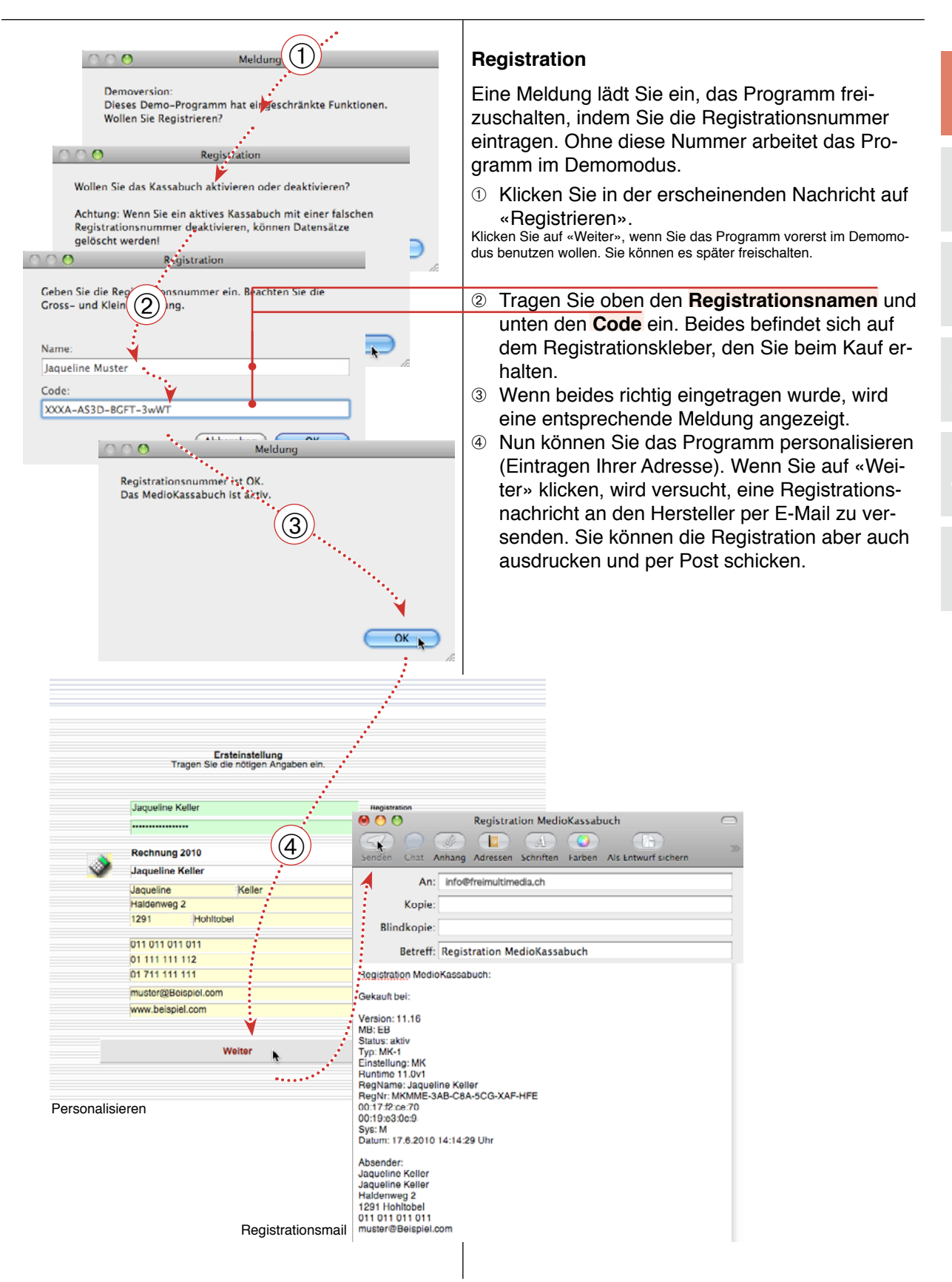

### Kassabuch prüfen Programm beenden

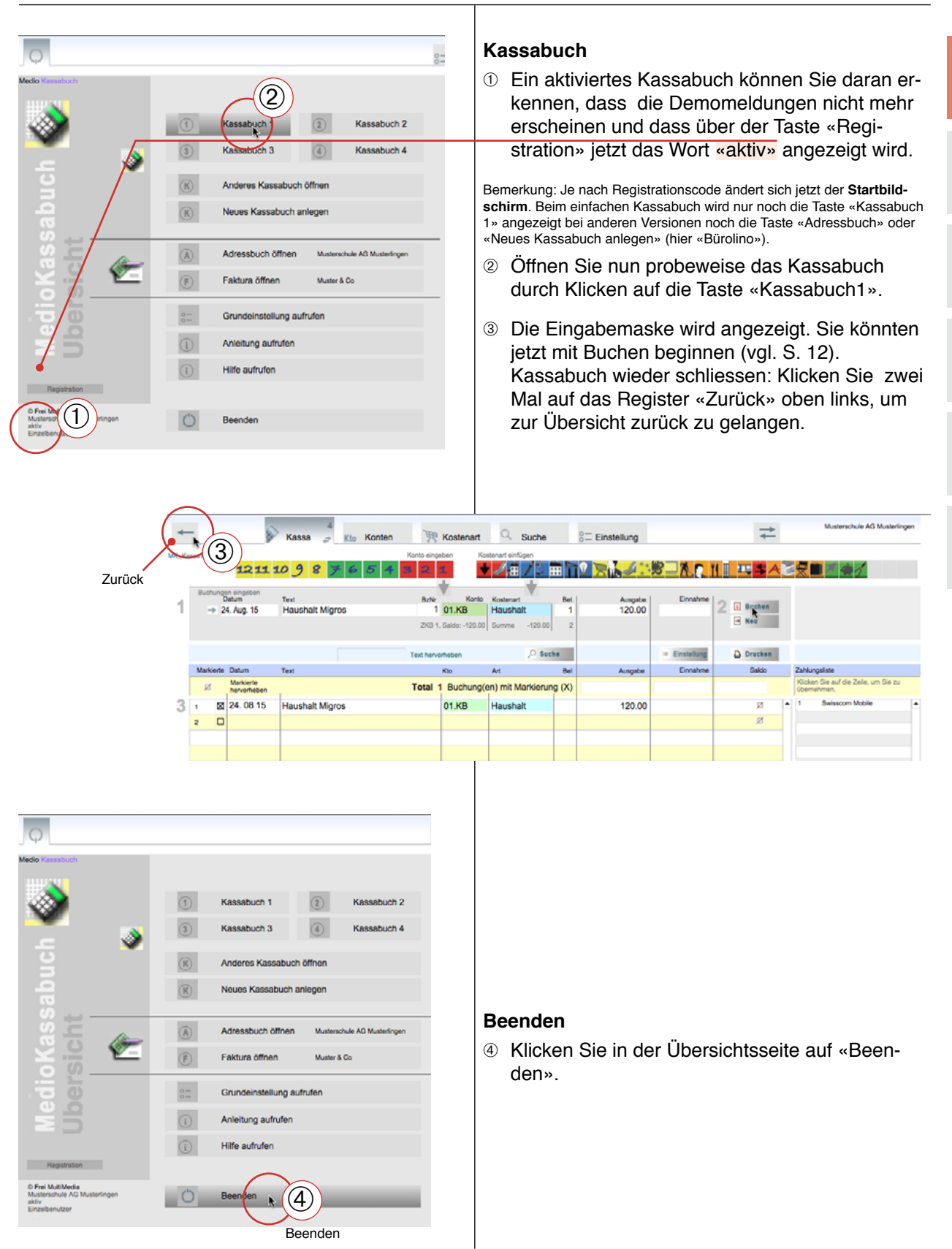

# Hilfesysteme

| Grundeinstellung aufrufen<br>Anleitung aufrufen<br>Hilfe aufrufen<br>Beenden                                                                                                    | <ul> <li>Das MedioKassabuch enthält verschiedene Hilfesysteme:</li> <li>Hilfeseite <ol> <li>Klicken Sie auf die Taste «Hilfe». Sie gelangen auf die Hilfeseite, welche eine Kurzbeschreibung für die Tasten des Kassabuches enthält. Sie können die Seite ausdrucken. Benutzen Sie das Register «Zurück», um die Hilfe zu verlassen.</li> </ol></li></ul>    |
|----------------------------------------------------------------------------------------------------|----------------------------------------------------------------------------------------------------|
| Image: Section of the section of the section of th | <ul> <li>Anleitung</li> <li>Auf der Übersichtsseite können Sie auf die Taste</li> <li>«Anleitung aufrufen» klicken.</li> <li>② Die pdf-Datei mit der Anleitung wird aufgerufen.<br/>Sie benötigen zum Anzeigen und Ausdrucken<br/>der Anleitung das Programm Acrobat Reader.<br/>(Die PDF-Anleitung selbst finden Sie im Kassa-<br/>buch-Ordner.)</li> </ul> |
| Erankenutar<br>Startseite «MedioBürolino»                                                                                                    | Quickinfo                                                                                                    |
|                                                                                                    | Die meisten Tasten auf dem Bildschirm sind mit ei-                                                                                                    |
|                                                                                                    | <ul> <li>Werharren Sie mit dem Mauszeiger kurze Zeit</li> </ul>                                                                                                    |
| Kassa 🥜 Kto Konten 🏋 Kostenart 🔍 Suche                                                                                                    | über der Taste. Ein gelbes «Quickinfo»-Schild                                                                                                    |
| Konto eingeben     Konto eingeben       Konto eingeben     Konto einfügen       Konto eingeben     Konto einfügen       Text     OdKB - ZKB Serk of Transition       Haushalt Migros     1 01.KB       Quickinfo                                                                                                    | <ul> <li>Wird angezeigt mit einer Information.</li> <li>Hilfe über Internet</li> <li>Sie können sich auch direkt mit der Hilfeseite des<br/>Softwareherstellers verbinden.</li> <li>Wählen Sie im Scriptsmenü «Hilfe über Internet-<br/>net» Ihr Internet-Browser wird gestartet und die</li> </ul>                                                          |
| ScriptsFensterHilfeÜberMedioKassabuch%1HilfeüberInternetBestellenüberInternet%2%3•ZurAnleitung%4+Hilfe•Hilfe35                                                                                                    | WebSite von Frei MultiMedia (www. FreiMulti-<br>Media.ch) wird angesteuert. Wählen Sie dort die<br>Hilfeseite (FAQ).                                                                                                    |

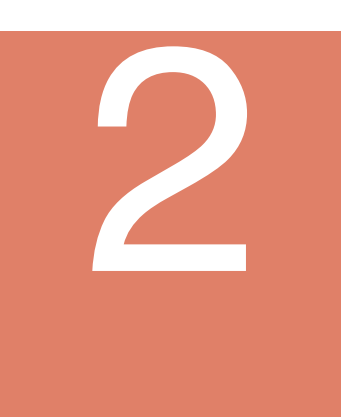

## MiniKassabuch verwenden

2

#### MiniKassabuch

Das MedioKassabuch verfügt über fünf verschiedene Eingabemasken (mit jeweils vielen Einstellungsmöglichkeiten). Sie können jene auswählen, die Ihnen zusagt.

Wenn Sie in der Voreinstellung beim Erstart die Option «Vereinfachte Oberfläche» gewählt haben, wird die Oberfläche «1 Minikassabuch» eingeschaltet.

Wenn Sie das normale Kassabuch verwenden, haben Sie mehr Möglichkeiten und weitere Eingabemasken zur Wahl.

Die Ausführungen auf den nächsten Seiten beziehen sich auf die vereinfachte Oberfläche «1 Minikassabuch». Sie können jederzeit zwischen den verschiedenen Eingabemasken wechseln S. 11, 24).

| MiniKassabuch verwenden      | 8  |
|------------------------------|----|
| Kassabuch öffnen             | 9  |
| Minikassabuch: Einstellungen | 10 |
| MiniKassabuch Daten eingeben | 12 |
| MiniKassabuch: Anzeige       | 13 |
| Drucken 1                    | 14 |
| Drucken 2                    | 15 |
| Kostenarten-Portal           | 16 |
| Konto-Portal                 | 17 |
| Suche nach Daten             | 18 |
| Kassabuch beenden            | 19 |
|                              |    |

#### Kassabuch öffnen

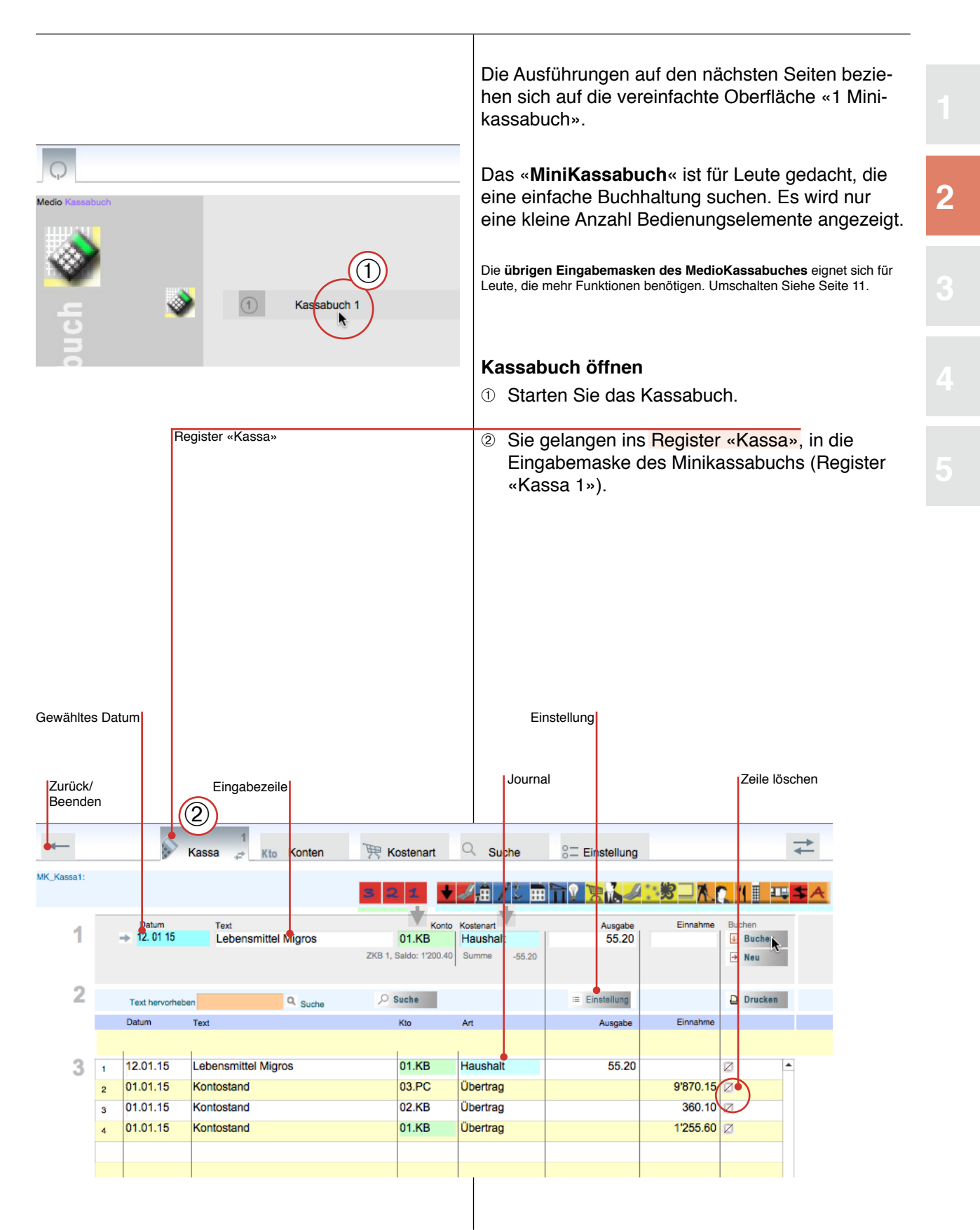

### Minikassabuch: Einstellungen

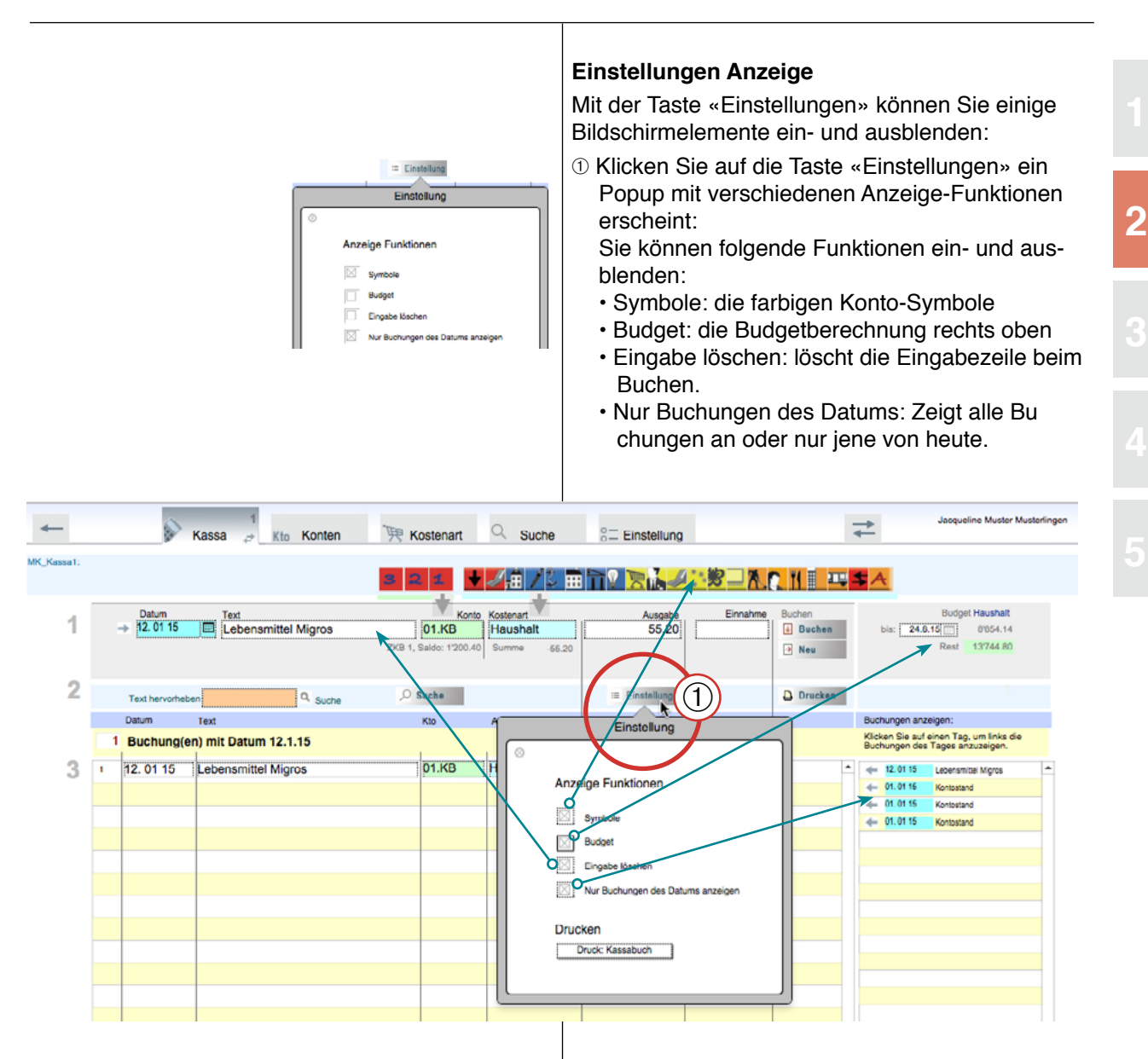

Stellen Sie das Kassabuch so ein, wie es Ihnen am besten passt.

### Minikassabuch: Einstellungen

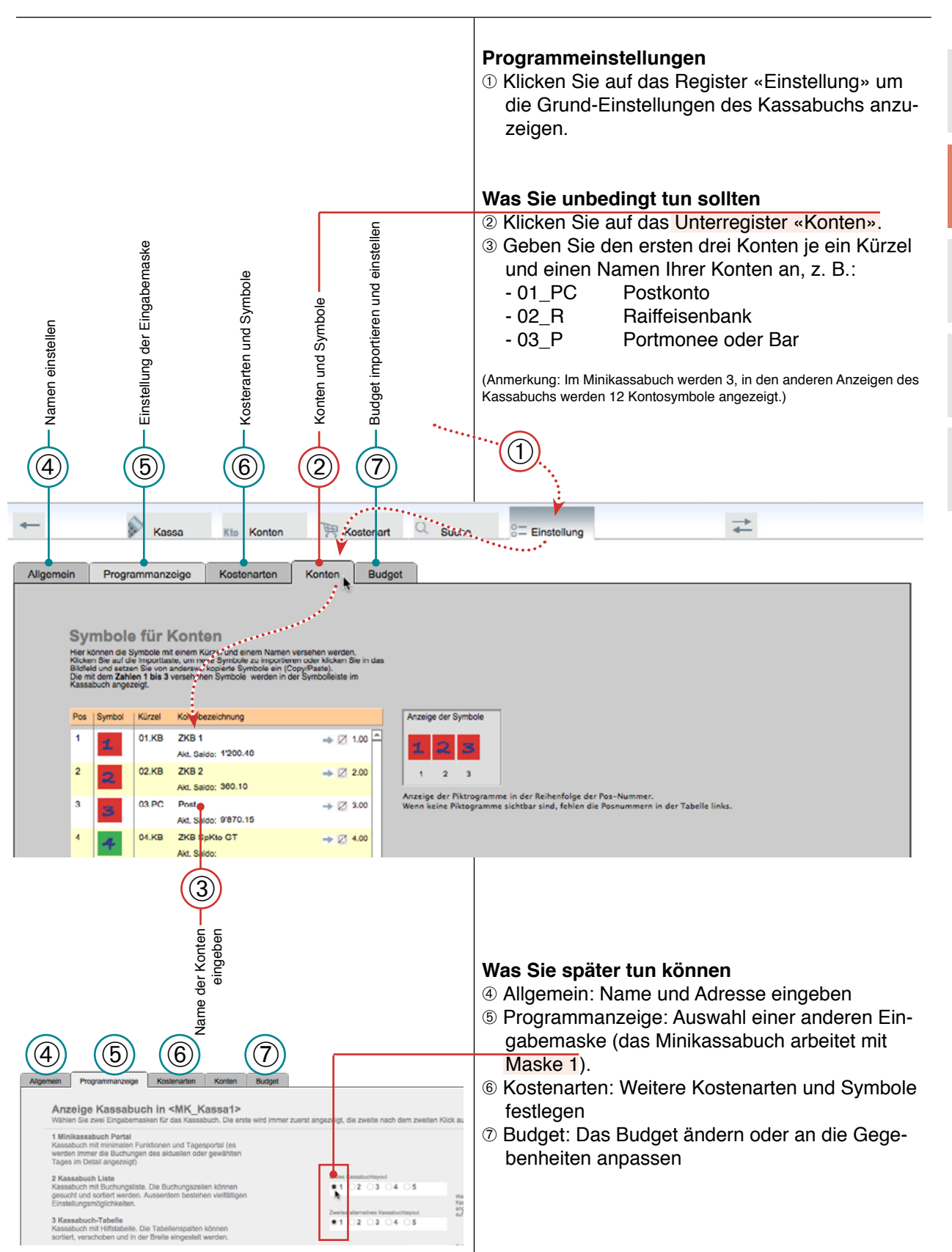

### MiniKassabuch Daten eingeben

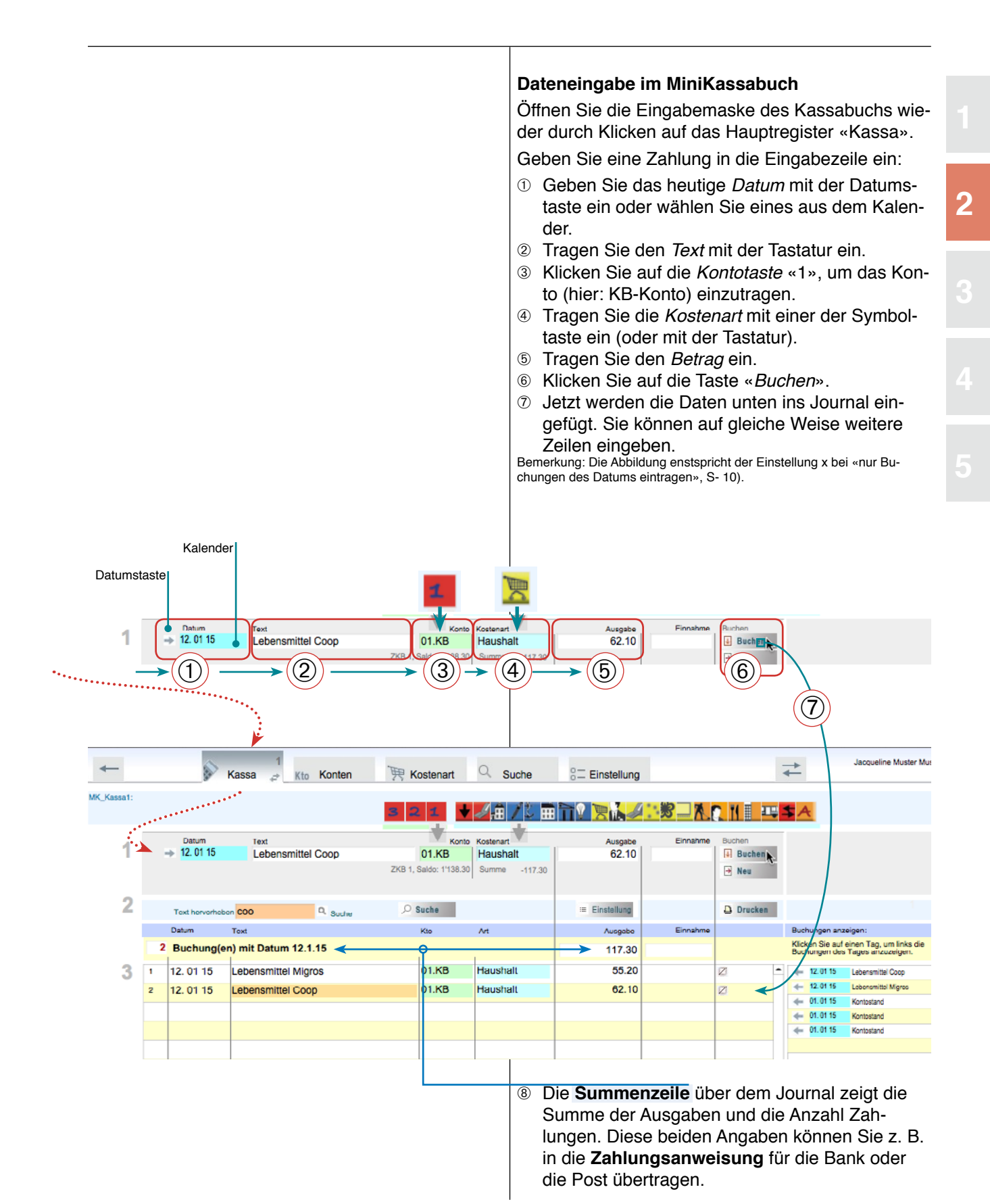

# MiniKassabuch: Anzeige

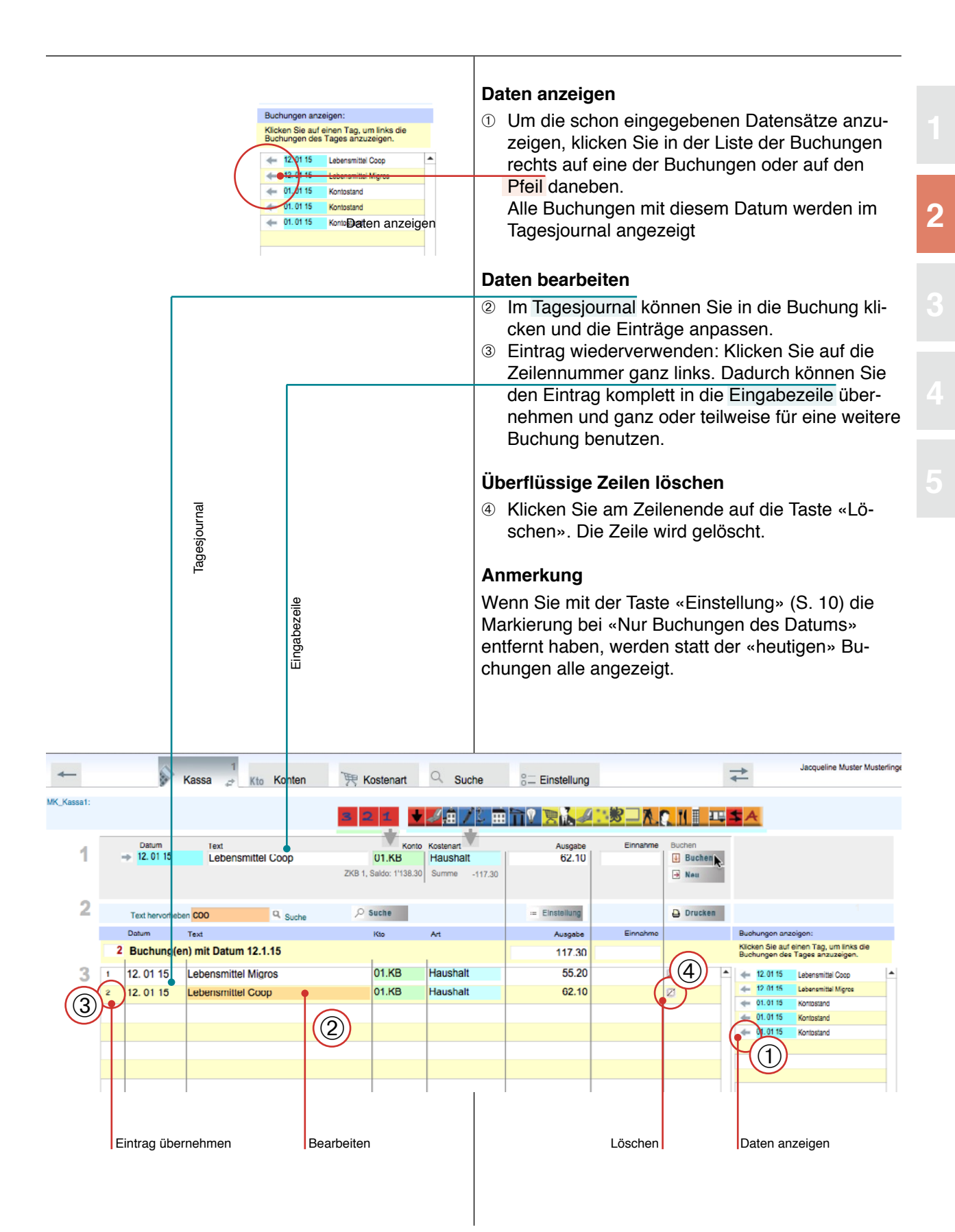

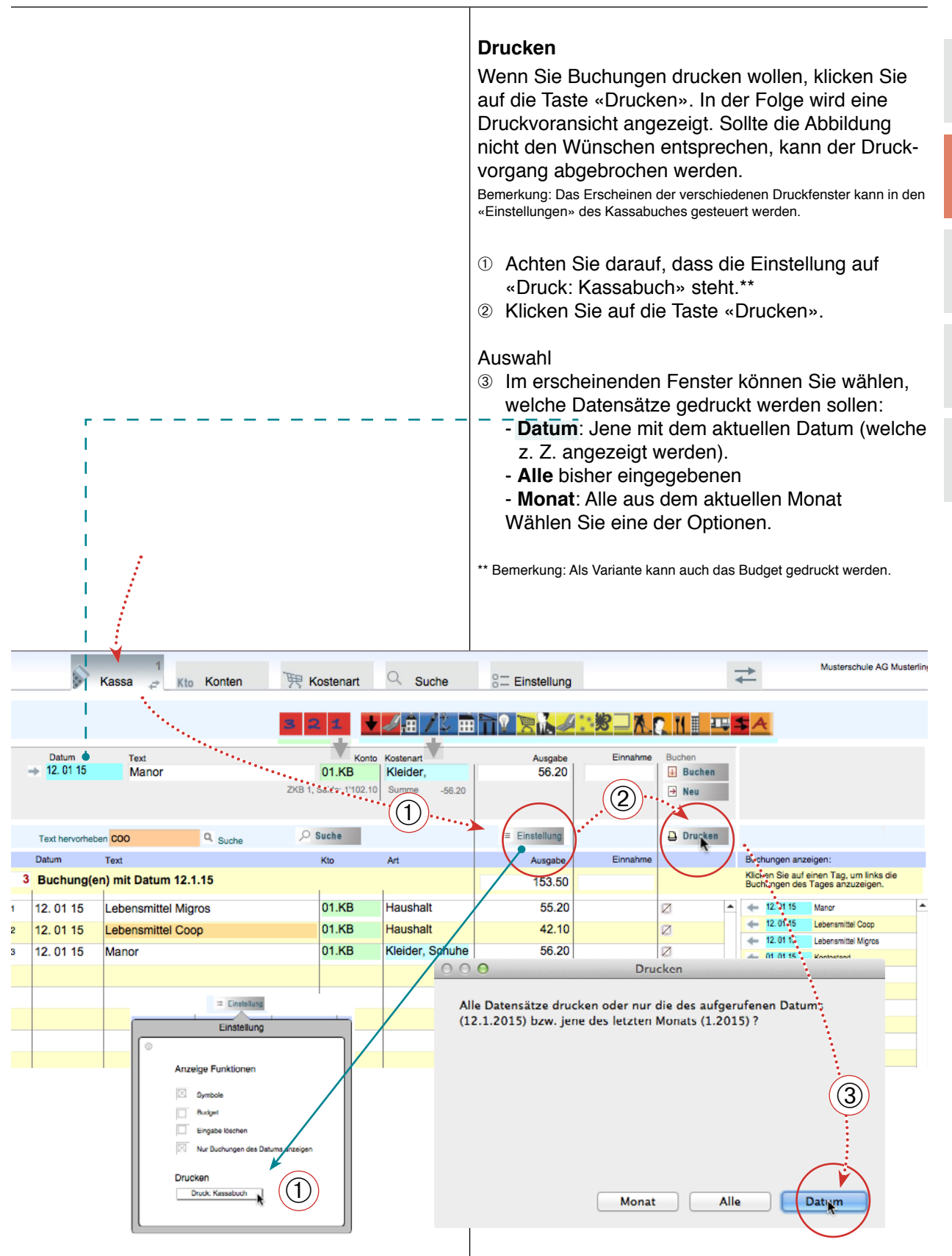

#### Drucken 2

| Titel setzen     Ceben Sie einen Seitentitel ein.     Titel:   Ausgaben vom 12.1.15     Papierformat     Papierformat     Format für:   Phaser 6350DT   Papierformat:   DIN A4   20.99 x 29.70 cm   Ausrichtung:     Image: Content Content C                                                                                                    | <ul> <li>Drucken Fortsetzung</li> <li>Als nächstes erscheint eine Dialogbox, die Ihnen<br/>erlaubt einen Titel zu setzen. Tragen Sie einen<br/>Titel ein und klicken Sie auf »OK».</li> <li>Im Papierformatfenster können Sie den Drucker,<br/>das Papierformat (A4 hoch) und die Grösse<br/>(100%) wählen.</li> <li>Nun erscheint die Seitenansicht. Prüfen Sie den<br/>Ausdruck und klicken Sie auf «Fortsetzen».</li> <li>Schliesslich erscheint das Druckerfenster. Kli-<br/>cken Sie auf «Drucken» oder auf «Abbrechen».</li> <li>Das Programm kehrt zur Kassabuch-Ansicht zu-<br/>rück.</li> </ul>   |
|----------------------------------------------------------------------------------------------------|----------------------------------------------------------------------------------------------------|
| Cröß       Abbrechen       OK         Image: Construct Minit I       Image: Construct Minit I       Image: Construct Minit I         Image: Construct Minit I       Image: Construct Minit I       Image: Construct Minit I         Image: Construct Minit I       Image: Construct Minit I       Image: Construct Minit I         Image: Construct Minit I       Image: Construct Minit I       Image: Construct Minit I         Image: Construct Minit I       Image: Construct Minit I       Image: Construct Minit I         Image: Construct Minit I       Image: Construct Minit I       Image: Construct Minit I         Image: Construct Minit I       Image: Construct Minit I       Image: Construct Minit I         Image: Construct Minit I       Image: Construct Minit I       Image: Construct Minit I         Image: Construct Minit I       Image: Construct Minit I       Image: Construct Minit I         Image: Construct Minit I       Image: Construct Minit I       Image: Construct Minit I         Image: Construct Minit I       Image: Construct Minit I       Image: Construct Minit I         Image: Construct Minit I       Image: Construct Minit I       Image: Construct Minit I         Image: Construct Minit I       Image: Construct Minit I       Image: Construct Minit I         Image: Construct Minit I       Image: Construct Minit I       Image: Construct Minit I <t< th=""><th>MK_Kassal   samt   Als Excel speichern   Als Excel speichern   Als Excel speichern   Script ist angehalten   Ortsetzen   inung 2016   Ausgaben vom 12.1.15   Kto   Kto </th></t<> | MK_Kassal   samt   Als Excel speichern   Als Excel speichern   Als Excel speichern   Script ist angehalten   Ortsetzen   inung 2016   Ausgaben vom 12.1.15   Kto   Kto |
|                                                                                                    |                                                                                                    |

#### Kostenarten-Portal

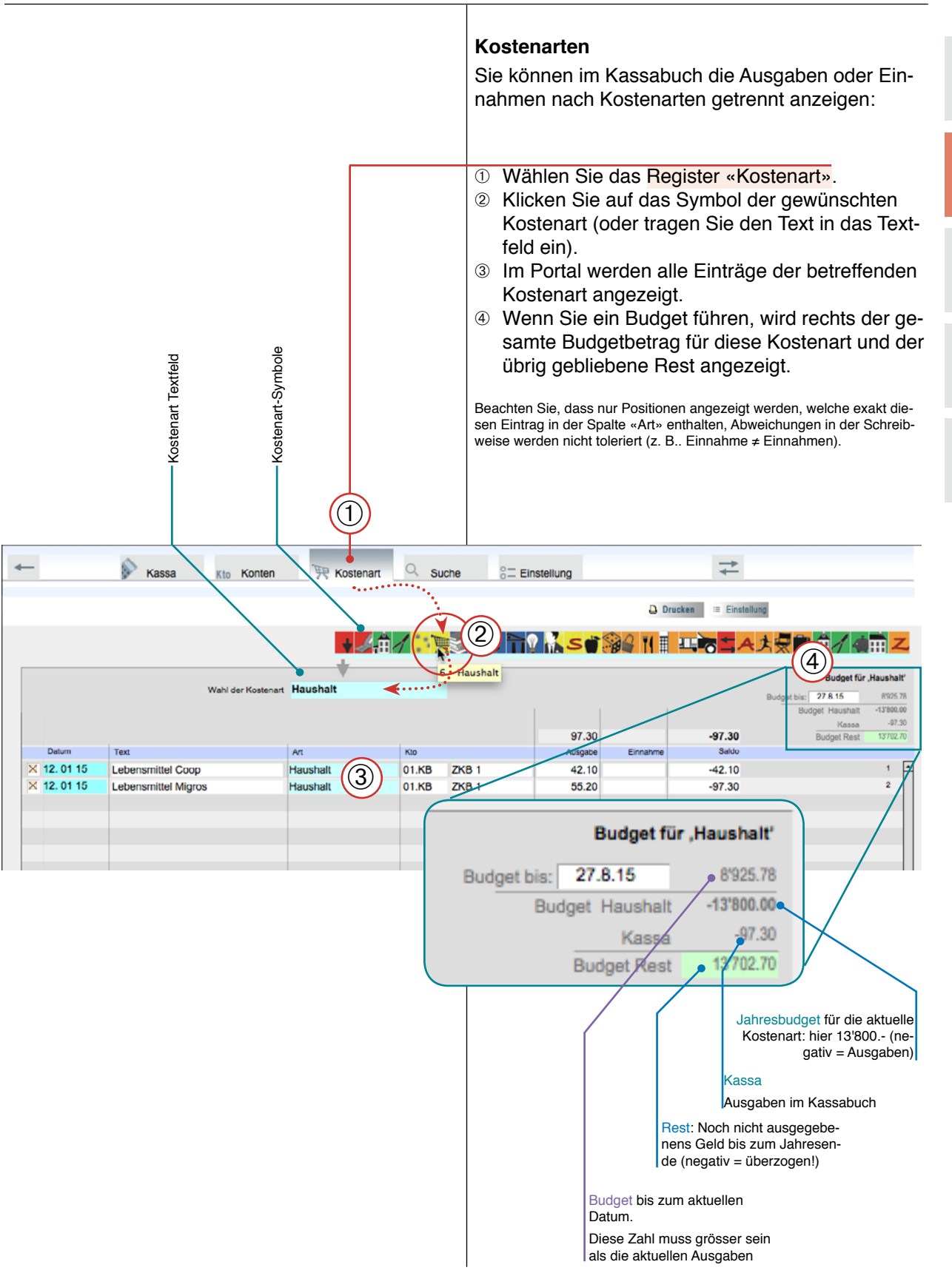

#### Konto-Portal

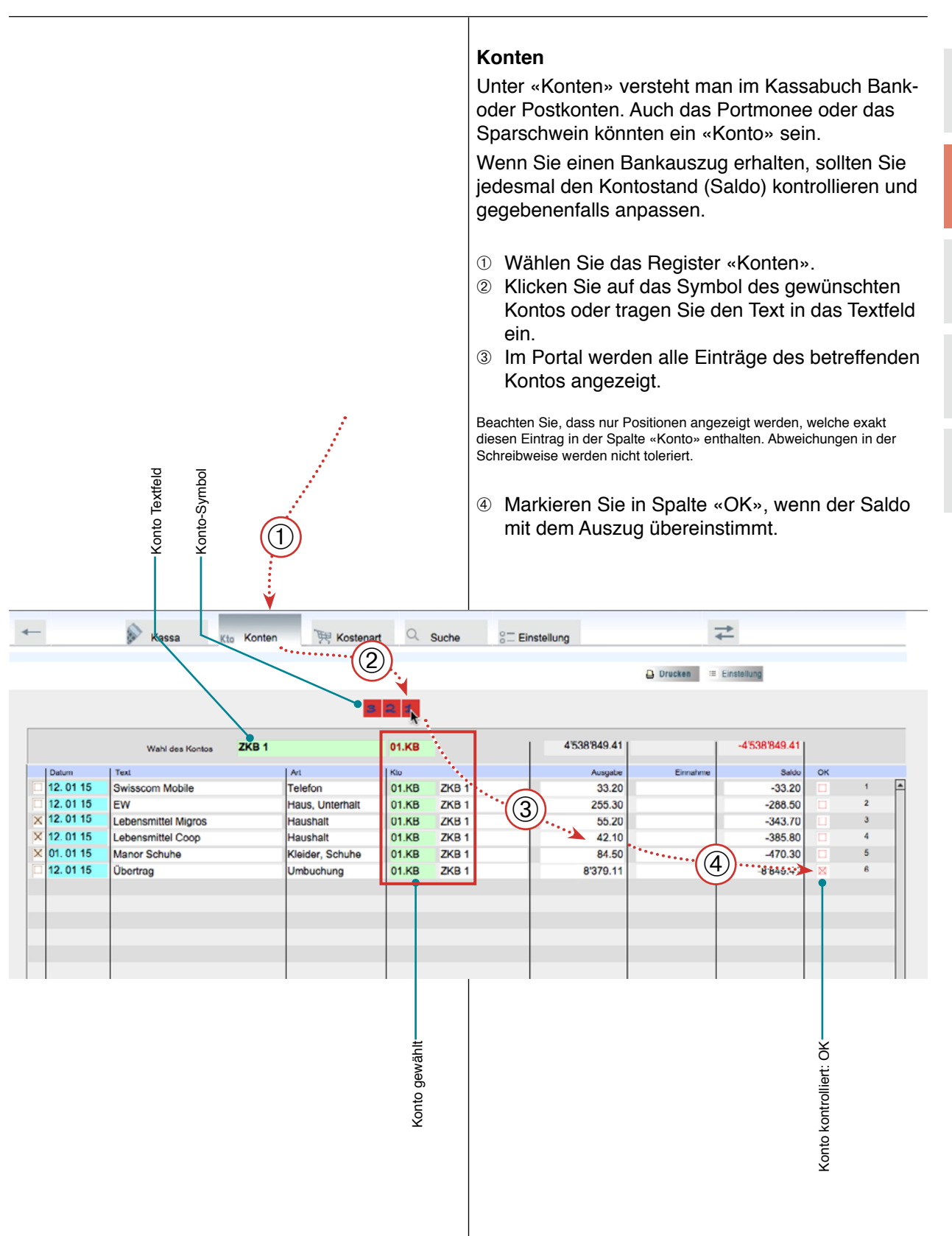

|                        |                          |            | 1                                         | Suche<br>Im Register «<br>denen Einträ<br>(1) Klicken Si<br>langen in<br>Suche nach /<br>(2) Klicken Si<br>sätze eine<br>(3) Klicken Si<br>einer Kos<br>(4) Klicken Si<br>Einträge o<br>anzuzeige<br>Suche nach<br>(5) Tagen Sie<br>ein: Alle T<br>lich hervo<br>(6) Tagen Sie<br>ein und kl<br>Datensätz<br>fen, die ai<br>(7) Klicken Si<br>ze anzuze | «Suche» können S<br>gen suchen.<br>Ie auf das Registe<br>das Such-Fenster<br>Art, Konto oder Da<br>ie auf eine Kontota<br>es Kontos aufzuruf<br>ie auf eine der Syr<br>tenart zu suchen.<br>Sie auf eine der Mo<br>dieses Monats im a<br>en.<br>Text:<br>e einen Text (hier «<br>exte mit diesem E<br>rgehoben.<br>e einen Text (hier «<br>icken Sie auf die L<br>ze mit diesem Eint<br>nderen in den Hint<br>ie auf «Alle» um w<br>eigen. | Sie nach vorhan-<br>r «Suche». Sie ge-<br>tum:<br>aste, um alle Daten-<br>fen.<br>nboltasten, um nach<br>onats-Tasten, um alle<br>angegebenen Jahr<br>(coo») ins Suchfeld<br>intrag werden farb-<br>(coo») ins Suchfeld<br>_upe «Suchen»: Die<br>rag werden aufgeru-<br>tergrund gebracht<br>vieder alle Datensät- |
|------------------------|--------------------------|------------|-------------------------------------------|----------------------------------------------------------------------------------------------------|----------------------------------------------------------------------------------------------------|----------------------------------------------------------------------------------------------------|
| 4 Nau *                | Kassa                    | Kto Konten | Kostenart                                 | Suche 8- Einstellur                                                                                                    | 1g                                                                                                    | = Einstallung                                                                                                    |
| · Neu ·                |                          |            |                                           |                                                                                                    |                                                                                                    | Fite<br>Mrz<br>Anni<br>Anni<br>Anni<br>Anni<br>Anni<br>Anni<br>Anni<br>Ann                                                                                                    |
| π                      | ext hervorheben COO      | Suche      |                                           | 3                                                                                                    | 2 1 Konto aufrufen                                                                                                    | Monat autruten                                                                                                    |
| Datum<br>≡ ill Q       | ill Q                    |            | nt<br>Ili                                 | ill Q i ill Q                                                                                                    |                                                                                                    | * Saldo Oc<br>11'31 2.35                                                                                                    |
|                        | Laborarittal Mira        | Addit      | ionen der aufgerufenen Zeilen             | >                                                                                                    | 173.50 11'485.8                                                                                                    | 5 11'312.35                                                                                                    |
| 12.01 15               | Lebensmittel Mign        | 08         | 19 Haushalt                               | 01.KB ZKB 1                                                                                                    | 62.10                                                                                                    | -117.30 2                                                                                                    |
| 12.01 15               | Manor                    |            | 5 Kleider,                                | 01.KB ZKB 1                                                                                                    | 56.20                                                                                                    | -173.50 3                                                                                                    |
| 01 01 15               | Kontostand               |            | 11 Übertreg                               | la companya di ancora co                                                                                                    |                                                                                                    | 4100040                                                                                                    |
|                        |                          |            | in obeitrag                               | 01.KB ZKB 1                                                                                                    | 1'255.6                                                                                                    | 0 1082.10 *                                                                                                    |
| 01.01 15               | Kontostand               |            | 11 Übertrag                               | 01.KB ZKB 1<br>02.KB ZKB 2                                                                                                    | 1'255.6<br>360.1                                                                                                    | 0 1'442.20 5                                                                                                    |
| 01. 01 15<br>01. 01 15 | Kontostand<br>Kontostand |            | 11 Obertrag<br>11 Übertrag<br>11 Übertrag | 01.KB ZKB 1<br>02.KB ZKB 2<br>03.PC Post                                                                                                    | 1'255.6<br>360.1<br>9'870.1                                                                                                    | 0 1'442.20 5 D<br>6 11'312.36 <sup>6</sup> D                                                                                                    |

### Kassabuch beenden

| 1x Zurück zum Kassa-Überb<br>2x Zurück zumHaupt-Überbli | lick<br>ick (Start)                                   | Mini-Kassabuch verlassen<br>Um das MiniKassabuch zu verlassen und das Pro-<br>gramm zu beenden (oder um andere Programmtei-<br>le aufzurufen), gehen Sie vor wie folgt:<br>① Wenn Sie zur Übersichtsseite des Kassabuchs<br>wechseln wollen, klicken Sie auf die Taste «Zu- |
|---------------------------------------------------------|-------------------------------------------------------|----------------------------------------------------------------------------------------------------|
|                                                         |                                                       | rück».<br>Wenn Sie das Kassabuch verlassen wollen, kli-<br>cken Sie <b>zweimal</b> auf <b>«Zurück»</b> .                                                                                                    |
|                                                         |                                                       | <ul> <li><sup>2</sup> Klicken Sie hier auf <u>«Beenden»</u>. Die Daten wer-<br/>den automatisch gesichert und das Programm<br/>beendet.</li> <li>Bemerkung: Sichern</li> </ul>                                                                                              |
|                                                         |                                                       | Das Kassabuch sichert immer automatisch. Sie brauchen also nie «Si-<br>chern» zu wählen. Hingegen ist es immer sinnvoll, von Zeit zu Zeit ein<br>Backup zu machen (S. 74).                                                                                                  |
| Kassa                                                   | Kto Konten 🔆 Kostenart 🤇                              | Q Suche S⊟ Einstellung                                                                                                    |
| puch                                                    | Kassa alt                                             | Q.                                                                                                    |
| o Kassa<br>assa1                                        | S- Funktionen<br>S- Voreinstellungen, Personalisieren |                                                                                                    |
| Medi<br>MK_K                                            | Hilfe aufrufen     Anle     Ubersi     Beenden        | eitung aufrufen                                                                                                    |
| © Frei MultiMedia<br>MK_Kassa1                          |                                                       |                                                                                                    |

### Arbeiten mit Medio-Kassabuch

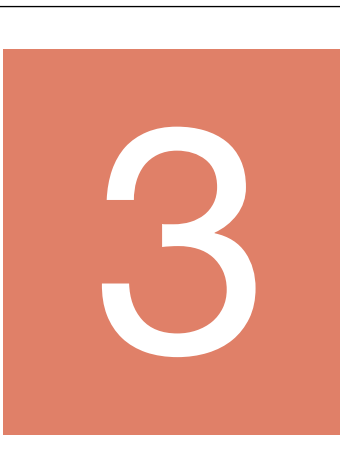

| Die Kassabücher                      | 21 |
|--------------------------------------|----|
| Programm Voreinstellungen            | 22 |
| Kassabuch Einstellung                | 24 |
| Kassabuch Einstellung: Kostenarten   | 26 |
| Kassabuch Einstellung: Konten        | 27 |
| Kassabuch Einstellung: Diverses      | 28 |
| Kassabuch Einstellung: Budget        | 29 |
| Kassabuch Einstellung: Zahlungsliste | 30 |
| Buchen: Eingabeportal 4              | 31 |
| Funktionen Übersicht                 | 32 |
| Buchen 1: Grundsätzliches            | 33 |
| Buchen 2: Eröffnen, Ausgaben         | 34 |
| Buchen 3: Umbuchen und Einnahmen     | 35 |
| Buchen 4: Zahlung vornehmen          | 36 |
| Drucken                              | 37 |
| First have also by Lists             | 00 |
| Eingabemaske 2: Liste                |    |
| Eingabemaske 3: Tabelle              | 40 |
| Sammelbuchungen                      | 41 |
| Eingabernaske 5. Kreditorenponar     | 42 |
| Import von Online-Postzahlungen      | 43 |
| Währungsumrechnung                   | 44 |
| Saldo anzeigen, Kontrolle            | 45 |
| Budget bearbeiten                    | 46 |
| Neues Kassabuch speichern            | 49 |
| Weiteres Kassabuch öffnen            | 50 |
| Jahr abschliessen                    | 51 |
|                                      |    |

### Die Kassabücher

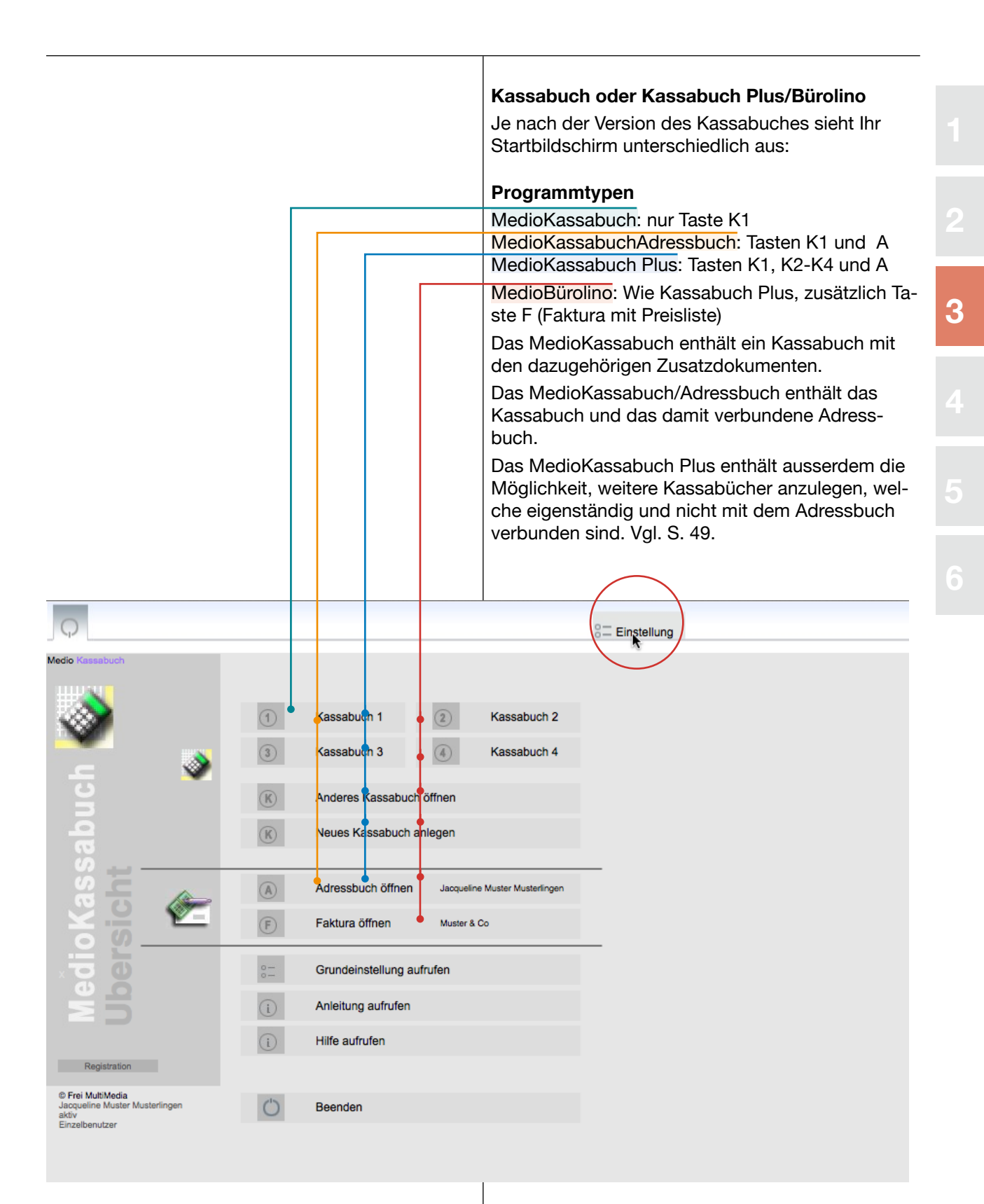

#### Teil 3: MedioKassabuch: Voreinstellungen Gesamtprogramm

### Programm Voreinstellungen

| <b>Voreinste</b><br>Das Starte<br>lungen, w      | ellungen<br>dokume<br>velche da                                      | <b>i für alle Programmteile</b><br>nt enthält einige Grundeinstel-<br>as ganze Programm betreffen. Be-                                                                                                    | Voreinstellungen für alle Programmteile<br>Das Startdokument enthält einige Grundeinstel-<br>lungen, welche alle Programmteile betreffen (Kas-                                                                                                    |   |
|--------------------------------------------------|----------------------------------------------------------------------|----------------------------------------------------------------------------------------------------|----------------------------------------------------------------------------------------------------|---|
| achten Sie<br>eigene Vo                          | e, dass<br>preinstell                                                | die einzelnen Programmteile über<br>ungen verfügen.                                                                                                    | ile       Voreinstellungen für alle Programmteile       11         beinstel-<br>betreffen. Be-<br>miteile über       Das Startdokument enthält einige Grundeinstel-<br>lungen, welche alle Programmteile betreffen (Kas-<br>sabücher, Adressbuch und Fakturierung):       2         • Programmversion und Registrierung       • Name und Adresse       2         • Fenstergrösse und Anzeige       • Updatefunktionen       2         • Vatie und Kilcken Sie in der Übersicht auf «Einstellung».<br>Die Einstellungsseite mit einigen Unterregistern<br>erscheint.       3         • Wählen Sie das Register «Personalisieren».<br>Hier können die Absenderadresse und ein Logo<br>eingegeben werden.       4         • Wählen Sie das Register «Registrieren».<br>Hier sollten Sie nur Änderungen vornehmen,<br>wenn Sie die Registrierung anpassen wollen<br>(z. B. Lizenzwechsel von MedioKassabuch auf<br>MedioBürolino).       6         • Einstellung       • Einstellung       • Einstellung       6 |   |
| ,Teilprogramm)                                   | adistrationscode                                                     |                                                                                                    | <ul> <li>Updatefunktionen</li> <li>Passwortfunktionen</li> <li>Klicken Sie in der Übersicht auf «Einstellung».<br/>Die Einstellungsseite mit einigen Unterregistern</li> </ul>                                                                                                    | 3 |
| ck zur Übersicht (<br>: zurück                   | und Re                                                               | l Adressangaben                                                                                                    | <ul> <li>erscheint.</li> <li>Wählen Sie das Register «Personalisieren».<br/>Hier können die Absenderadresse und ein Logo<br/>eingegeben werden.</li> <li>Wählen Sie des Desister – Desisteren</li> </ul>                                                                                                    | 4 |
| 1x Zurü<br>2x Ganz                               | - Program                                                            | Logo                                                                                                    | <ul> <li>Wahlen Sie das Register «Registrieren».</li> <li>Hier sollten Sie nur Änderungen vornehmen,<br/>wenn Sie die Registrierung anpassen wollen<br/>(z. B. Lizenzwechsel von MedioKassabuch auf<br/>MedioBürolino).</li> </ul>                                                                                                    |   |
| -                                                |                                                                      |                                                                                                    | Einstellung                                                                                                    |   |
| Medio Kassi<br>v 14.01.05<br>BLO<br>© FreiMultiN | ersonalisierer<br>Progra<br>Registratio<br>M<br>Registratio<br>Progr | Personalisie en       Registrieren       Fenster-Einstellung         Personalisie en       Geban Sie hier ein:       - Geban Sie hier ein:         - Bas Bechnungsjeit       - Hren Namen oder den Hiere Firma         Dicce Angaben ersoheine in der Koptzeile jedes Ausdrucke.         Rechnung 2018         Muster AG Musterlingen         Jacqueline       Muster         - Onerf         Redistrieren         - Genef         Redistrieren         - Genef         Redistrieren         - Jacqueline         Muster         - Genef         Redistrieren         - Genef         Redistrieren         - Genef         Redistrieren         - Genef         Redistrieren         - Genef         - Genef         Registration         - Genef         Registration         Name         Registration         Name         Restetter         - Genef         - Genef         - Genef         - Genef         - Genef         - Genef         - Genef         - Genef </td <td>Alle Programmteile)</td> <td></td> | Alle Programmteile)                                                                                                    |   |
|                                                  | Datum_Reg                                                            | distration 08.3.17 9:01:30 Uhr                                                                                                    |                                                                                                    |   |

#### Teil 3: MedioKassabuch: Voreinstellungen Gesamtprogramm

#### Programm Voreinstellungen

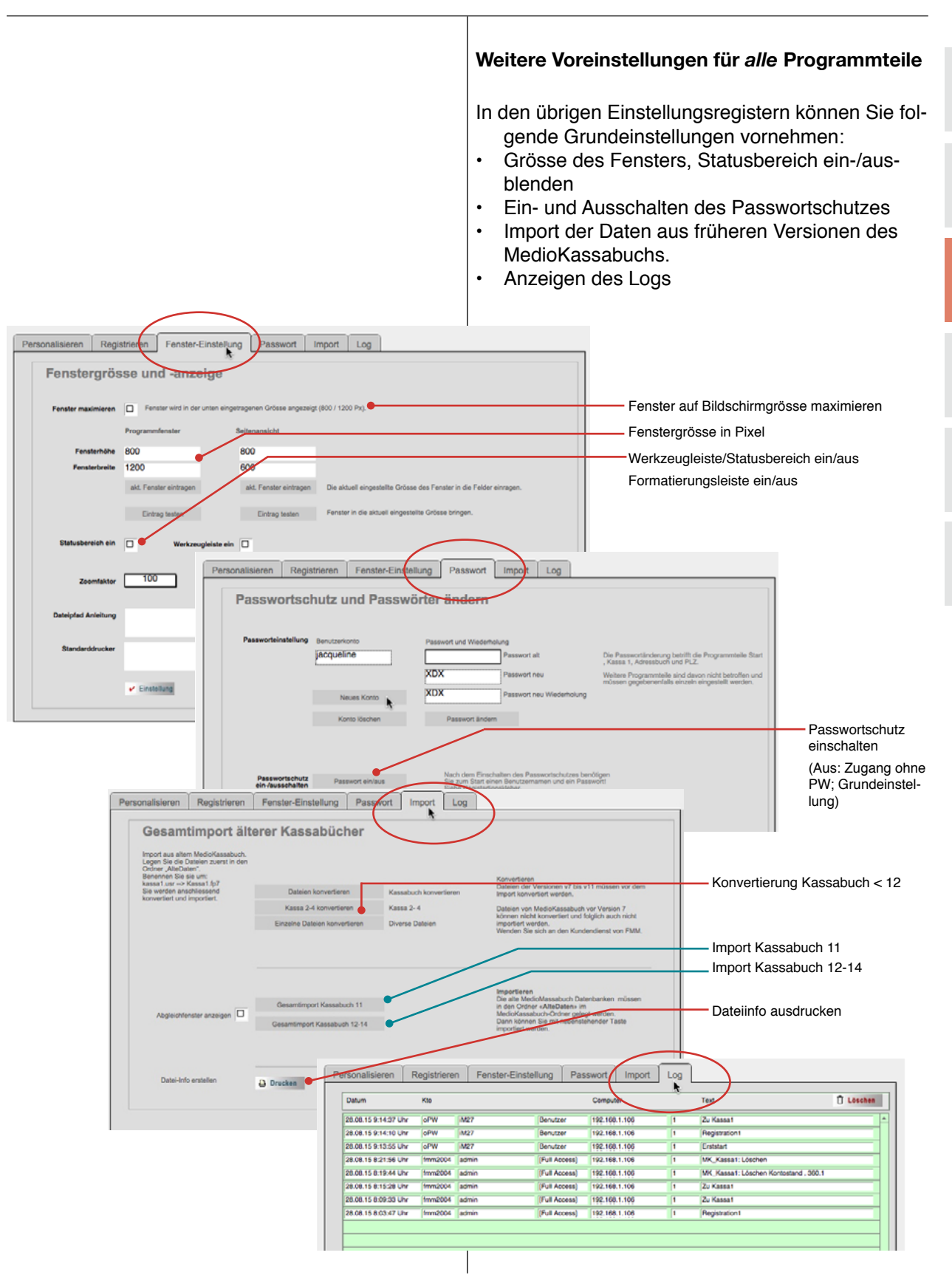

### Kassabuch Einstellung

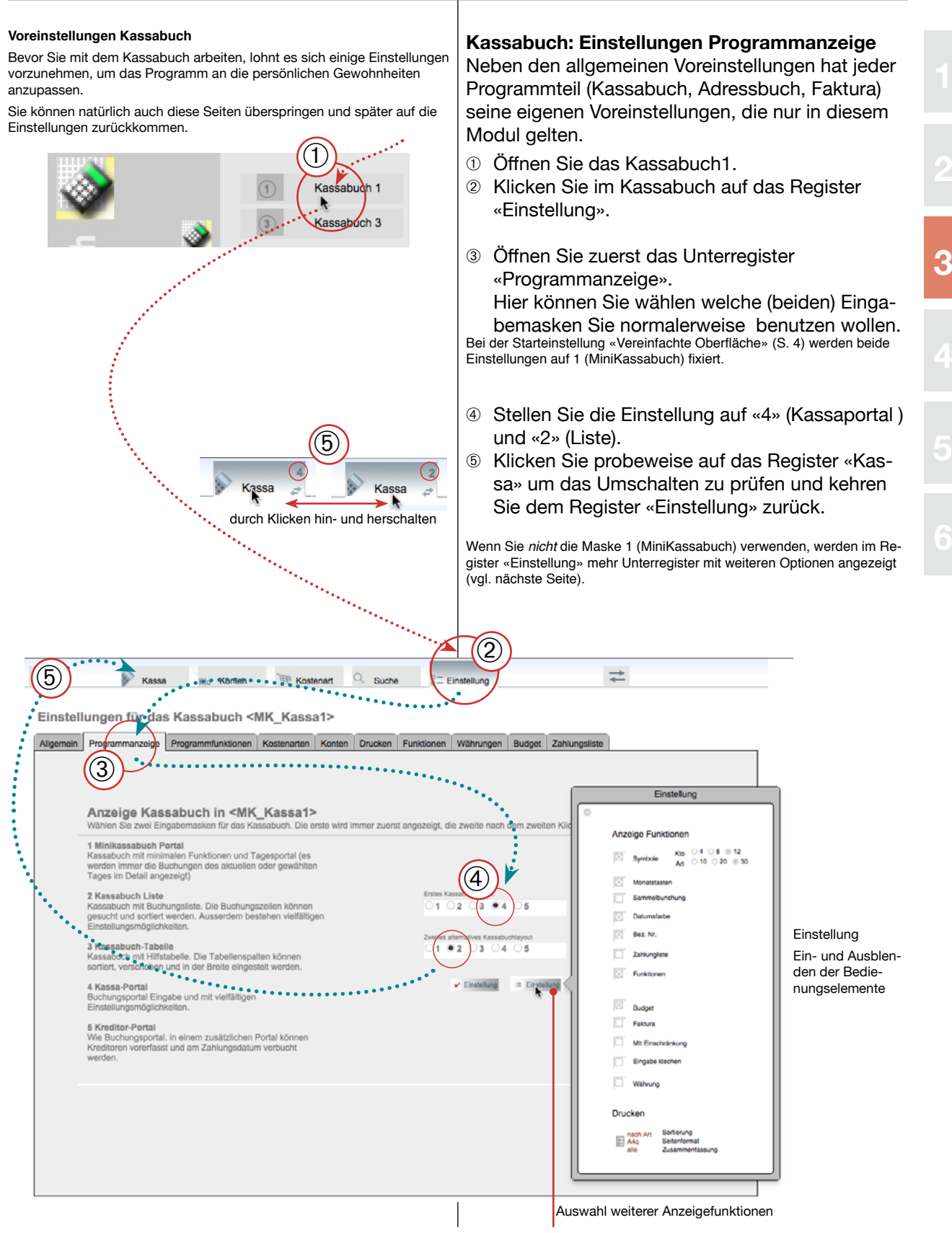

# Kassabuch Einstellung

|                                                                                                    | Kassabuch: Einstellung «Allgemein»                                                                                                    |
|----------------------------------------------------------------------------------------------------|----------------------------------------------------------------------------------------------------|
|                                                                                                    | <ol> <li>Öffnen Sie nun das Unterregister «Allgemein».<br/>Hier kann der Titel des aktuellen Kassabuchs<br/>festgelegt werden. Wenn Sie mehrere Kassabü-<br/>cher führen, geben Sie hier verschiedene Titel<br/>ein. Die Angaben des Rechnungsjahres haben<br/>Auswirkung auf die «Pro Rata»-Budgetberech-<br/>nung.</li> </ol> |
|                                                                                                    | Bemerkung: Die «Pro Rata-Budgetberechnung» stellt fest, wieviel vom Jahresbudgetbetrag bis zum aktuellen (oder eingetragenen) Datum fällig ist. Die Berechnung arbeitet mit Tagen und nicht mit Monaten. Daher wird Ende Monat nicht zwingend ein runder Betrag angezeigt.                                                      |
| - 🖗 Kassa Kio Konten 🎠 Kostenart 🔍 Suche                                                                                                    | °. Einstellung ←                                                                                                    |
| Nistellungen für das Kassabuch <mk_kassa1></mk_kassa1>                                                                                                    |                                                                                                    |
| Allgemein Frogrammanzeige Programmfunktionen Kostenarten Konten Drucken Funk                                                                                                    | ctionen Währungen Budget Zahlungsliste                                                                                                    |
|                                                                                                    |                                                                                                    |
| Personalisieren                                                                                                    |                                                                                                    |
| Einstellungen für MK_Kassa1 Allgem<br>- Das Rechnungsähr Anderung<br>- Ihren Namen oder den Ihrer Finna<br>Diese Angaben erscheinen in der Koptzeite jades Ausdrucks.                                                                                                    | eine Einstellungen aus dem Startdokument:<br>en in diesen Feldem haben Einfluss auf alle Module.                                                                                                    |
| Rechnung 2018 Kassabuch Jahr Programmätel Rechnu                                                                                                    | ang 2018                                                                                                    |
| Vorname/Name Jacquei                                                                                                    | ine Muster                                                                                                    |
| Von 1.1.18 bis 31.12.18 Strasse PLZ, Ort 2000                                                                                                    | Genf                                                                                                    |
| Rechnungsjahr                                                                                                    | © Öffnan Gianun des Unternasister Dragramm                                                                                                    |
| - @                                                                                                    | funktionen».                                                                                                    |
| Alloemein Programmanzeige Programmtunktion Kostenarten Konten Drucke                                                                                                    | n Funktionen Währunge                                                                                                    |
|                                                                                                    | a anisaran anisarga                                                                                                    |
| Bearbeiten                                                                                                    |                                                                                                    |
| X Beleg-Nummer automatisch einfügen Datensätze sperren (aus                                                                                                    | Löschen von Buchungen verhindern                                                                                                    |
| X Datum automatisch einfügen X Letztes Konto übernehmen                                                                                                    | Automatische Eingabe beim Buchen                                                                                                    |
| nächste Sammelbuchungsnummer 22 Länge des Be<br>nächste Belegnummer 6 Warnung beim                                                                                                    | Derschreiten der Textlänge. Anzahl Buchstaben für den Buchungs-<br>text. Bei Überschreitung wird gewarnt.                                                                                                    |
| •                                                                                                    | Einstellung für die Belegnummerierung                                                                                                    |
| Budget Datum                                                                                                    |                                                                                                    |
| Pro Rata Datum f ür das Budget bei jedem Start ans aktuelle Datum anpassen.                                                                                                    | Ale . Dre Date Datum . wird haim                                                                                                    |
| Aktuellos Pro Rata Datum 28.8.16                                                                                                    | Ais «Pro Hata Datum» Wird beim<br>Programmstart das Systemdatum ein-<br>getragen.                                                                                                    |
| Backup                                                                                                    |                                                                                                    |
| Automatisches Dackup ein-/eusgeschalten.     Wenn dieses Field angehoust let, wird im Ordner, in welchem das Kassabuch ge     BackUp angelet.     Das BackUp kann nur geöffnet werden, wenn es den Originalnamen des Kassab     ab und geben Sie dem Rackup diesen Namen. Sie können es jetzt anstatt des K | Automatisches Backup. Legt bei jedem<br>Beenden eine Kopie des Kassabuches<br>ab. Achtung: Das Backup wird jedesmal<br>überschrieben!                                                                                                    |
|                                                                                                    |                                                                                                    |

### Kassabuch Einstellung: Kostenarten

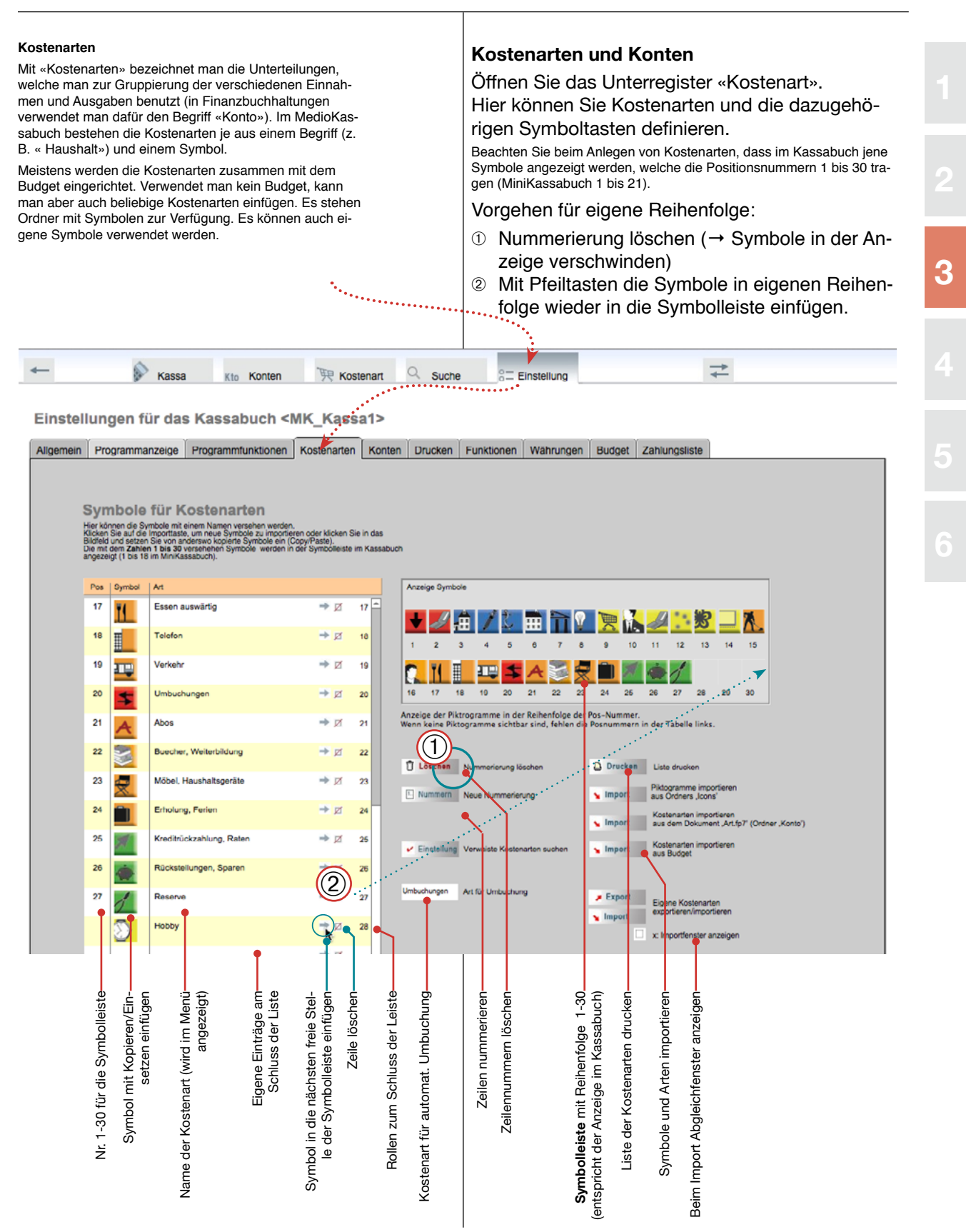

### Kassabuch Einstellung: Konten

Konten Konten Mit «Konten» bezeichnet man im Kassabuch real existierende Bank- und Öffnen Sie das Register «Einstellung» und das Un-Postkonten (bzw. das Portmonee oder das Sparschwein). Die Kontenzeilen verfügen über eine Laufnummer (Pos), ein Symbol, das in der Symterregister «Konten». Hier können Sie Konten sowie bolleiste angezeigt wird, ein Kürzel, welches im Kassabuch benutzt wird die dazugehörigen Symboltasten definieren. und eine Kontobezeichnung. Die Pos-Nr. 1 bis 12 werden in der Symbolleiste angezeigt (im Minikassabuch 1 bis 3). Die übrigen erscheinen nur als Kürzel im Kontenmenü im Kassabuch Vorgehen für eigene Reihenfolge: ① Nummerierung löschen ② Mit Pfeiltasten die Symbole nach eigenen Reihenfolge in die Symbolleiste einfügen. 3 \* Q Suche Kassa Kto Konten 阱 Kostenart - Einstellung Einstellungen für das Kassabuch <MK\_Kassa1> Allgemein Programmanzeige Programmfunktionen Kostenarten Konten Drucken Funktionen Währungen Budget Zahlungsliste Symbole für Konten 01.KB ZKB 1 → Z 8 9 1011 12 Akt. Saldo: 1'082.10 2 02.KB ZKB 2 → Ø 360.10 Akt. Sa 03.PC Post  $\rightarrow \mathbb{Z}$ Akt. Saldo: 9'870.15 ZKB SpKto GT 04 KB →Ø Akt. Saldo: 05.CS CS SparKto XYZ → Ø 6 Akt. Sald ZKB SpK GGT  $\rightarrow \mathbb{Z}$ 06.KB Ald Sald Drucken Liste drucker 07.Rf Raiffeisen SpK KG → Ø Akt. Saldo: Raiffeisen x 08.Rf → Z 8 Akt. Saldo: 9 9 09.KK Kontokorrent xyz → Z ~ Ald, Saldo 10 Raiffeisen 1 → Z 10 Akt. Saldo Raiffe 11 11.Rf 11 (2)Akt, Saldo. 12 12 UBS 12 12 Nr. 1-12 für die Symbolleiste Symbol mit Kopieren/Ein-setzen einfügen Eigene Einträge am Schluss der Liste Symbol in der nächsten freie Symbolleiste mit Reihenfolge 1-12. (entspricht der Anzeige im Kassabuch) Rollen zum Schluss der Leiste Liste der Konten drucken Symbole und Arten importieren Stelle einfügen Zeile löschen Zeilennummern löschen Zeilen nummerierer Beim Import Abgleichfenster anzeiger Abkürzung und Name der Konter

### Kassabuch Einstellung: Diverses

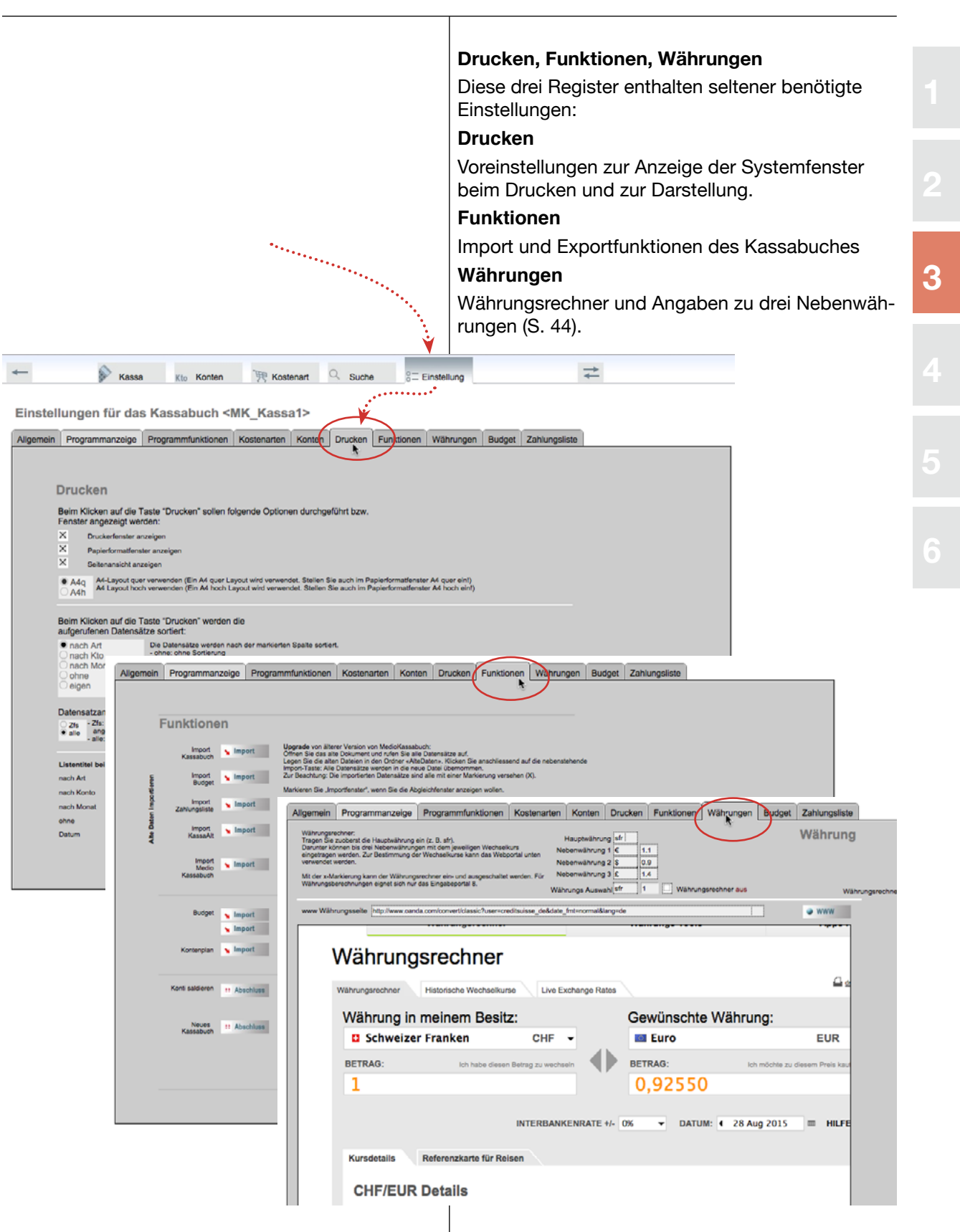

### Kassabuch Einstellung: Budget

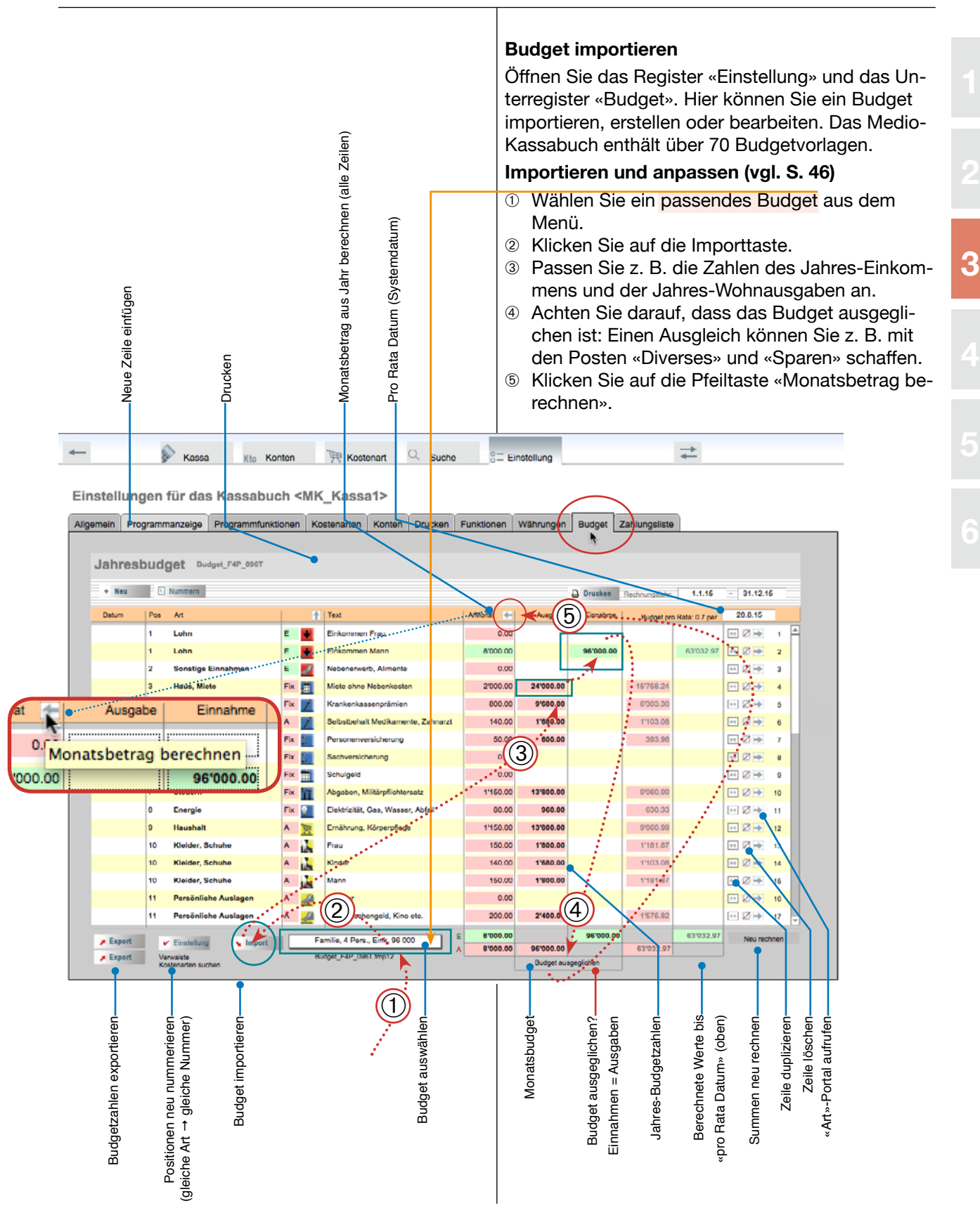

### Kassabuch Einstellung: Zahlungsliste

#### Zahlungsliste

Die Zahlungsliste hat den Zweck, Texte oder ganze Zahlungszeilen, welche regelmässig benötigt werden, zu speichern, damit sie nicht jedesmal neu eingegeben werden müssen. Die Zeilen müssen nicht vollständig sein: Bei Zahlungen, deren Betrag wechselt, Text, Konto und Art aber bleiben, kann man z. B. den Betrag einfach weglassen.

Die Zahlungsliste wird nur angezeigt, wenn die entsprechende Markierung in den Einstellungen gesetzt wurde.

#### Zahlungszeile einfügen

 Klicken Sie im Kassabuch am Ende einer Journalzeile auf die Pfeiltaste. Die Zeile wird in die Zahlungsliste kopiert.

| = Einstellung                                                                                       | Text                | Kto     | Art              | 8el                                    | Ausgabe | Einnahme | Sald   | a zahlungs ete                                     |
|----------------------------------------------------------------------------------------------------|---------------------|---------|------------------|----------------------------------------|---------|----------|--------|----------------------------------------------------|
| Einstellung                                                                                         | Total               | Buchung | en) mit Markieru | ng (X)                                 |         |          |        | Klicken Sie auf die Zeile, um Sie zu<br>übernehmen |
|                                                                                                    | Lebensmittel Migros | 01.KB   | Haushalt         | 8                                      | 55.20   |          | ((1))  | I Swillcom Mobile                                  |
|                                                                                                    | Lebensmittel Coop   | 01.KB   | Haushalt         | 2                                      | 62.10   |          |        | 40 Lebensmittel Coop                               |
| Anzeige Funktionen                                                                                  | Manor               | 01.KB   | Kleider,         | 9                                      | 56.20   |          | 7096   | In Zahlungsliste übertragen                        |
| Symbole Art 0 0 0 0 0 0 0 0 0 0 0 0 0 0 0 0 0 0 0                                                   | Kontostand          | 01.KB   | Obertrag         |                                        |         | 1'255.60 | 7071 💆 | +                                                  |
| Datumsfarbe                                                                                         | Kontostand          | 02.KB   | Übertrag         |                                        |         | 360.10   | 7091 🛛 | →                                                  |
| athungliste                                                                                         | Kontostand          | 03.PC   | Übertrag         | 1                                      |         | 9'870.15 | 7093 🛛 | →                                                  |
| Budget                                                                                              |                     |         |                  |                                        |         |          |        |                                                    |
| Faktura                                                                                             |                     | L 1     |                  |                                        |         |          |        |                                                    |
|                                                                                                    |                     |         | Zahlung          | gslis                                  | ste     |          |        |                                                    |
| ② Öffnen Sie das Register «Einstellung» und das<br>Unterregister «Zahlungsliste». Diese Liste zeigt |                     |         |                  | stellung» und das<br>Diese Liste zeigt |         |          |        |                                                    |

- Unterregister «Zahlungsliste». Diese Liste zeigt alle bisher aufgenommenen Zeilen der Zahlungsliste.
- ③ Die Zeilen können hier bearbeitet oder gelöscht werden. Löschen Sie z. B. einen Betrag.

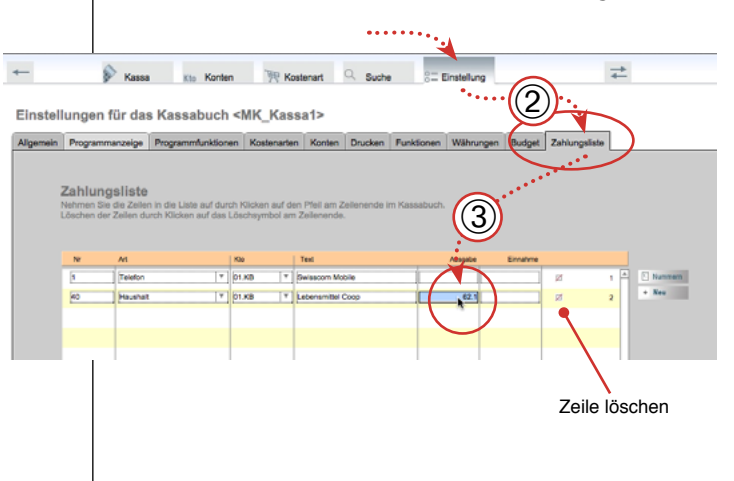

#### Zahlungsliste im Kassabuch benutzen

Im Kassabuch können Sie auf die Zeile in der Zahlungspalte klicken, um sie in die Eingabe zu übertragen, das spart Schreibarbeit.

| +     | -                                                            |         |                          | Kassa 🥃         | Kto Konten | 興                     | Kostenart                         | Q. Such                              | e                    | 8 Einstellung |               | $\stackrel{*}{\downarrow}$ | Rechnung 2016 Muster & Co<br>Jacqueline Muster Musterlingen                                                                                   |
|-------|--------------------------------------------------------------|---------|--------------------------|-----------------|------------|-----------------------|-----------------------------------|--------------------------------------|----------------------|---------------|---------------|----------------------------|----------------------------------------------------------------------------------------------------|
| MK_Ka | issa1:                                                       | Muster  | 12 <mark>11</mark> 1     | 🗲 8 و م         | -4         | 32                    | ben Ko                            | stenart einfügen                     |                      |               |               |                            |                                                                                                    |
| 1     | Buchunger stighten<br>→ 04. Aug. 15 Lebensmittel Coop<br>208 |         |                          |                 |            | DzNr<br>1<br>ZKB 1, 5 | Konto<br>01.KB<br>Saldo: 1'082.10 | Kostenart<br>Haushalt<br>Summe -117. | Bel.<br>814<br>30 10 | header        | Einnahme      | 2 Buchen<br>Theu           | Budget Haushalt           bia:         28.8.15[           Budget         -           Kassa         -117.30           Budget Rest         0.00 |
|       |                                                              |         |                          | 0               | 3          | Text hervo            | theben                            | , <b>P</b> s                         | Suche                |               | = Einstellung | Daucken                    |                                                                                                    |
|       | Mar                                                          | rkierte | Datum                    | Text            |            |                       | Kto                               | Art                                  | Bel                  | Ausgabe       | Einnahme      | Saldo                      | Zahlungsliste                                                                                                    |
|       | 5                                                            | ø,      | Markierte<br>hervorheben |                 |            | Total 0               | Buchung(e                         | en) mit Markier                      | rung (X)             |               |               |                            | Klicken Sie auf die Zeile, um Sie zu<br>ibernehmen.                                                                                           |
| 3     | 1                                                            |         | 12.01 15                 | Lebensmittel Mi | gros       |                       | 01.KB                             | Haushalt                             | 8                    | 55.20         |               | 7094 🛛 🔿                   | 1 Seisscom Mobile                                                                                                    |
| _     | 2                                                            |         | 12.01 15                 | Lebensmittel Co | юр         |                       | 01.KB                             | Haushalt                             | 2                    | 62.10         |               | 7095 🛛 🔶                   | 40 Lebensmittel Coop                                                                                                    |
|       | 3                                                            |         | 12.01 15                 | Manor           |            |                       | 01.KB                             | Kleider,                             | 9                    | 56.20         |               | 7096 Ø→                    | in Buchungszeile eintragen                                                                                                    |
|       | 4                                                            |         | 01. 01 15                | Kontostand      |            |                       | 01.KB                             | Übertrag                             |                      |               | 1'255.60      | 7071 🛛 🔿                   |                                                                                                    |
|       | 5                                                            | 0       | 01. 01 15                | Kontostand      |            |                       | 02.KB                             | Übertrag                             |                      | 1             | 360.10        | 7091 ZI ->                 |                                                                                                    |

# Eingabeportal 4 Übersicht

| Übe<br>Dies<br>gab<br>Neb<br>wei<br>wei | Übersicht<br>Diese Seite zeigt eine Übersicht über eine der Ein-<br>gabemasken (Layout 4) des MedioKassabuchs.<br>Nebst diesem Layout stehen je nach Wunsch<br>weitere andere zur Verfügung. Die Vorgänge selbst<br>werden weiter hinten besprochen (S. 33). |           |         |                             |               |            |            |              |                                                                                                    |                                                                                                    |                                              | <b>Eingabelayout 4</b><br>Das Eingabeportal 4 verfügt oben über eine Einga-<br>bezeile und unten über ein Journal mit den bereits<br>gebuchten Zeilen. |                    |                   |                |            |                  |                  |                            |                                         |                            |           |
|-----------------------------------------|----------------------------------------------------------------------------------------------------|-----------|---------|-----------------------------|---------------|------------|------------|--------------|----------------------------------------------------------------------------------------------------|----------------------------------------------------------------------------------------------------|----------------------------------------------|----------------------------------------------------------------------------------------------------|--------------------|-------------------|----------------|------------|------------------|------------------|----------------------------|-----------------------------------------|----------------------------|-----------|
| Markierte                               |                                                                                                    |           |         |                             |               |            |            |              |                                                                                                    | Die <b>Bedienung</b> erfolgt wie beim MiniKassabuch<br>über die Tasten auf dem Bildschirm.<br>Das Register «Kassa» ist also der Ort, wo Sie fast        |                                              |                                                                                                    |                    |                   |                |            |                  |                  | h<br>ast                   |                                         |                            |           |
| Einschränk                              | Portals auf                                                                                                    | oder Mona |         |                             |               | Suche      | Konto-Tast |              |                                                                                                    |                                                                                                    | Kostenart-<br>Tasten                         |                                                                                                    |                    |                   |                |            | Buchen           |                  | Drucken                    |                                         | Budget                     |           |
| M                                       | اللہ Kas                                                                                                    | sa1: M    | uster å | 6.0                         | Kass          | 4          | (to Kon    | nten<br>Kont | )<br>FFR                                                                                                    | Kostenart                                                                                                    | Such                                         | e                                                                                                    | °= Eins            | tellung           |                |            | *                | :                | Ja                         | Rechnung 201<br>cqueline Muste          | 6 Muster &<br>r Musterling | Co<br>ien |
|                                         | 1                                                                                                    | Buch      | Dati    | 12 11<br>Ingeben<br>Mug. 15 | Text<br>Swiss | 8 F        | 6 5<br>9   | 43           | 2<br>BzNr<br>1<br>ZKB                                                                                                    | L<br>Konto<br>01.KB                                                                                                    | Kostenart<br>Telefon<br>Summe                | B                                                                                                    |                    | Ausgabe<br>103.20 | Einnahme       | 2          | Buche            |                  | <b>2.00</b>                | Budget Ha<br>30.8.15<br>Budget<br>Kosso | us, Unterna                | k<br>     |
|                                         | ام                                                                                                    | •         |         |                             | 🕴 Al          | •          | }          | Тел          | t herv                                                                                                    | neben                                                                                                    | ، م <u>ر</u>                                 | Suche                                                                                                    |                    |                   | = Einstellung  | 6          | Drucken          | -                | 1                          | Budget Res                              | 0.0                        | 0         |
|                                         |                                                                                                    | Marki     | erte D  | atum<br>arkierte            | Text          |            |            |              | tel                                                                                                    |                                                                                                    | Art<br>(en) mit Markie                       | B<br>runa (X                                                                                                    | н                  | Ausgabe           | Einnahme       |            | Saldo<br>224.50  |                  | Zahlungslis<br>Klicken Sie | te<br>a auf die Zeile, i                | um Sie zu                  |           |
|                                         | 3                                                                                                    | 1         |         | 9. 08 15                    | Swiss         | com Mobile | 9          | <u> </u>     | •                                                                                                    | 01.KB                                                                                                    | Telefon                                      | 81                                                                                                    | 4                  | 103.20            |                | 7101       | Ø⇒               | -                | S                          | n.<br>visscom Mobile                    |                            | -         |
|                                         |                                                                                                    | 2         |         | 2.0215                      | Leben         | smittel Co | qq         |              |                                                                                                    | 01.KB                                                                                                    | Haushalt                                     | 81                                                                                                    | 4                  | 121.30            |                | 7097       | Ø→               |                  | 1 M                        | anor                                    | P                          |           |
|                                         |                                                                                                    | 3         |         | 2.0115                      | Leben         | smittel Co | p          |              |                                                                                                    | 01.KB                                                                                                    | Haushalt                                     | +                                                                                                    | 2                  | 62.10             |                | 7094       | ¤→               |                  |                            |                                         | •                          |           |
|                                         |                                                                                                    | 5         |         | 2. 01 15                    | Manor         |            |            |              |                                                                                                    | 01.KB                                                                                                    | Kleider,                                     |                                                                                                    | 9                  | 56.20             |                | 7'096      | Ø⇒               |                  |                            |                                         |                            |           |
|                                         | <b>^</b>                                                                                                    | 6         |         | 1. 01 15                    | Konto         | stand      |            |              |                                                                                                    | 01.KB                                                                                                    | Übertrag                                     |                                                                                                    |                    |                   | 1'255.60       | 7071       | Ø <b>→</b>       |                  |                            |                                         |                            |           |
|                                         |                                                                                                    | 7         |         | 1.01 15                     | Konto         | stand      |            |              | -                                                                                                    | 02.KB                                                                                                    | Übertrag                                     | -                                                                                                    | 1                  |                   | 9/870 1/5      | 7091       | Ø→<br>Ø→         |                  |                            |                                         |                            |           |
|                                         |                                                                                                    | •         |         |                             | i Norito      | Adding     |            |              |                                                                                                    |                                                                                                    | occurag                                      |                                                                                                    |                    |                   | 0010.10        |            | ~ •              |                  |                            |                                         |                            |           |
|                                         |                                                                                                    |           |         |                             |               |            |            |              |                                                                                                    |                                                                                                    |                                              |                                                                                                    |                    |                   |                |            |                  |                  |                            |                                         |                            |           |
|                                         | Markierungen –<br>Datumsfarbe –<br>Alle: Alle Bu- –<br>Jhungen zeigen<br>Kontostand<br>Anzahl –<br>markierte                                                                                                    |           |         |                             |               |            |            |              |                                                                                                    |                                                                                                    | Summe der –<br>Markierten<br>Zahlungsliste – |                                                                                                    |                    |                   |                |            |                  |                  |                            |                                         |                            |           |
| A<br>H<br>ai<br>B                       | Anzeigebereich (Journal):<br>Hier werden die vorhandenen Buchungen<br>angezeigt (Reihenfolge der Buchungen: letzte<br>Buchung zuoberst, nach Datum sortiert)                                                                                                 |           |         |                             |               |            |            |              |                                                                                                    | Pro <b>Buchung</b> (Ausgabe oder Einnahme) wird mit<br>der +-Taste «Buchen» ein Datensatz ins Journal<br>eingefügt. Die Datensätze werden normalerweise |                                              |                                                                                                    |                    |                   |                |            | nit<br>al<br>Ise |                  |                            |                                         |                            |           |
| Einga                                   | I Summenzeile (Berechnet die markierten Zeile)<br>Eingabebereich:                                                                                                    |           |         |                             |               |            |            |              |                                                                                                    | Di<br>Su                                                                                                    | e mar<br>Immie                               | kierte<br>rt, sc                                                                                                    | en Dater<br>können | nsät:<br>n bei    | ze w<br>i Einz | erd<br>zah | en ü<br>lung     | ber de<br>en jec | er Lis<br>Ierze            | ste<br>it die                           |                            |           |
| klicke                                  | en a                                                                                                    | uf d      | ie Ta   | aste («                     | Bucher        | »).        |            |              |                                                                                                    |                                                                                                    |                                              | w                                                                                                    | erden              | (Sum              | nmenzeil       | le).       |                  | . 0              | anni                       | 10 103                                  | .9031                      | - Circ    |
|                                         |                                                                                                    |           |         |                             |               |            |            |              | Es können auch nur die markierten Datensätze<br>oder jene des Monats angezeigt werden. Geben<br>Sie entsprechende Einschränkung über dem Da-<br>tum ein. |                                                                                                    |                                              |                                                                                                    |                    |                   | en<br>a-       |            |                  |                  |                            |                                         |                            |           |

# Funktionen Übersicht

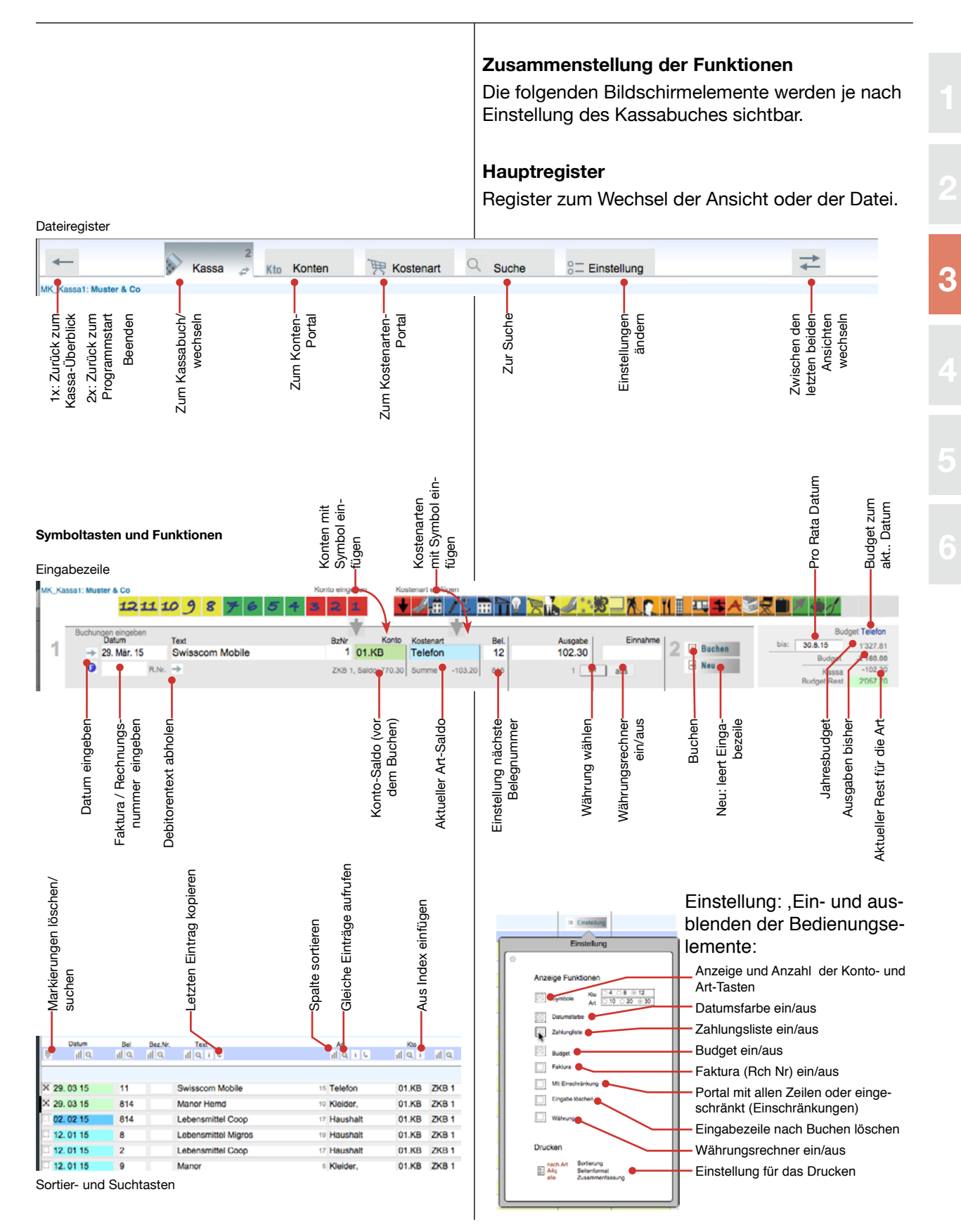

### Buchen 1: Grundsätzliches

| eziehen sic<br>gabemaske<br>e 4 in den V | h auf das<br>e anders<br>⁄oreinstel-                                                                                                    | Neue Buchungen anlegen<br>Klicken Sie wenn nötig auf das Register «Kassa»<br>um ins Kassabuch zu gelangen.                                                                                                    |                                                                                                    |                                                                                                    |                                                                                                    |  |  |  |  |  |
|------------------------------------------|----------------------------------------------------------------------------------------------------|----------------------------------------------------------------------------------------------------|----------------------------------------------------------------------------------------------------|----------------------------------------------------------------------------------------------------|----------------------------------------------------------------------------------------------------|--|--|--|--|--|
|                                          |                                                                                                    | <ol> <li>Geben Sie die Buchung in die Eingabezeile ein:<br/>Datum, Text, Konto, Art, Belegnummer, Betrag in Ausgabe<br/>oder Einnahme.</li> <li>(2) Klicken Sie auf die Taste «Buchen» oder drü-<br/>cken Sie die Eingabetaste.</li> <li>(3) Ein neuer Datensatz wird oben ins Buchungs-<br/>Journal eingefügt.</li> </ol>                                                                                                    |                                                                                                    |                                                                                                    |                                                                                                    |  |  |  |  |  |
| 📜 Kostenart                              | Q Suche                                                                                                    | 8 Einstellung                                                                                                    |                                                                                                    | $\stackrel{\rightarrow}{\leftarrow}$                                                                                                    | Rechnung 2010 Muster & Co<br>Jacqueline Muster Musteringen                                                                                                    |  |  |  |  |  |
| Konto engeben Kor                        | stenart einfügen                                                                                                    |                                                                                                    | S-70-1                                                                                                    |                                                                                                    |                                                                                                    |  |  |  |  |  |
| BzNr Konto                               | Kostenart                                                                                                    | Bel Ausgabe                                                                                                    | Einnahme                                                                                                    | Buche                                                                                                    | Budget Haus, Unterhalt<br>bis: 30.8.15                                                                                                    |  |  |  |  |  |
| ZKB 1, Saldo: 754.40                     | Summe                                                                                                    | 13                                                                                                    | · · · · · · · · · · · · · · · · · · ·                                                                                                    | Neu Neu                                                                                                    | Budget<br>Kassa                                                                                                    |  |  |  |  |  |
| Text hervorheben<br>Kto                  |                                                                                                    | Bel Ausgabe                                                                                                    | = Einstellung<br>Einnahme                                                                                                    | Drucken<br>Saldo                                                                                                    | Zahlu 3 o Zele, um Sir 20                                                                                                    |  |  |  |  |  |
| 01.KB                                    | Felefon                                                                                                    | (X) 224.50<br>814 103.20                                                                                                    |                                                                                                    | -224.50                                                                                                    | Uberry men.                                                                                                    |  |  |  |  |  |
| 01.KB                                    | Haushalt                                                                                                    | 814 121.30                                                                                                    |                                                                                                    | rosr Ø⇒                                                                                                    | 40 Lebenamittel Coop Eingabetaste                                                                                                    |  |  |  |  |  |
| 01.KB                                    | Haushalt                                                                                                    | 8 55.20                                                                                                    |                                                                                                    | rosi Ø⇒                                                                                                    |                                                                                                    |  |  |  |  |  |
| 01.KB                                    | Haushalt                                                                                                    | 2 62.10                                                                                                    |                                                                                                    |                                                                                                    |                                                                                                    |  |  |  |  |  |
| 01.KB                                    | Obertrag                                                                                                    | 9 56.20                                                                                                    | 1'255.60                                                                                                    |                                                                                                    |                                                                                                    |  |  |  |  |  |
| 02.KB                                    | Obertrag                                                                                                    |                                                                                                    | 360.10                                                                                                    | rosi Ø⇒                                                                                                    |                                                                                                    |  |  |  |  |  |
| t Alle                                   | Summenzeile                                                                                                    | Bemerkur<br>mit einem<br>denen Da<br>Wenn «Nu<br>den nur d<br>Ausserde<br>markierte<br>zeigt. Die<br>Einzahlun<br>Mit der Ta<br>anzeigen.                                                                                                    | ng: Die ne<br>X markie<br>tensätze z<br>ur Markier<br>ie neuen (<br>m wird die<br>n Datensä<br>se beiden<br>igsbeleg c                                                                                                    | u angele<br>rt, um si<br>zu unters<br>te anzei<br>markiert<br>Anzahl<br>tze in de<br>Angabe<br>ler Bank                                                                                                    | egte Datensätze werden<br>e von schon vorhan-<br>scheiden.<br>gen» markiert ist, wer-<br>ien) Zeilen angezeigt.<br>und die Summe der<br>er Summenzeile ange-<br>n benötigen Sie für den<br>(vgl. S. 36).                                                                                                    |  |  |  |  |  |
|                                          | Eziehen sic<br>gabemaske<br>4 in den V<br>Kostenat<br>Kor<br>2081, Saldor 754.40<br>Total 2 Buchung(<br>01.KB<br>01.KB<br>01.KB<br>01.KB<br>01.KB<br>01.KB<br>01.KB | eziehen sich auf das<br>gabemaske anders<br>e 4 in den Voreinstel-<br>Kostenar einigen<br>Voerseter<br>Der Kostenar einigen<br>Voerseter<br>Voerseter<br>Voerset | eziehen sich auf das<br>gabemaske anders<br>e 4 in den Voreinstel-       1 Geber<br>Datum,<br>oder Eir         1 Geber<br>Datum,<br>oder Eir       2 Klickei<br>cken S         2 Klickei<br>cken S       3 Ein ne<br>Journa         2 Kostenar       Suche       Einstellung         2 Kostenar       Suche       Einstellung         2 Kostenar       Suche       Einstellung         2 Kostenar       Suche       Einstellung         2 Kostenar       Suche       Einstellung         2 Kostenar       Suche       Einstellung         2 Kostenar       Suche       Einstellung         2 Kostenar       Suche       Einstellung         2 Kostenar       Suche       Einstellung         2 Kostenar       Suche       Einstellung         2 Kostenar       Suche       Einstellung         2 Kostenar       Suche       Einstellung         2 Kostenar       Suche       Einstellung         2 Kostenar       Suche       Einstellung         2 Kostenar       Suche       Einzahlung         2 Kostenar       Suche       Einzahlung         2 Kostenar       Suche       Suche         2 Such       Dicks       Einzahlung         2 Suche       Dicks       Such | eziehen sich auf das<br>gabemaske anders<br>9 4 in den Voreinstel-       Image: Statum, Text, Konto,<br>oder Einnahme.         Image: Statum, Text, Konto,<br>oder Einnahme.       Image: Statum, Text, Konto,<br>oder Einnahme.         Image: Kostenar       Image: Statum, Text, Konto,<br>oder Einnahme.         Image: Kostenar       Image: Statum, Text, Konto,<br>oder Einnahme. <td< td=""><td>Alia       Neue Buchungen anlegen<br/>Klicken Sie wenn nötig auf du<br/>um ins Kassabuch zu geland<br/>(Uicken Sie die Buchung<br/>Datum, Text, Konto, Art, Beleg<br/>oder Einnahme.         (a) Geben Sie die Buchung<br/>Datum, Text, Konto, Art, Beleg<br/>oder Einnahme.         (a) Klicken Sie auf die Taste<br/>cken Sie die Eingabetas         (a) Ein neuer Datensatz wird<br/>Journal eingefügt.         (a) Einstellung         (b) Kostenar         (c) Kostenar         (c) Kostenar</td></td<> | Alia       Neue Buchungen anlegen<br>Klicken Sie wenn nötig auf du<br>um ins Kassabuch zu geland<br>(Uicken Sie die Buchung<br>Datum, Text, Konto, Art, Beleg<br>oder Einnahme.         (a) Geben Sie die Buchung<br>Datum, Text, Konto, Art, Beleg<br>oder Einnahme.         (a) Klicken Sie auf die Taste<br>cken Sie die Eingabetas         (a) Ein neuer Datensatz wird<br>Journal eingefügt.         (a) Einstellung         (b) Kostenar         (c) Kostenar         (c) Kostenar |  |  |  |  |  |

### Buchen 2: Eröffnen, Ausgaben

und das Kostenartsymbol. Der Betrag wird bei

| Kostenart für Eröffnung<br>Für die Überträge kann in den Einstellungen eine<br>Kostenart «Übertrag» oder «Kontostand» eingefügt<br>werden. Da in vielen Fällen nur einige wenige Er-<br>öffnungsdatensätze (einen pro Konto) benötigt wer-<br>den, kann man die Kostenart auch weglassen oder<br>den Text von Hand einfügen. |              |                            |                                          |                          |            |                       |                                   | eine<br>gefügt<br>e Er-<br>gt wer-<br>n oder | <ul> <li>Eröffnen</li> <li>Damit der Kontostand ihrer Bank oder Postkonten<br/>stimmt, sollten Sie am Anfang für alle Konten einen<br/>Anfangsstand (Eröffnung) eingeben.</li> <li>① Geben Sie die Buchung für das Konto in die<br/>Eingabezeile ein.<br/>Konto: Abkürzung des Kontos, Art: Z. B. «Kontostand», po-<br/>sitive Beträge in die Einnahme, Fehlbeträge in die Ausgabe.</li> <li>② Erstellen Sie für jedes Konto eine Zeile mit dem<br/>Kontostand von anfangs Jahr.</li> </ul> |                                                                          |                                                                     |                                                       |                             |                                                                                             |   |  |
|----------------------------------------------------------------------------------------------------|--------------|----------------------------|------------------------------------------|--------------------------|------------|-----------------------|-----------------------------------|----------------------------------------------|----------------------------------------------------------------------------------------------------|--------------------------------------------------------------------------|---------------------------------------------------------------------|-------------------------------------------------------|-----------------------------|---------------------------------------------------------------------------------------------|---|--|
| ←<br>MK_Ka                                                                                                    | -<br>ssa1: M | fuster                     | 12111                                    | Kassa 🚽                  | Kto Konten | 评<br>Konto eing       | Kostenart                         | Such                                         | e                                                                                                    | 8 Einstellung                                                            | <u>第二入口</u>                                                         | ⇒<br><b>∧z</b> =                                      |                             | Rechnung 2016 Muster & Co<br>Jacqueline Muster Musterlingen                                 | 4 |  |
| 1                                                                                                    | Buch         | nungen<br>Da<br>≯ 01.<br>3 | u eingeben<br>utum<br>. Jan. 15<br>R.Nr. | Text<br>Kontostand       |            | DzNr<br>1<br>ZKD 1, 3 | Konto<br>01.KB<br>Galdo: 1'255.00 | Kostenart<br>Obertrag<br>Summe               | Del.<br>1<br>2                                                                                                    | Ausgabe<br>1 _ c                                                         | Einnahme<br>1'255.60<br>fr aus                                      | 2 ∎ Bucks<br>Neu                                      |                             | Budget Telefon<br>bis: 30.8.15 1430.11<br>Budget -2'160.00<br>Kassa<br>Budget Rest 2'160.00 |   |  |
| 3                                                                                                    | Mark         | ierte (                    | Datum<br>Markierte<br>hervorheben        | + Alle<br>Text           | 03         | Text hervo            | Kto<br>Buchung(                   | Art<br>en) mit Markier                       | Bel<br>Tung (X)                                                                                                    | Ausgabe                                                                  | Einstellung<br>Einnahme                                             | Drucken Saldo                                         | Zahlur<br>Klick<br>übern    | stiste<br>n Sie auf die Zeile, um Sie zu<br>ehmen.                                          |   |  |
| J                                                                                                    | 2            |                            | 01. 01 15<br>01. 01 15                   | Kontostand<br>Kontostand |            |                       | 02.KB<br>03.PC                    | Übertrag<br>Übertrag                         | 1                                                                                                    |                                                                          | 360.10<br>9'870.15                                                  |                                                       | 40                          | Lebensmittel Coop<br>Maner                                                                  |   |  |
|                                                                                                    |              |                            |                                          |                          |            |                       |                                   |                                              | Aus<br>Nac<br>dam<br>3 T                                                                                                    | <b>gaben ve</b> l<br>h dem Ein<br>it beginne<br>ragen Sie<br>ein. Ergänz | <b>rbuchen</b><br>fügen des<br>n, Ausgal<br>in die Ein<br>en Sie du | s Kontosta<br>ben zu buc<br>ngabezeile<br>urch Klicke | nde:<br>hen<br>Dati<br>n au | s können Sie<br>:<br>um und Text<br>ıf das Konto-                                           |   |  |

|       |           |                          |                           |            |                |                                   |                                    | 6                   | Einkäufen        | stets bei           | «Aı   | isgab                                | en    | » eingetragen                                                          | ı.                                             |
|-------|-----------|--------------------------|---------------------------|------------|----------------|-----------------------------------|------------------------------------|---------------------|------------------|---------------------|-------|--------------------------------------|-------|------------------------------------------------------------------------|------------------------------------------------|
| *     | -         |                          | Kassa 🦨                   | Kto Konten | 用              | Kostenart                         | Q. Such                            | ne                  | 8 Einstellung    |                     |       | $\stackrel{\rightarrow}{\leftarrow}$ |       | Rechnung 2016 Must<br>Jacqueline Muster Muster                         | er & Co<br>erlingen                            |
| MK_Ka | ssa1: Mus | ter & Co                 |                           |            | Konto eino     | eben Ko                           | ostenart einfügen                  |                     | $\frown$         |                     |       |                                      | -     |                                                                        |                                                |
|       |           | 12 11 1                  | 098                       | 7654       | 32             | <b>1</b> )                        | <b>1</b> 🖉 🖉                       |                     |                  | <u> 7 – 7 ()</u>    |       |                                      | Ľ     |                                                                        |                                                |
| 1     | Duchun    | Datum<br>12. Jan. 15     | Text<br>Lebensmittel<br>→ | Migros     | BzNr<br>ZKB 1, | Konto<br>01.KB<br>Saldo: 1'200.40 | Kostenart<br>Hausbelt<br>Summe -55 | Bel.<br>2<br>3.20 3 | Ausgabe<br>55.20 | Einnahme<br>fr ] au | 2     | Buchen K<br>Neu                      | )     | Budgot Ha<br>bis: 30.8.15 97<br>Budgot 13%<br>Kassa<br>Budget Rest 137 | ushalt<br>081.61<br>800.00<br>-55.20<br>744.80 |
|       | C         |                          | 🕂 Alle                    | 03         | Text herve     | orheben                           | Р                                  | Suche               |                  | -(3)                | ٥     | Drucken                              |       |                                                                        |                                                |
|       | Markiert  | e Datum                  | Text                      |            |                | Kto                               | Art                                | Bel                 | Ausgabe          | Linnahme            |       | Saldo                                | _     | Zahlungsliste                                                          |                                                |
|       | 凶         | Markierte<br>hervorheben |                           |            | Total          | 1 Buchung(                        | (en) mit Markie                    | erung (X)           |                  |                     |       |                                      |       | Klicken Sie auf die Zeile, um Sie<br>übernehmen.                       | zu                                             |
| 3     | 1 🔯       | 12.01 15                 | Lebensmittel              | Migros     |                | 01.KB                             | Haushalt                           | 2                   | 55.20            |                     | 7102  | Ø →                                  | •     | 1 Swisscom Mobile                                                      | -                                              |
|       | 2         | 01. 01 15                | Kontostand                |            |                | 01.KB                             | Übertrag                           | 1                   |                  | 1'255.60            | 7071  | ∅⇒                                   |       | 40 Lebensmittel Coop<br>41 Manor                                       |                                                |
|       | з јС      | 01. 01 15                | Kontostand                |            |                | 02.KB                             | Übertrag                           | 1                   |                  | 360.10              | 7'091 | ∅ →                                  | 1     |                                                                        |                                                |
|       | 4 [0      | 01. 01 15                | Kontostand                |            |                | 03.PC                             | Übertrag                           | 1                   |                  | 9'870.15            | 7'093 | ∅⇒                                   |       |                                                                        |                                                |
|       |           |                          |                           |            |                |                                   |                                    |                     | Ausgabe          | Einnahme            |       |                                      | 1   , |                                                                        |                                                |

### Buchen 3: Umbuchen und Einnahmen

#### Umbuchungen Umbuchungen Wenn Sie Geld vom einen Bankkonto auf ein an-Beispiel: Barbezug: Umbuchung vom Konto 01 auf deres (oder ins Portmonee bzw. zum Bargeld) Konto 04 Bar. verschieben, ist das fürs erste Konto eine Ausgabe, ① Buchen Sie einen Bezug von Fr. 200.- vom fürs zweite eine Einnahme. Postkonto Konto: 01, Art: Umbuchung, Betrag: 200 in der Ausgabe. Klicken Sie auch «Buchen». 0 Wenn Sie die Kostenart «Umbuchung» verwenden, bleibt die Buchungszeile stehen und der Betrag wird vom Ausgaben- ins Einnahmenfeld verschoben. Rechnung 2016 Muster & Co 7 Rostenart Q Suche Kassa 8 Einstellung Konten Kto MK\_Kassa1: Muster & Co 1211 10 9 8 **↓** / 册 30.8.15 (1)(2)200.00 Barbezug Bankomat 01.KB 02. Feb. 15 Umbuchungen 4 Budo G t Alle 03 Suche Einstellung Drucken Text herv Art Markierte Datum Kto Bel Text Einnahme Saldo Markierte hervorhebe Total 3 Buchung(en) mit Markierung (X) Ø 12.01 15 Quies m Mohili 3 01.KB Lebensmittel Migros Haushalt 2 55.20 $\square \rightarrow$ Lebensmittel Coop 40 図 12.01 15 Lebensmittel Coop 01.KB Haushalt 3 61.40 41 Mano 12. 01 15 01.KB ⊿→ Manor Kleider 82.40 Kleider. 4 01.01 15 Kontostand 01.KB Übertrag 1 1'255.60 Ø→ 01. 01 15 360.10 ⊿→ Kontostand 02.KB Übertrag 1 01.01 15 Ø→ 03.PC Übertrag 9'870.15 6 Kontostand 1 Der Betrag soll als Barbetrag ins Portmonee gelegt werden. ③ Wählen Sie das Konto «Bar», achten Sie darauf, dass der Betrag jetzt in der Einnahme steht und buchen Sie. Die Kostenart «Umbuchungen» steht immer auf 0.00. Löschen Sie Eingabezeile mit der Löschtaste. (4) Rechnung 2016 Muster & Co coueline Muster Muster For Q Suche 7 W Kostenart Einstellung Konter & Co **↓** 🦾 🖊 🖁 影二<u>入</u>[] [] 1211 10 9 8 21 TAL 3 Text Barbezug Bankom 30.8.15 02. Feb. 15 04 Bar Umbuchungen 200.00 F 6 Budget -0.00 (4) t<sup>†</sup> Alle 03 ۵ Suche = Einstellung Markierte Datum K10 Art Bel Einnahme Text Ausgabe Markierte hervorheb Total 5 Buchung(en) mit Markierung (X) Swi om Mobil 3 🛛 02. 02 15 Barbezug Bankomat 01.KB Umbuchungen 200.00 4 40 Lebensmittel Coop 02.0215 04 Bar 200.00 Barbezug Bankomat Umbuchungen 5 2 41 Mano 図 12.01 15 Lebensmittel Migros 01.KB Haushalt 55.20 12.01 15 Lebensmittel Coop 01.KB Haushalt 3 61.40 12.01 15 Manor Kleider 01.KB Kleider. 82.40 4 01.01 15 Kontostand 01.KB Übertrag 1'255.60 6 01.01.15 02 KB Übe 360 10

Buchen Löschen

# Buchen 4: Zahlung vornehmen (Variante mit Kassabuch-Portal 4)

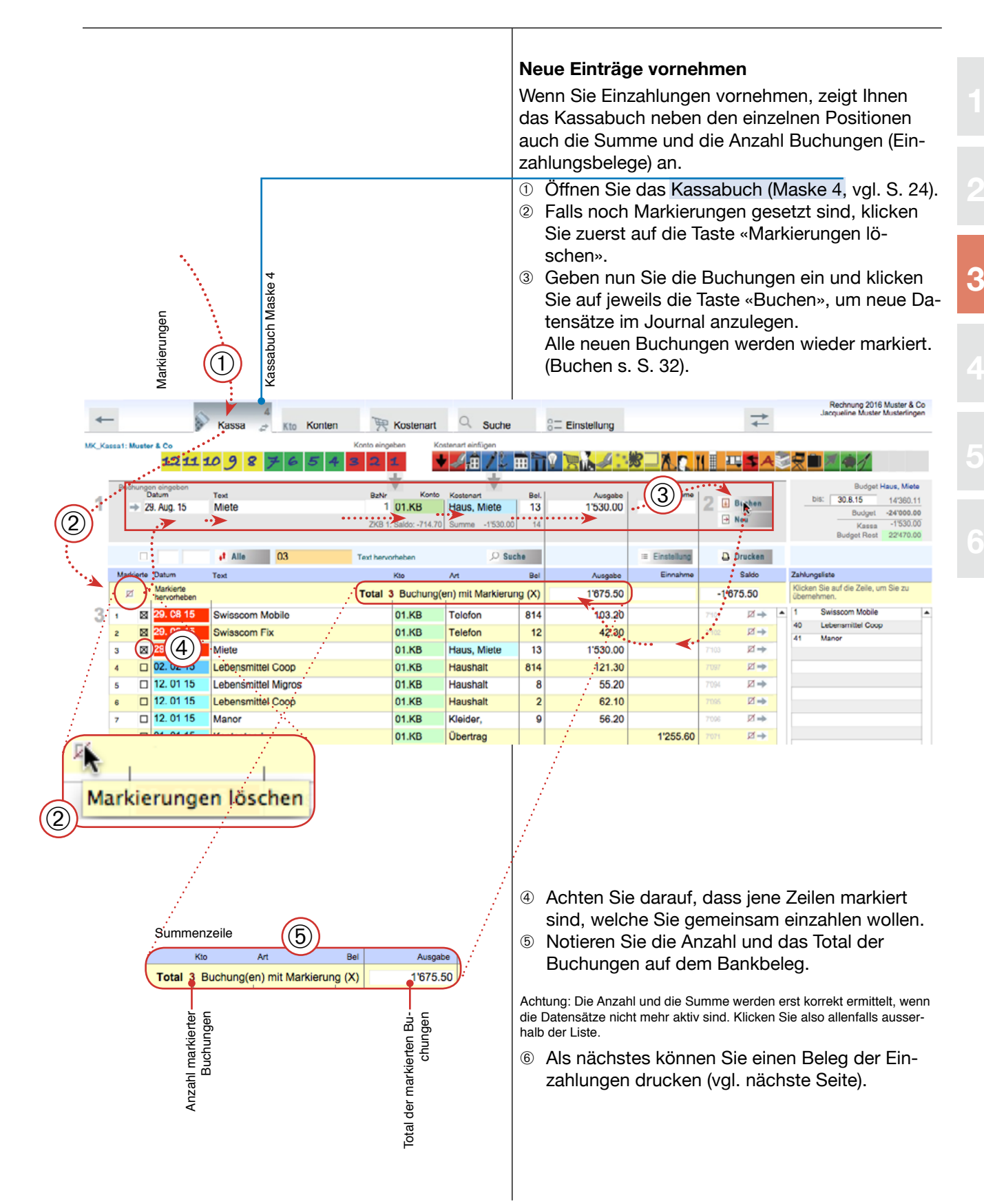
## Drucken 1

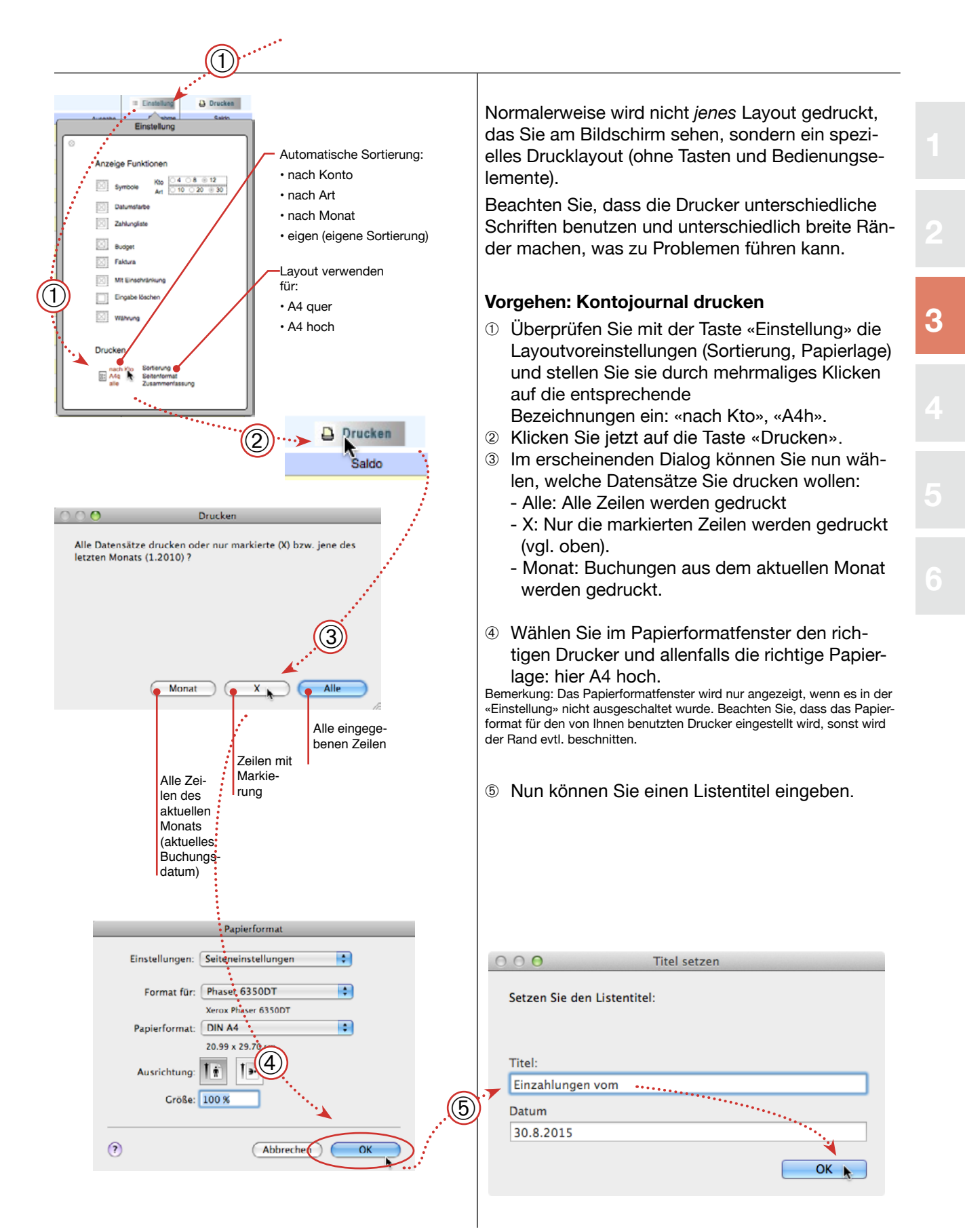

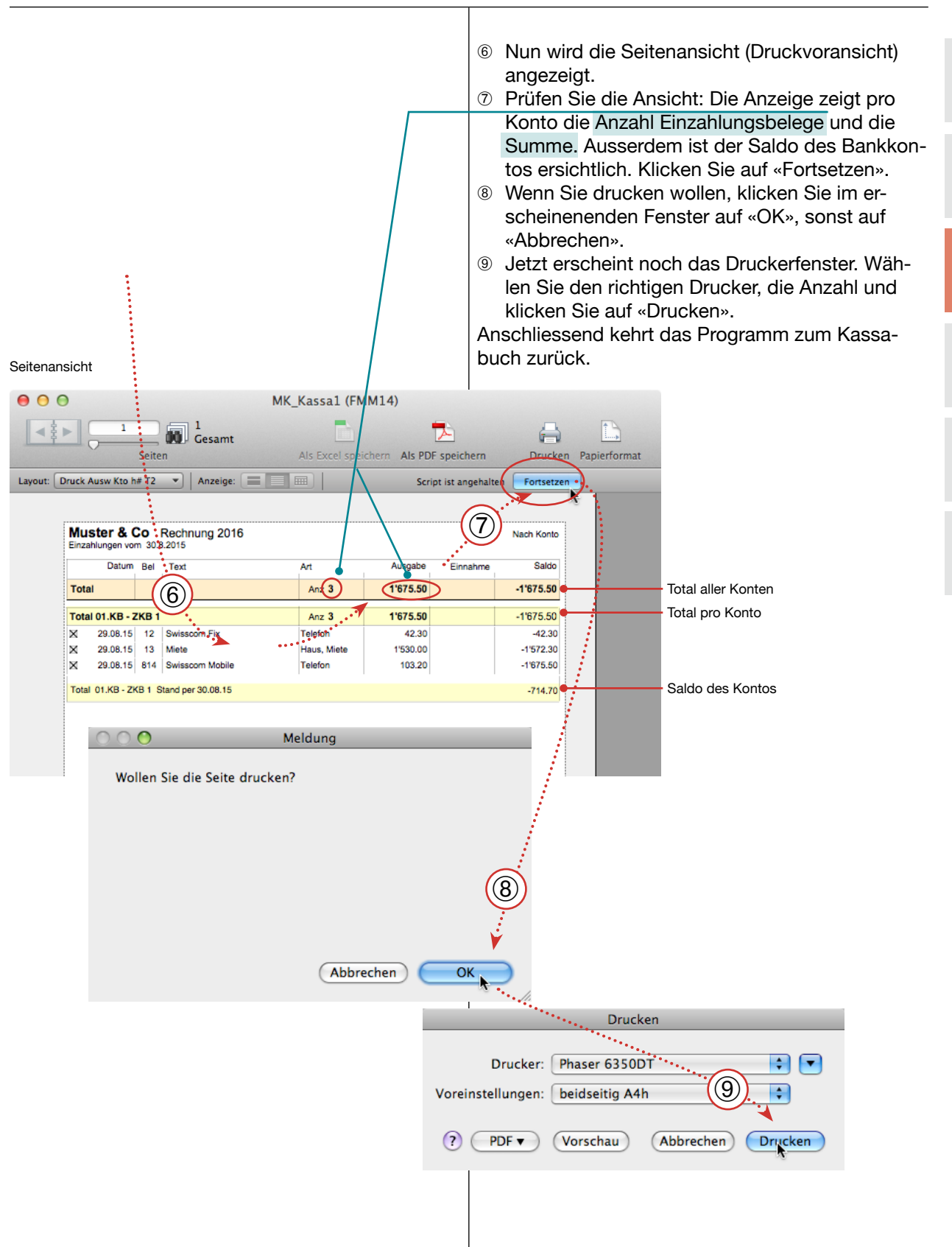

### Eingabemaske 2: Liste

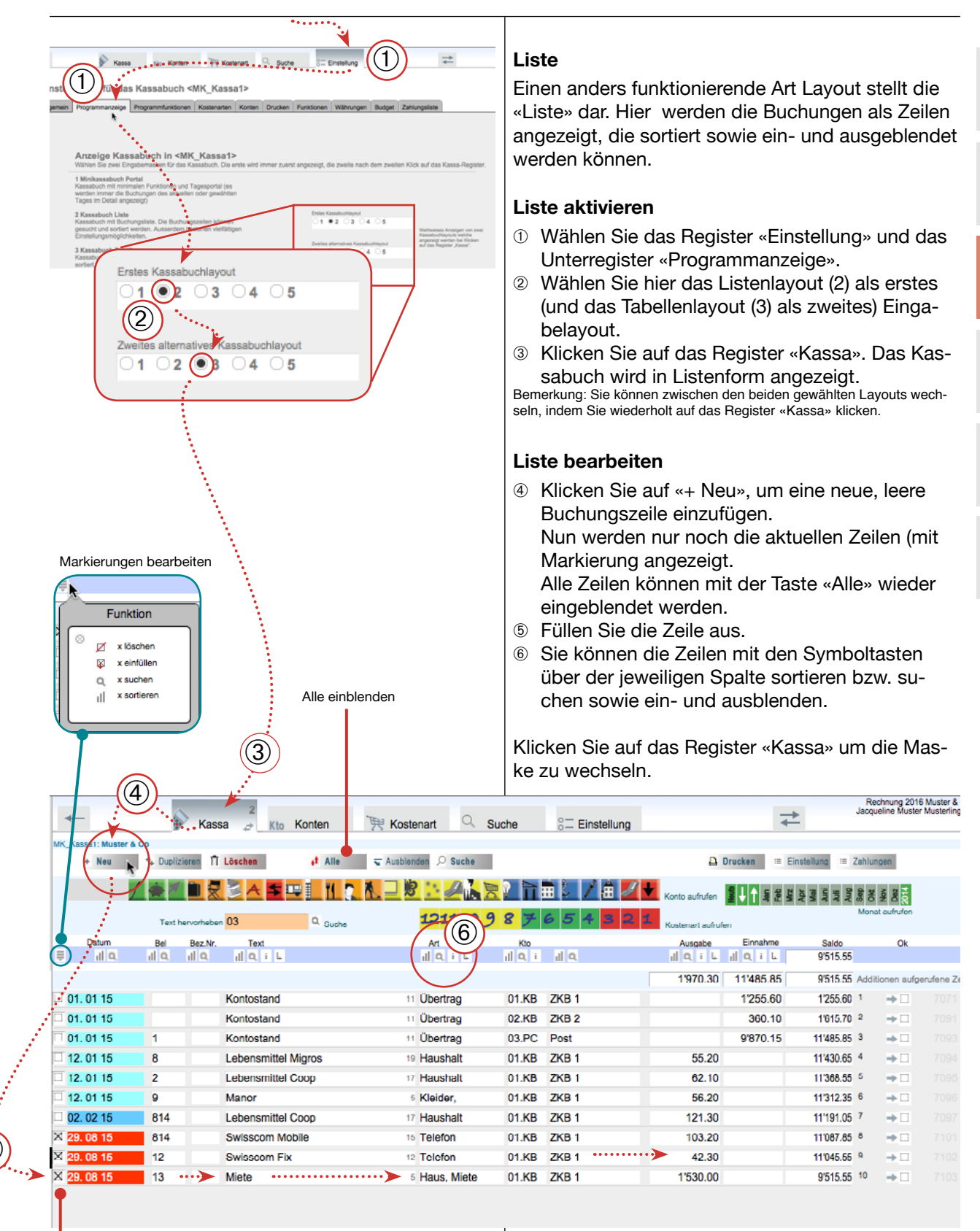

Zeilen mit Markierung: aktuelle Zeilen

(5)

## Eingabemaske 3: Tabelle

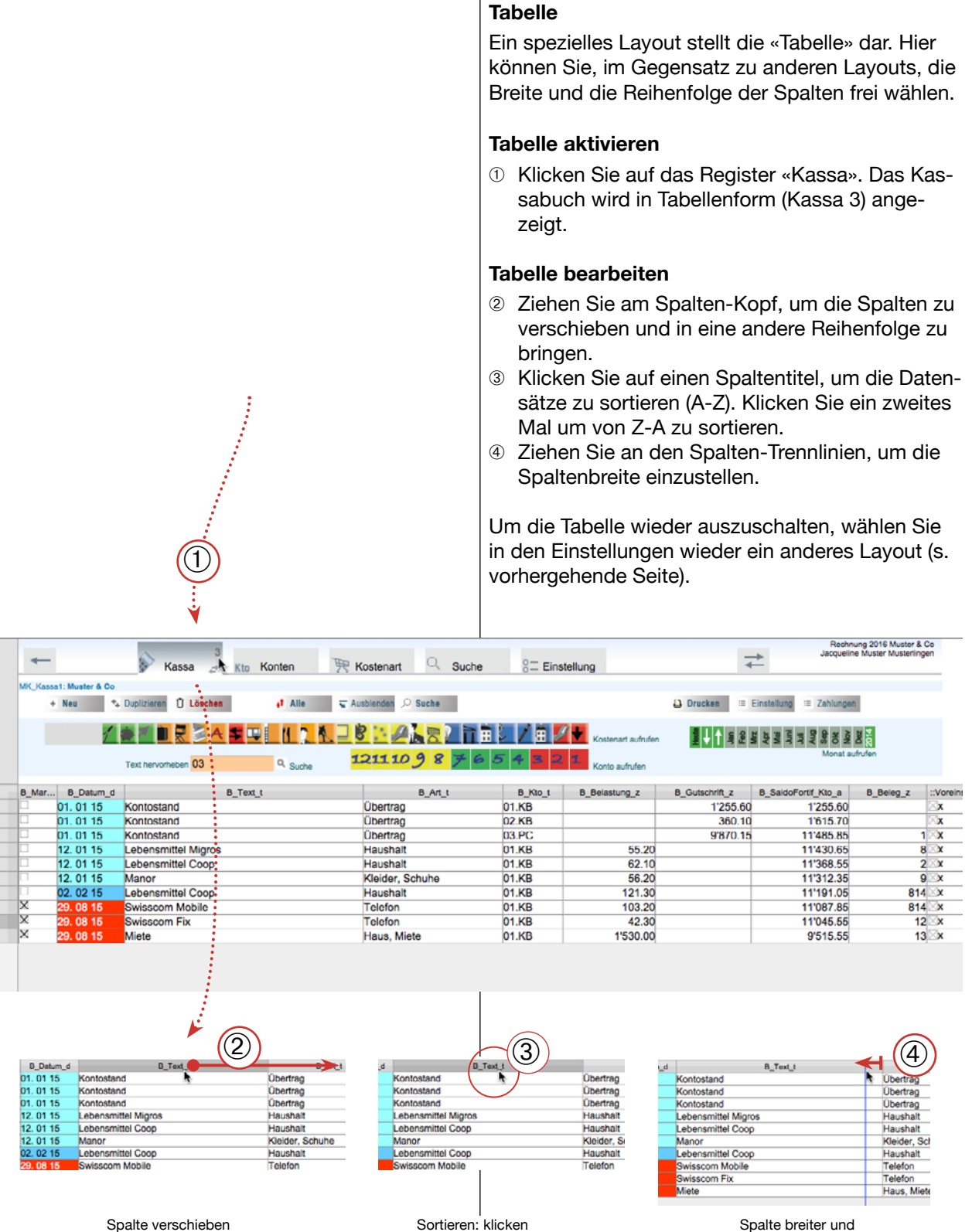

Spalte breiter und schmaler machen

Statt bei einer Bank-Einzahlung jede einzelne als

Ausgabe zu verbuchen, kann man die Ausgaben

Sammelbuchungen

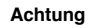

Es dürfen sich nicht gleichzeitig Einträge in den Feldern «Sammelbuchung» und «Ausgabe» befinden, sonst wird eine Fehlermeldung angezeigt. Löschen Sie in diesem Fall die beiden Beträge vollständig und machen den Eintrag am richtigen Ort.

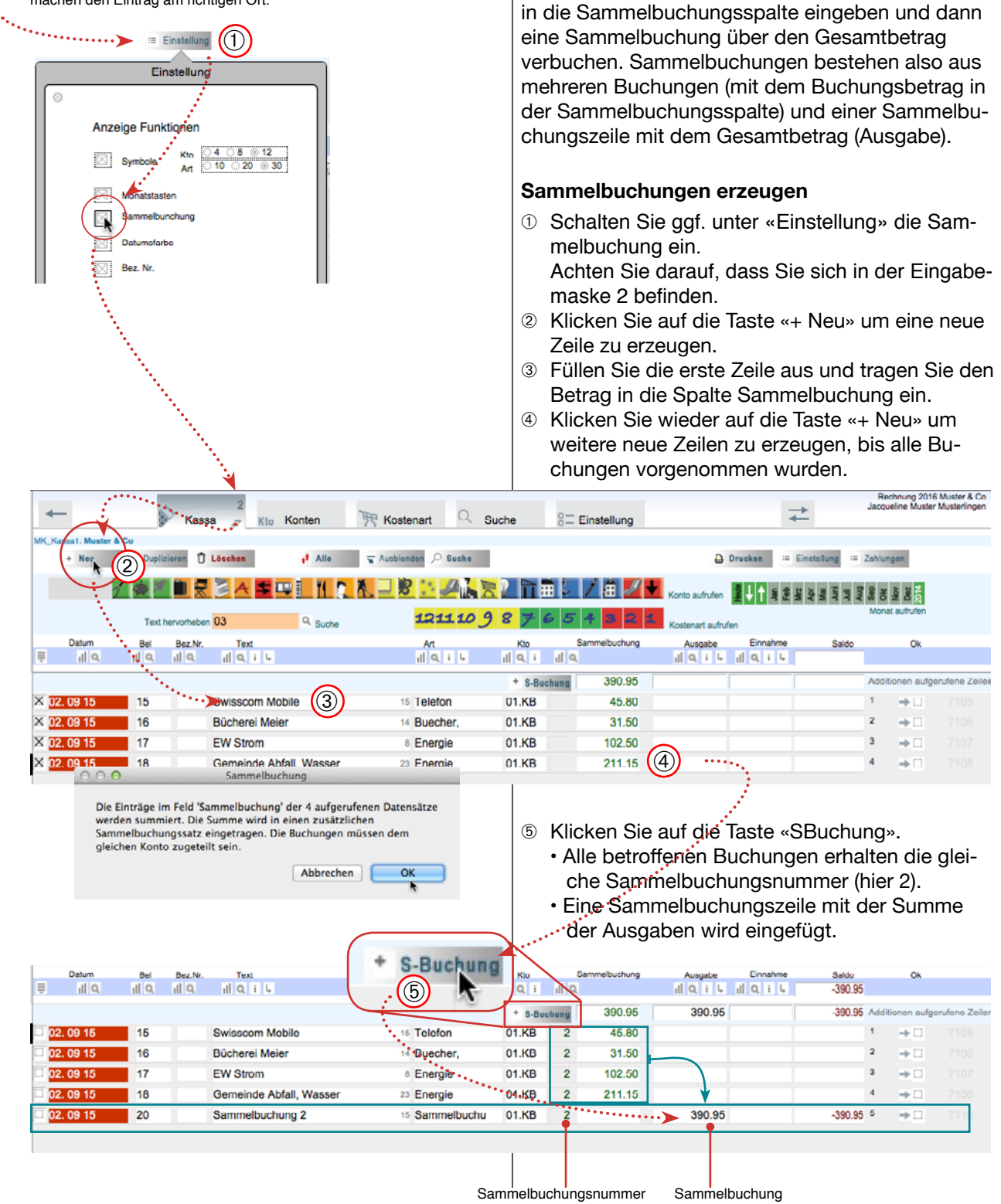

## Eingabemaske 5: Kreditorenportal

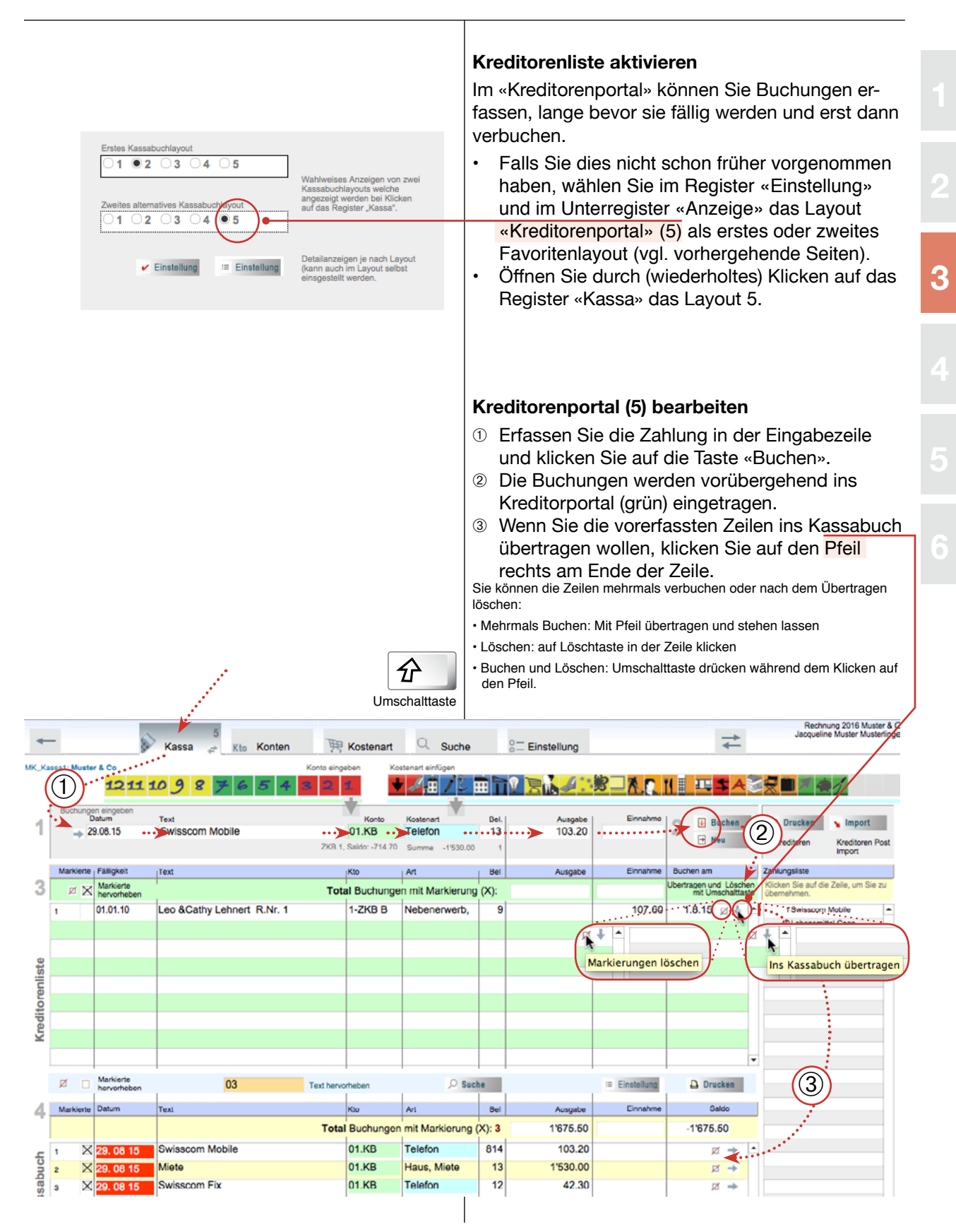

## Import von Online-Postzahlungen

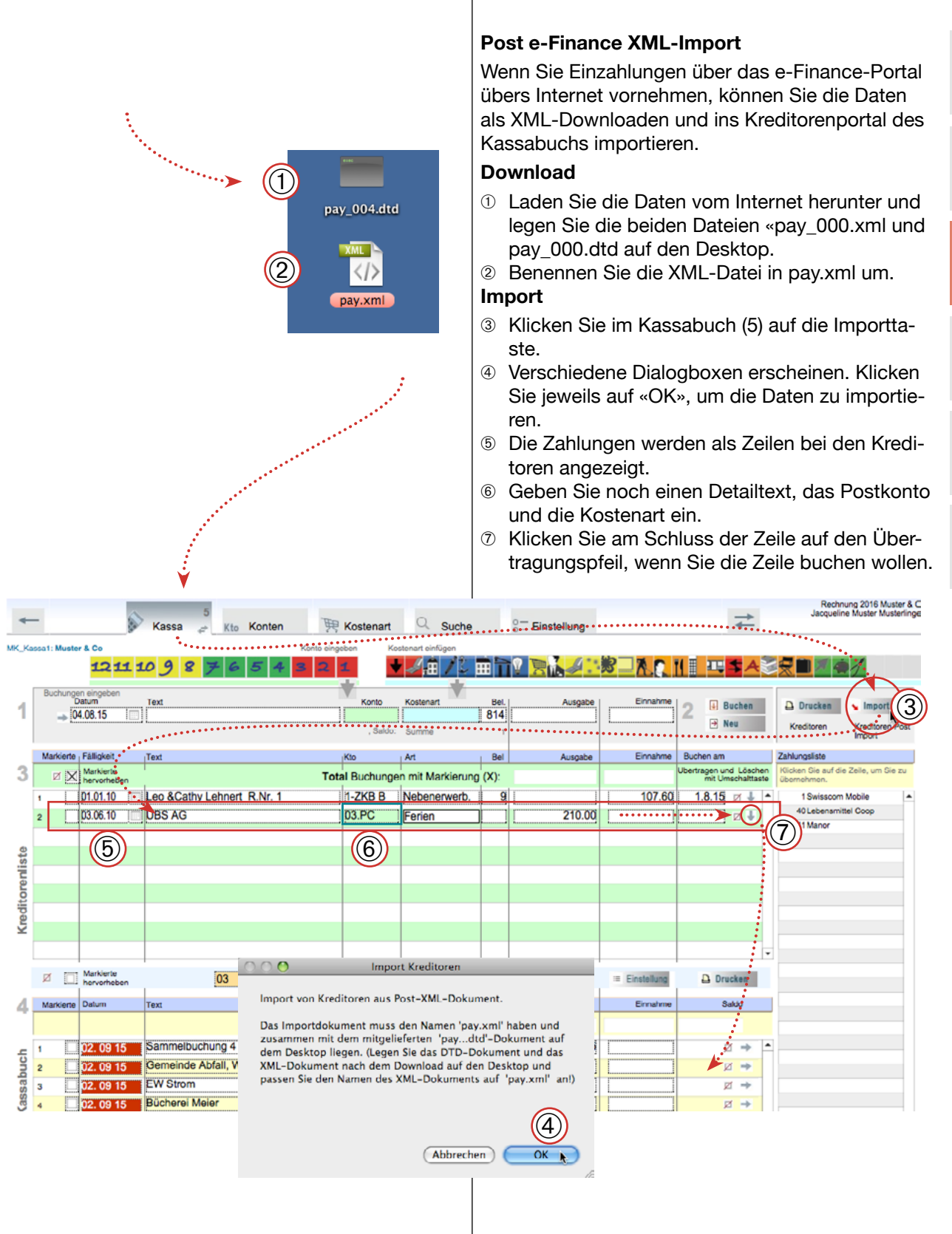

(1)

○8 ◎ 12

Einnahm

Währung ein/aus

○ 20 ◎ 30

Einstellung

Kto

Anzeige Funktionen

Eingabe lösche

Ausgabe

120.00

1.1

# Währungsumrechnung (Eingabemaske 4)

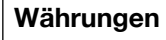

Sie können neben der Grundwährung drei Fremdwährungen verbuchen. Der Betrag in der Fremdwährung wird dabei immer in die Grundwährung umgerechnet.

Die Währungsangaben finden sich unter > Einstellung > Währung.

#### Währungseinstellungen anzeigen

① Klicken Sie ggf. auf die Taste «Einstellung» und markieren Sie «Währung» um den Währungsrechner anzuzeigen.

#### Ausgaben in Fremdwährung buchen

- ② Tragen Sie die Buchungszeile mit dem Betrag in der gewählten Fremdwährung ein.
- ③ Achten Sie auf die richtige W\u00e4hrungsbezeichnungen und den Umrechnungsfaktor und schalten Sie den Rechner «ein».
- ④ Klicken Sie auf die +-Taste «Buchen».
- ⑤ Der Betrag wird eingebucht. Dabei wird der ursprüngliche Betrag im Buchungstext vermerkt und der Betrag selbst in die Grundwährung umgerechnet.

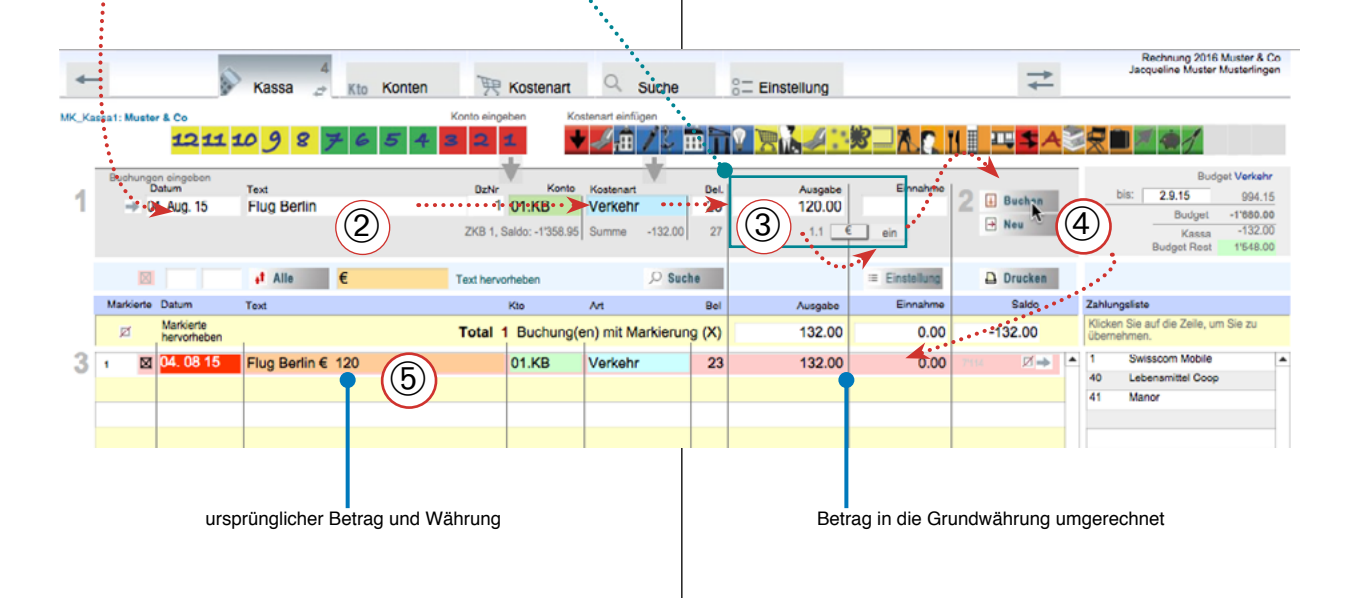

### Saldo anzeigen, Kontrolle

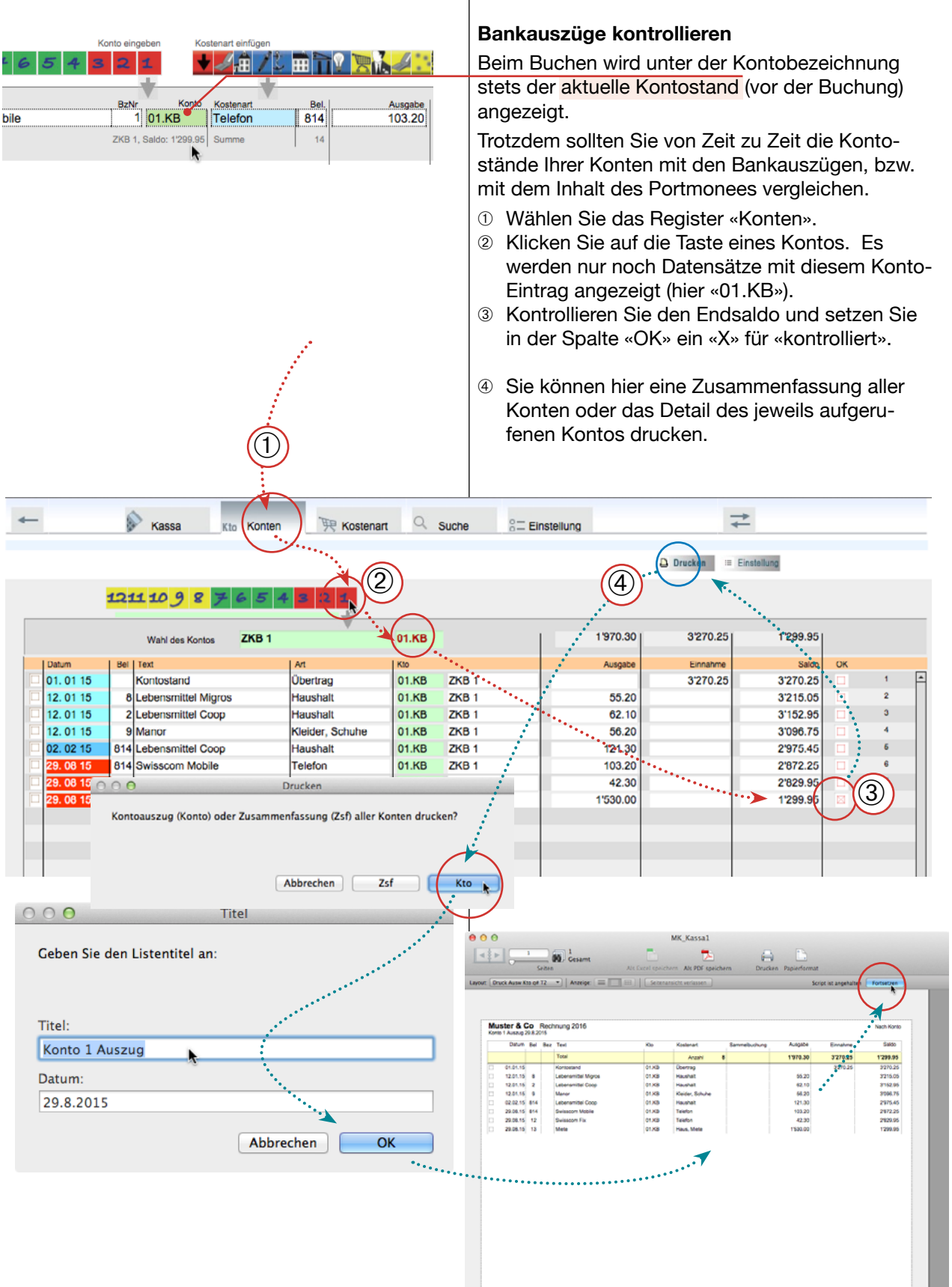

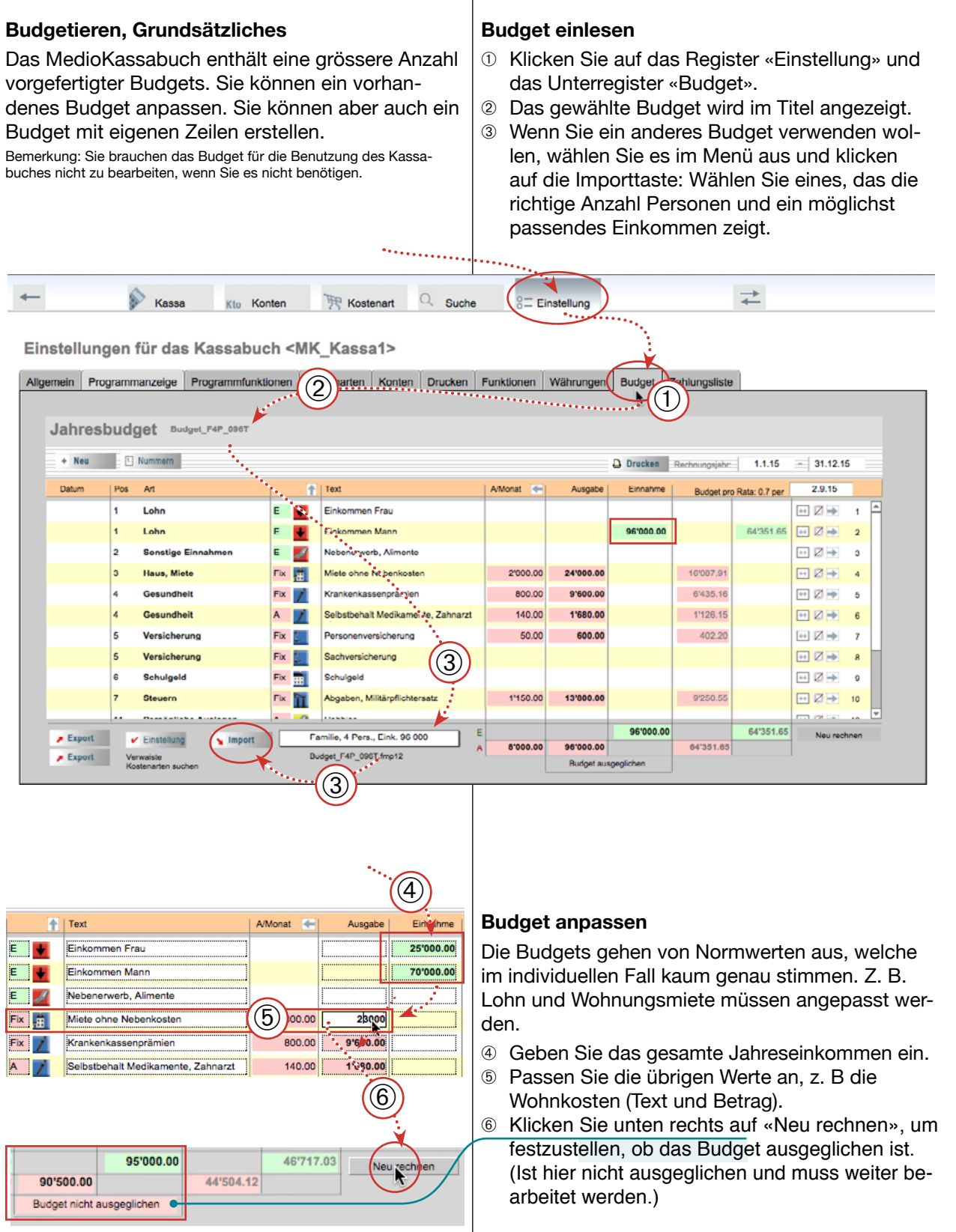

Die Monatswerte können anschliessend neu gerechnet werden.

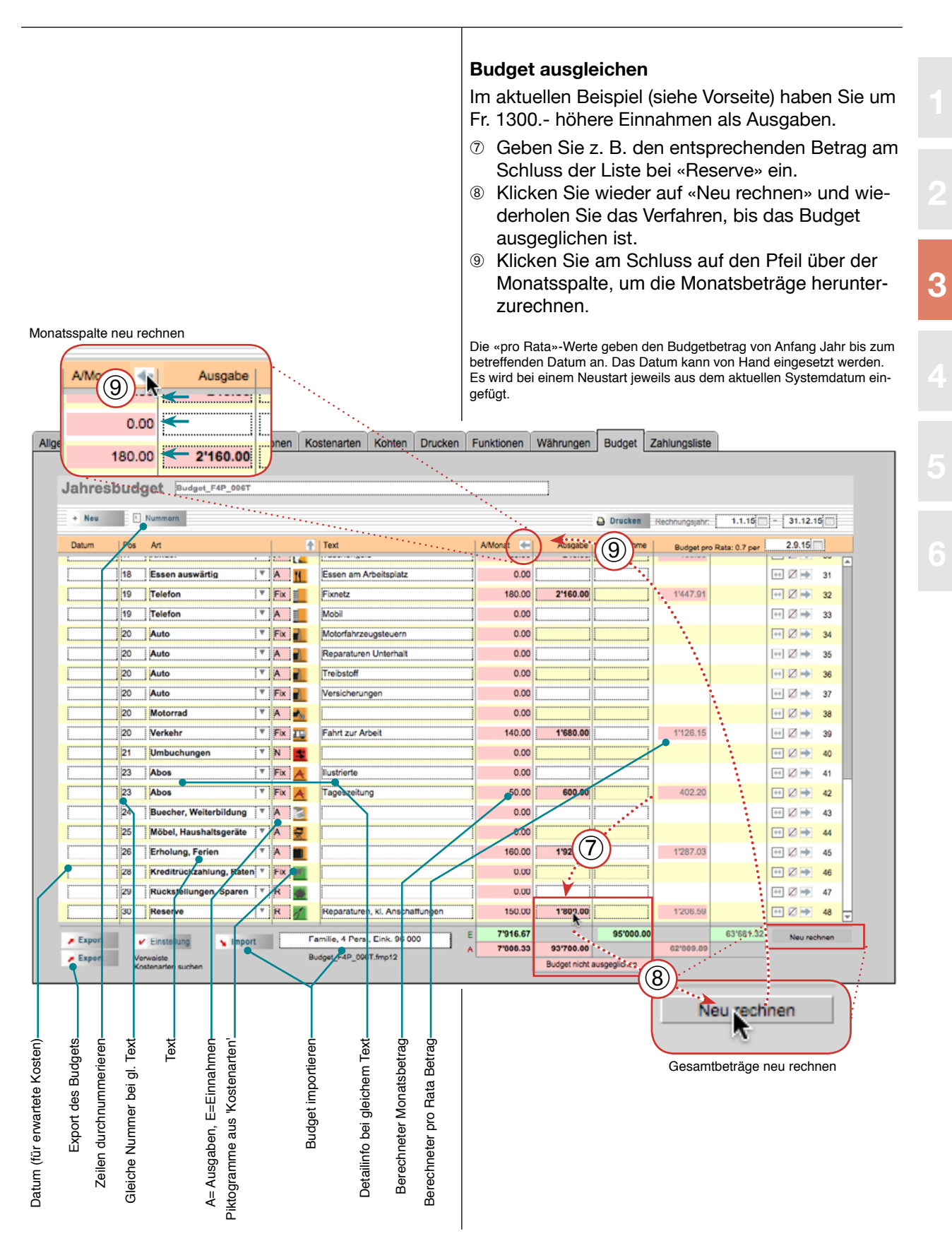

Eigene Zeilen einfügen Sie können eigene Zeilen ins Budget einfügen oder vorhandene duplizieren und ändern. ① Klicken Sie in einer Zeile auf die Taste «Zeile Duplizieren». Eine zweite gleiche Zeile wird eingefügt. Passen 2 Sie die Spalten «Text» und «Ausgaben» bei den beiden Zeilen an (die Kostenart bleibt). ③ Wenn sich die Summen geändert haben, klicken Sie auf die Taste «Neu rechnen». Überschüssige Zeilen können mit der Taste «Löschen» gelöscht werden. Q Suche + Kassa Kto Konten 📜 Kostenart Einstellung

#### Einstellungen für das Kassabuch <MK\_Kassa1>

| ligemein                     | Progra                                                               | amma | anzeige Program     | mfunkt | onen | Kos      | tenarten      | Konten                                              | Drucken       | Funktionen   | Währungen    | Budget      | Zahlungsliste  |            |            |        |          |
|------------------------------|----------------------------------------------------------------------|------|---------------------|--------|------|----------|---------------|-----------------------------------------------------|---------------|--------------|--------------|-------------|----------------|------------|------------|--------|----------|
|                              |                                                                      |      |                     |        |      |          |               |                                                     |               |              |              |             |                |            |            |        |          |
| Jahreshudget Budget FAP 0007 |                                                                      |      |                     |        |      |          |               |                                                     |               |              |              |             |                |            |            |        |          |
| Jamesbudget Protocolar       |                                                                      |      |                     |        |      |          |               |                                                     |               |              |              |             |                |            |            |        |          |
| + N                          | eu                                                                   | 1    | lummern             |        |      |          |               |                                                     |               |              |              | 🔒 Drucken   | Rechnungsjahr: | 1.1.15     | - 31.12.1  | 5      |          |
| Datum                        | n  F                                                                 | os   | Art                 |        | 1    | <b>+</b> | Text          | AMonat 🔶 Ausgabe Einnahme Burdnet are Rate: 0.7 per |               |              |              | 1           |                |            |            |        |          |
| 1                            | 1                                                                    | 1    | Lohn                | ١v     | E    |          | Einkomme      | n Frau                                              |               | 2083.33      | 1            | 25'000.00   | ji i           | 16758.24   |            | 1      | <u>.</u> |
| i                            |                                                                      |      | Loha                |        |      |          | Eiskommo      | Mann                                                |               | 6,000 00     |              | 70'000 00   |                | 46'022.09  |            | 2      |          |
|                              |                                                                      |      | Constine Finanthmer |        | -    |          | Nabasas       | sh Alimonto                                         |               | 0.00         | ·            | 70 000.00   | 1              | 40 823.00  |            | 2      |          |
| L                            |                                                                      |      | Sonstige Einnahmer  |        |      |          | Nebenerwe     | no, voimente                                        |               |              | 221022.00    | L           |                |            |            | 3      |          |
|                              |                                                                      |      | Haus, Miete         |        | 3-IX | 8        | Miete onne    | Nebenkoste                                          | m             | 1916.67      | 23'000.00    |             | 10             |            |            |        |          |
| L                            |                                                                      |      | Gesundheit          |        | Fix  |          | Krankenka     | ssenprämien                                         |               | 800.00       | 9'600.00     | L           | Zeile löso     | hen: Schul | geld Schul | geld N | atascha  |
|                              |                                                                      | ·    | Gesundheit          |        | A    |          | Selbstbeha    | It Medikame                                         | nte, Zahnarzt | .] 140.00    | 1'680.00     | L           | 12             |            |            |        |          |
|                              |                                                                      | ;]   | Versicherung        |        | Fix  | £ I      | Personenv     | ersicherung                                         |               | 50.00        | 600.00       |             | 402.20         |            | + ∅ ⇒      | 7      | 1.00     |
|                              | 5                                                                    | 5    | Versicherung        | ٣      | Fix  | Ł.       | Sachversic    | herung                                              | (2)           | 0.00         |              |             | ····           |            |            | 8      |          |
| -                            | > 6                                                                  | }    | Schulgeld           | Ŧ      | Fix  |          | Schulgeld I   | Natascha                                            |               | 0.00         |              |             | ] ((1          | ))         |            | 9      |          |
|                              | > 6                                                                  | ;    | Schulgeld           | ٧      | A    |          | Schulgeld I   | Robin                                               |               | 0.00         |              |             |                |            |            | 10     |          |
|                              | 7                                                                    | '    | Steuern             | ٧      | Fix  | îi (     | Abgaben, N    | Militärpflichte                                     | rsatz         | 1'150.00     | 13'800.00    |             | 9'250.55       |            | H 7 -      | 11     |          |
|                              | 8                                                                    | )    | Energie             | ٧      | Fix  | 2        | Elektrizität, | Gas, Wasse                                          | er, Abfall    | 80.00        | 960.00       |             | \$43.52        | (          | 1 ->       | 9      |          |
|                              | 9                                                                    |      | Haushalt            |        | A    | 2        | Ernährung,    | Körperpfleg                                         | e.            | 1'041.67     | 12'500.00    | 8           | 8'379.12       | <u> </u>   |            |        |          |
|                              | 1                                                                    | 0    | Kleider, Schuhe     | ٣      | A    | L        | Frau          |                                                     |               | 150.00       | 1'800.00     |             | 1'206.59       | Zei        | le dupl    | izier  | en       |
|                              | 1                                                                    | 0    | Kleider, Schuhe     |        | A    | 1        | Kinder        |                                                     |               | 140.00       | 1'680.00     |             | 1'126.15       |            | 1 -> -     | 11     |          |
|                              |                                                                      |      |                     |        |      | O        |               |                                                     | 1 00.00       | 41000 00     | ••••••       | 700.00      |                | -          |            |        |          |
| 🔎 Exp                        | 🔎 Export 🕑 Einstellung 💊 Import 🛛 Familie, 4 Pers., Eink. 96 000 🛛 E |      |                     |        |      |          |               | E 7'916.67                                          | 001700 00     | 95'000.0     | 0            | 63'601.32   | Neu rec        | hnen:      |            |        |          |
| 🔎 Exp                        | Export Verwaiste Budget_F4P_096T.fmp12 A                             |      |                     |        |      |          |               | A 7808.33                                           | Budget nicht  | ausoeolicheo | 62'809.89    |             | $\sim$         | <b>M</b>   |            |        |          |
|                              |                                                                      | KOS  | enarten suchen      |        |      |          |               |                                                     |               |              | o o got mont | adagaghanan |                |            |            | 3      |          |

| Jahresbudget Budget_F4P_096T |            |     |          |  |  |  |  |
|------------------------------|------------|-----|----------|--|--|--|--|
| + Neu                        | I. Nummern |     |          |  |  |  |  |
| Datum                        | Pos Art    | Ť   | Text     |  |  |  |  |
|                              | 21 Abos 🔻  | A A |          |  |  |  |  |
|                              | Abos       |     | Einkomme |  |  |  |  |
|                              | Computer   | -   | Einkomme |  |  |  |  |

#### Neue Budgetzeile

Wenn Sie mit der Taste «+ Neu» eine neue Budgetzeile anlegen, wird zuoberst eine leere Zeile eingefügt. Sobald Sie aus dem Menü «Art» eine Kostenart einfügen, wird die Positionsnummer und das Piktogramm aus der Kostenarttabelle übernommen.

Völlig neue Kostenarten legen Sie vorher samt Piktogramm im Register «Kostenarten» fest.

# Neues Kassabuch speichern

| MedioKassabuch Plus<br>Die hier beschriebene Funktion, das Anlegen von<br>weiteren Kassabüchern («Mandanten»), ist nur im<br>MedioKassabuch Plus und im MedioBürolino mög-<br>lich. Mit dem einfachen Kassabuch können keine<br>Mandanten erstellt werden.<br>Grundsätzlich erstellt die Funktion eine Kopie des<br>vorhandenen Kassabuches 1 (MK_Kassa1.fmpur).<br>Wenn es bereits Buchungen enthält, werden diese<br>auch übernommen und müssen gegebenenfalls<br>gelöscht werden.                                                                                                    | <ul> <li>Kassabuch erstellen</li> <li>Wenn Sie das MedioKassabuch Plus besitzen, werden am Anfang 4 Kassabücher erzeugt. Ausserdem können Sie weitere Kassabücher anlegen. Dies geschieht entweder dadurch, dass Sie das Kassadokument im «MedioKassabuch-Ordner» duplizieren und umbenennen oder mit der Taste «Neues Kassabuch anlegen».</li> <li>Bemerkung: Benennen Sie weder das Dokument «MK_Kassa1.fmpur» noch «MKStart.fmpur» um, sonst haben Sie Probleme mit den Programmverbindungen.</li> <li>Klicken Sie auf die Taste «Zurück», um zum Start zu gelangen.</li> <li>Klicken sie auf die Taste «Neues Kassabuch anlegen».</li> <li>Bemerkung: Wenn die Taste nicht vorhanden ist, haben Sie kein Kassabuch Plus und können keine neuen Kassabücher anlegen. Sie müssen gegebenenfalls einen höheren Registrationscode erwerben.</li> </ul> |
|----------------------------------------------------------------------------------------------------|----------------------------------------------------------------------------------------------------|
| Medio Kassabuch<br>Medio Kassabuch<br>Solution<br>Medio Kassabuch 1<br>Solution<br>Kassabuch 3<br>Kassabuch 3<br>Kassabuch 3<br>Kassabuch offinen<br>Kondereis Kassabuch offinen<br>Kondereis Kassabuch anleg<br>Es wird of<br>Kassabuch 4<br>Kassabuch 3<br>Kassabuch 4<br>Kassabuch 4<br>K | <ul> <li>3 Klicken Sie im erscheinenden Dialogfeld auf<br/>«OK».</li> <li>4 Speichern Sie das neue Kassabuch unbedingt<br/>in den «MedioKassabuch-Ordner». Geben Sie<br/>ihm einen Namen wie «MK_Kassa6.fmpur» oder<br/>«MK_Kassa_2016.fmpur». Die Endung heisst<br/>«.fmpur».</li> </ul>                                                                                                    |
| Name der Kopie         Sichern unter:       MK_Kassal Kopie fmpur         Tags:       Sichern unt         Tags:       Tags:         Tags:       Tags:         Typ:       Konto         Macintosh HD       MedioKassabuch13         MedioKassabuch13       MedioKassabuch13.app         McdioKassabuch13       MedioKassabuch13.app         MedioProtokoll       Mk.K_dassabuch13.app         McdioKassabuch13       Mk.K.gassal.fmpur         McK.start.fmpur       Mk.K.sassal.fmpur </td <td>er: MK_Kassa_PK2016.fmpur<br/>gs:</td>                                                                                                    | er: MK_Kassa_PK2016.fmpur<br>gs:                                                                                                    |

Ι

# Weiteres Kassabuch öffnen

#### MedioKassabuch Plus

Die hier beschriebene Funktion, das Anlegen bzw. Öffnen von weiteren Kassabüchern («Mandanten») ist nur im MedioKassabuch Plus und im MedioBürolino möglich. Mit dem einfachen Kassabuch können keine Mandanten erstellt werden.

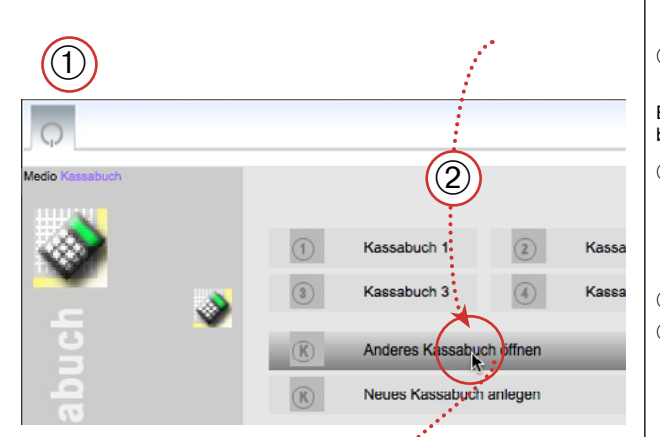

#### Weiteres Kassabuch öffnen

Die Kassabücher 1-4 werden über die entsprechenden Tasten geöffnet. Wenn Sie weitere Kassabücher angelegt haben, können diese über die Taste «Anderes Kassabuch öffnen» gesucht und gestartet werden.

Bemerkung: Wenn Sie ein Kassabuch auf diese Weise öffnen, müssen Sie jeweils das Passwort eingeben.

- Klicken Sie ggf. auf die Taste «Zurück», um zum Start zu gelangen.
- ② Klicken sie auf die Taste «Anderes Kassabuch öffnen».

Bemerkung: Wenn die Taste nicht vorhanden ist, haben Sie kein Kassabuch Plus und können keine neuen Kassabücher anlegen.

- ③ Suchen Sie die weiteren Mandanten im Kassabuch-Ordner, aktivieren Sie das Dokument (es hat den Namen, den Sie ihm bei der Erstellung gegeben haben).
- ④ Klicken Sie auf «Öffnen».
- 5 Bei einem Erststart sollten Sie die Voreinstellungen anpassen und allenfalls die Buchungen löschen.

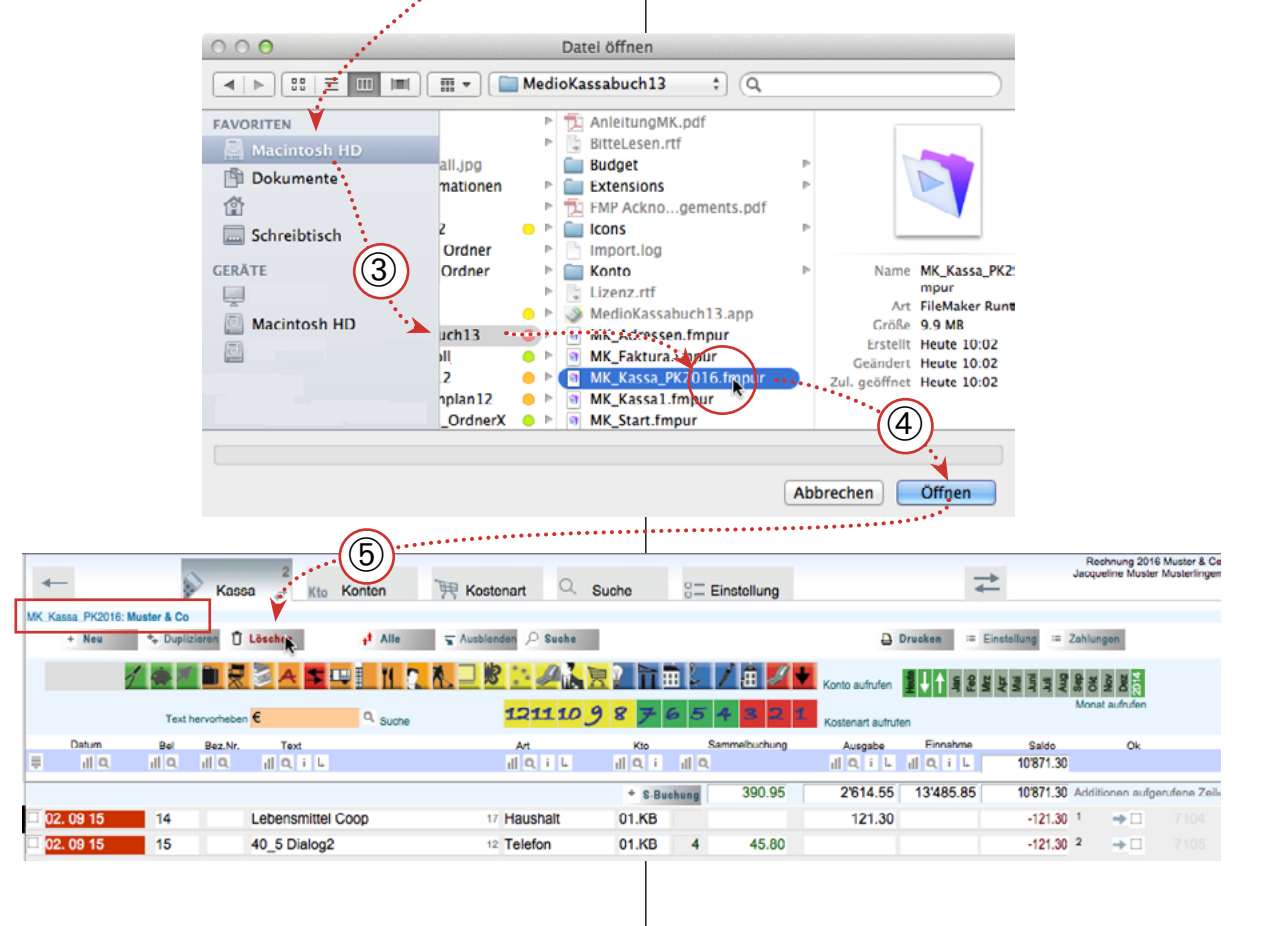

### Jahr abschliessen

#### Achtung. Beachten Sie:

- Das Vorgehen kann nicht ohne weiteres rückgängig gemacht werden. Machen Sie daher vorher einen Ausdruck des Kassabuches und legen Sie vor den folgenden Schritten ein Sicherheitskopie der Daten auf eine CD an! (Vgl. S. 74.)
- Die alten Datensätze befinden sich nach dem Abschluss in der Tabelle «Kassa alt», und können mit der entsprechenden Taste in der Übersicht aufgerufen werden. Die Daten in diesem Kassabuch können zwar durchsucht aber nicht mehr verändert werden.

#### Jahresabschluss, Grundsätzliches

Am Ende des Jahres kann man das Kassabuch abschliessen und ein neues, leeres Kassabuch anlegen. Dabei werden folgende Vorgänge automatisch durchgeführt:

- Alle Konten (Einträge in der Spalte «Kto») werden aufgerufen, der jeweilige Saldo wird berechnet und eine Anschlussbuchung eingetragen, welche das Konto auf 0.00 stellt.
- Alle Datensätze werden in die Tabelle «KassaAlt» übertragen und im aktuellen Kassabuch *gelöscht*.
- Die Abschlussbuchungen werden als Überträge ins neue Kassabuch aufgenommen.

#### Jahresabschluss durchführen

- ① Klicken Sie auf «Funktionen».
- ② Klicken Sie auf die Taste «Abschluss» bei «Konti saldieren».

Nach einiger Zeit erscheinen verschiedene Warnungen, die Sie z. B. darauf aufmerksam machen, dass die alten Daten aus dem Kassabuch gelöscht werden. Für das Anlegen eines neuen Kassabuches ist das Löschen der alten Daten nötig.

Bemerkung: Das Verfahren kann in einem Schritt oder in zwei Schritten durchgeführt werden: Die Taste «Konti saldieren» ruft am Schluss den Vorgang «Neues Kassabuch» auf. Wenn Sie den Vorgang unterbrechen, können Sie das neue Kassabuch mit der zweiten Taste eröffnen.

③ Sie haben nach diesen Vorgängen im Kassabuch für jedes Konto einen Übertrag und im «Kassa alt» alle Buchungen.

← 🔊 Kassa Kto Konten 🎘 Kostenart Q Suche 8= Einstellung ₹

Einstellungen für das Kassabuch <MK\_Kassa1>

Aktuelles

Kassabuch

«Kassa alt» für

vorjährig Daten

Funktionen

 

 Allgemein
 Programmanzeige
 Programmfunktionen
 Kostenarten
 Konten
 Drucken
 Funktionen
 Währungen
 Budget
 Zahlungsliste

 Funktionen

 Import Kassabuch
 Import Budget
 Import Import
 Upgrade von älterer Version von MedioKassabuch: Offen Sie das alte Dokument und rufen Sie alle Datensätze auf. Detter Sie das alte Dokument und rufen Sie alle Datensätze auf. Budget
 Sanschlessend auf die nebenstehende Import-Taste: Alle Datensätze worden in die neue Datei übernommen. Zur Beachtung: Die importierten Datensätze sind alle mit einer Markierung versehen (X).

 Meteren Sie Jmportfenster\*, wenn Sie die Abgleichfenster anzeigen wollen.
 Meteren Sie Jmportfenster\*, wenn Sie die Abgleichfenster anzeigen wollen.

 Meteren Sie Jmportfenster\*, wenn Sie die Abgleichfenster anzeigen wollen.

 Meteren Sie Jmportfenster\*, wenn Sie die Abgleichfenster anzeigen wollen.

 Meteren Sie Jmportfenster\*, wenn Sie die Abgleichfenster anzeigen wollen.

 Meteren Sie Jmportfenster\*, wenn Sie die Abgleichfenster anzeigen wollen.

 Meteren Sie Jmportfenster\*, wenn Sie die Abgleichfenster anzeigen wollen.

 Meteren Sie Jmportfenster\*, wenn Sie die Abgleichfenster anzeigen wollen.

 Meteren Sie Jmportfenster\*, wenn Sie die Abgleichfenster anzeigen wollen.

 Meteren Sie Jmportfenster\*, wenn Sie die Abgleichfenster
 Sie können der Vorgang Durdgeführt ist, wi

4

# Arbeiten mit dem MedioAdressbuch

| Adressbuch einrichten  | 53 |
|------------------------|----|
| Einstellung Adressbuch | 54 |
| Dateneingabe           | 55 |
| Liste und Funktionen   | 56 |
| Brief                  | 57 |
| Textbausteine          | 58 |
| Weitere Layouts        | 59 |
|                        |    |

# Adressbuch einrichten

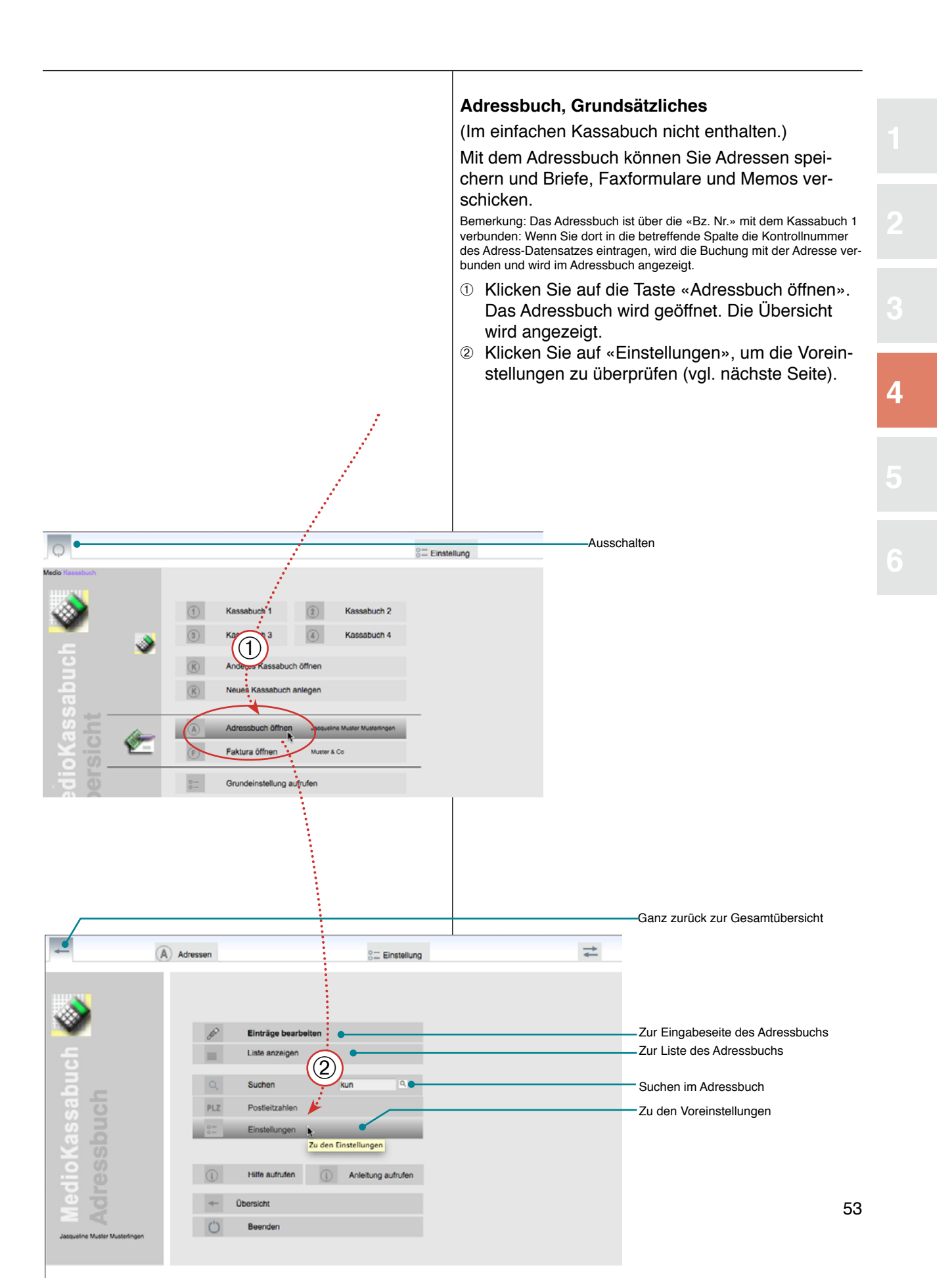

### Einstellung Adressbuch

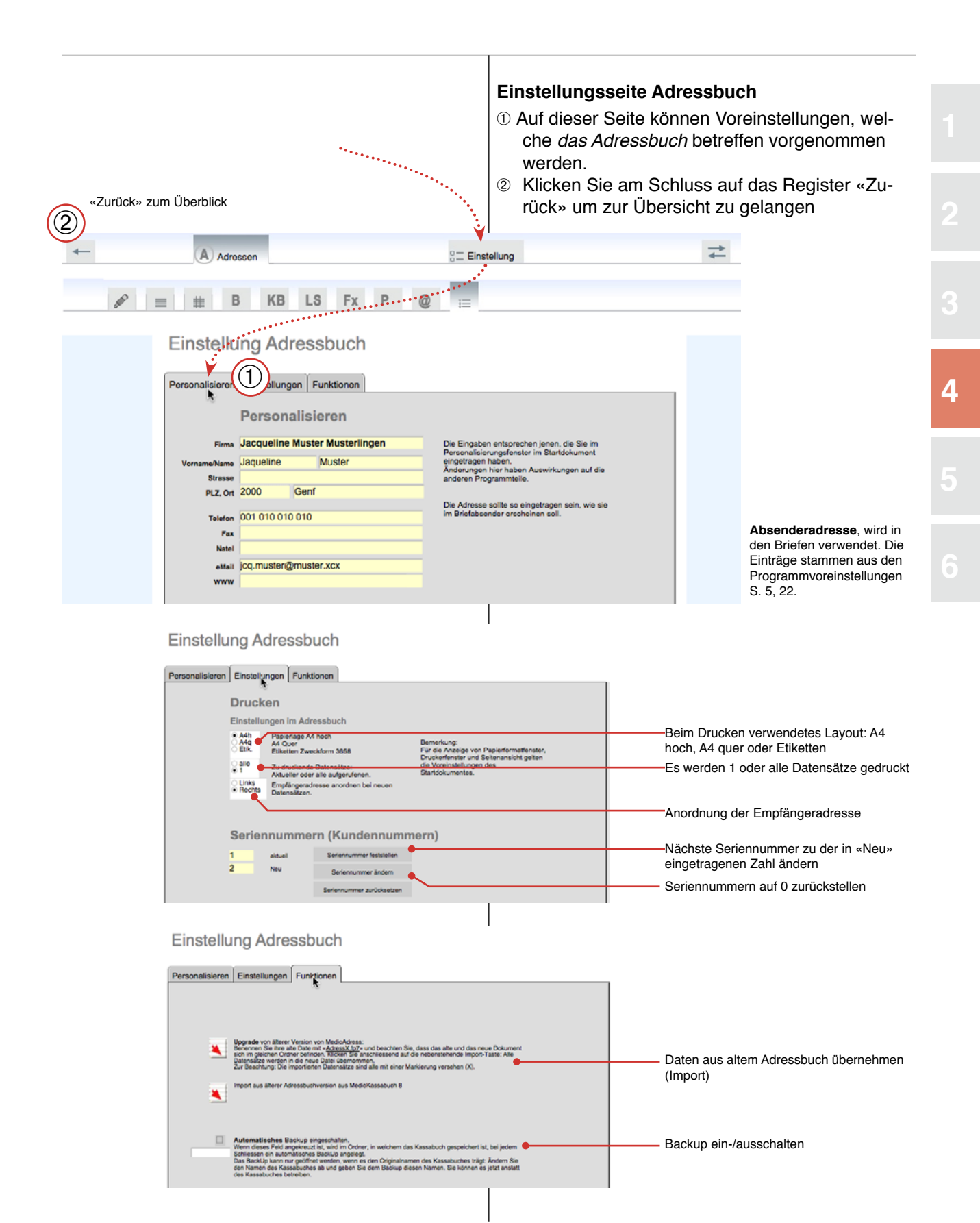

#### Dateneingabe

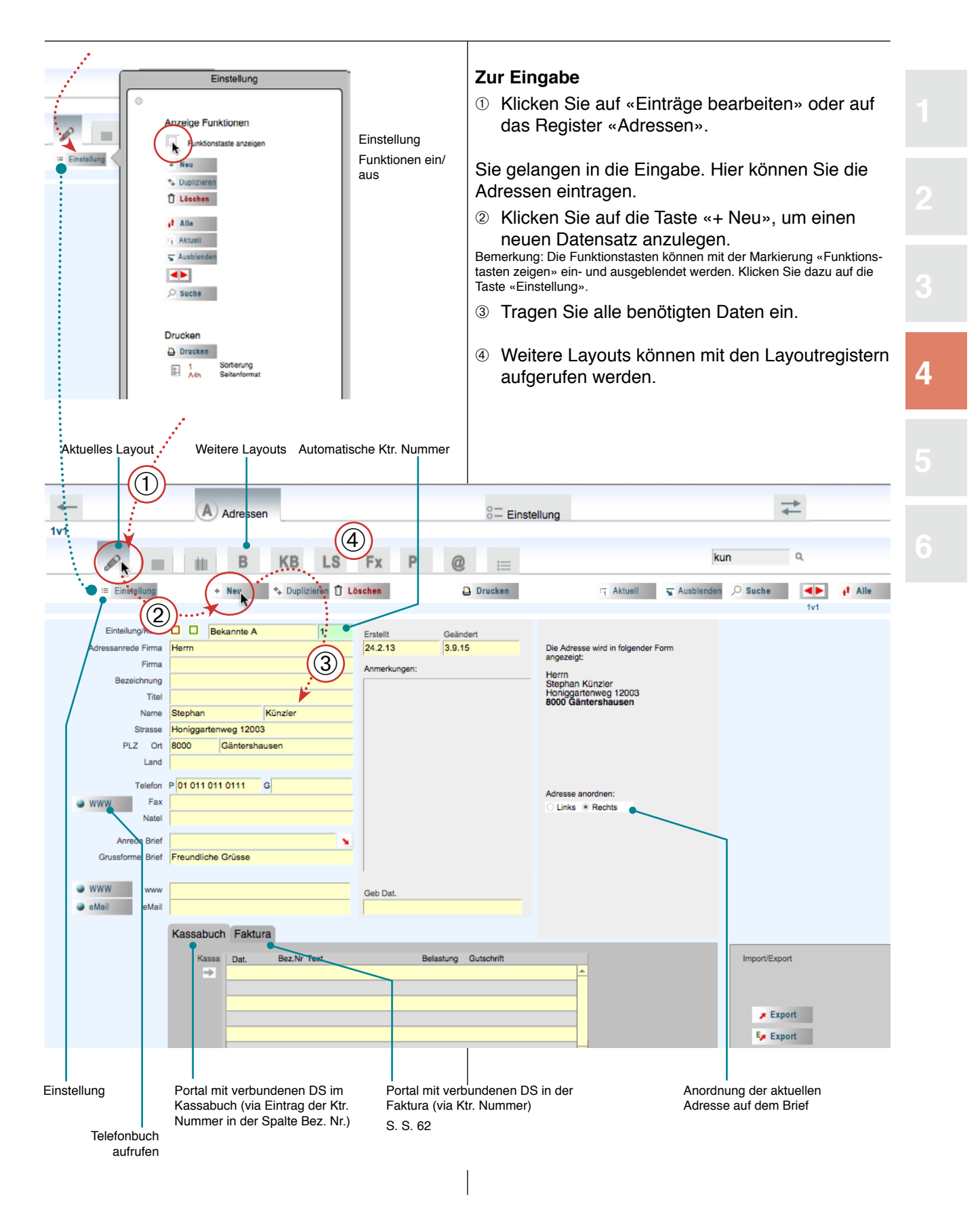

## Liste und Funktionen

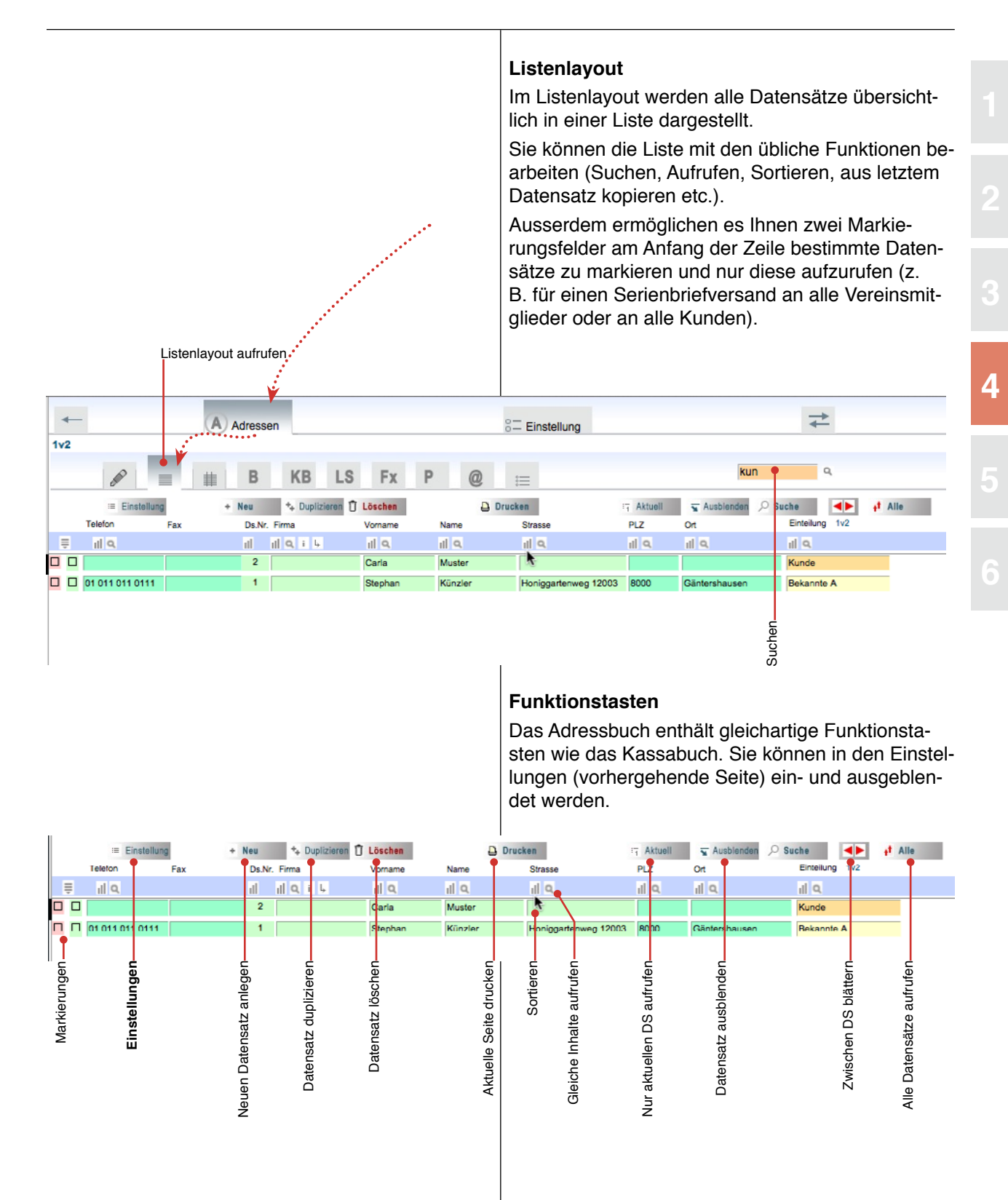

#### **Brief**

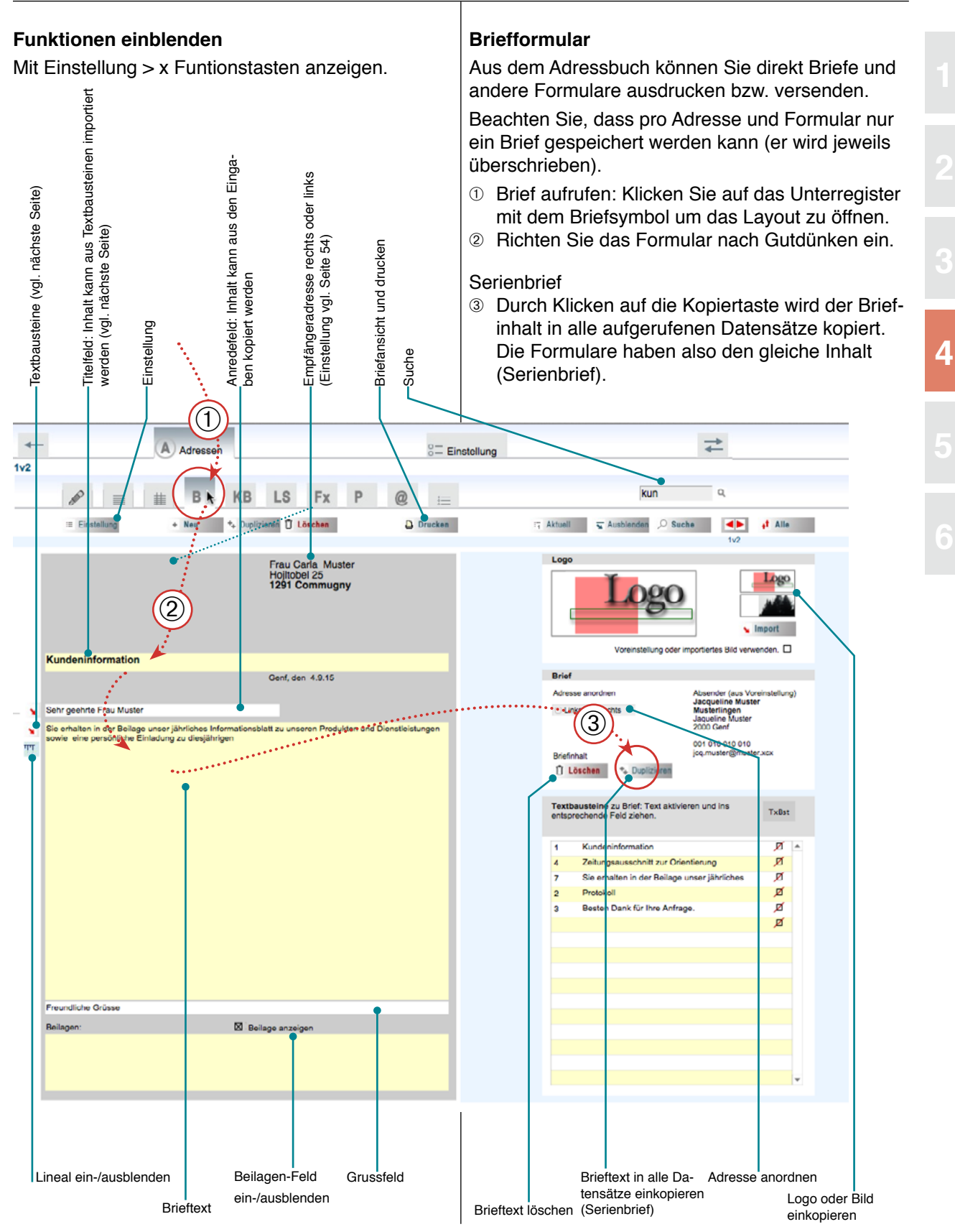

#### **Textbausteine**

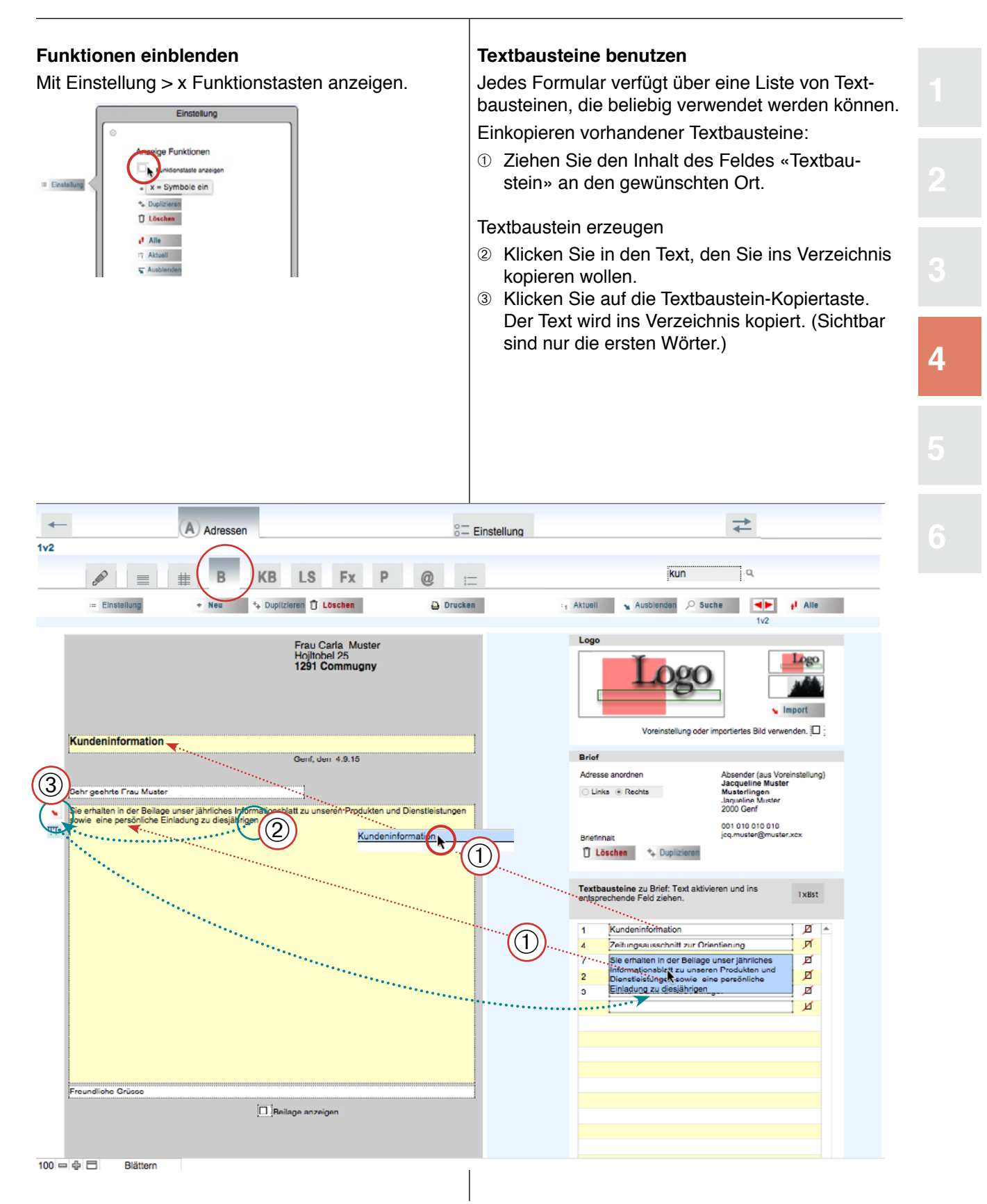

#### Weitere Layouts

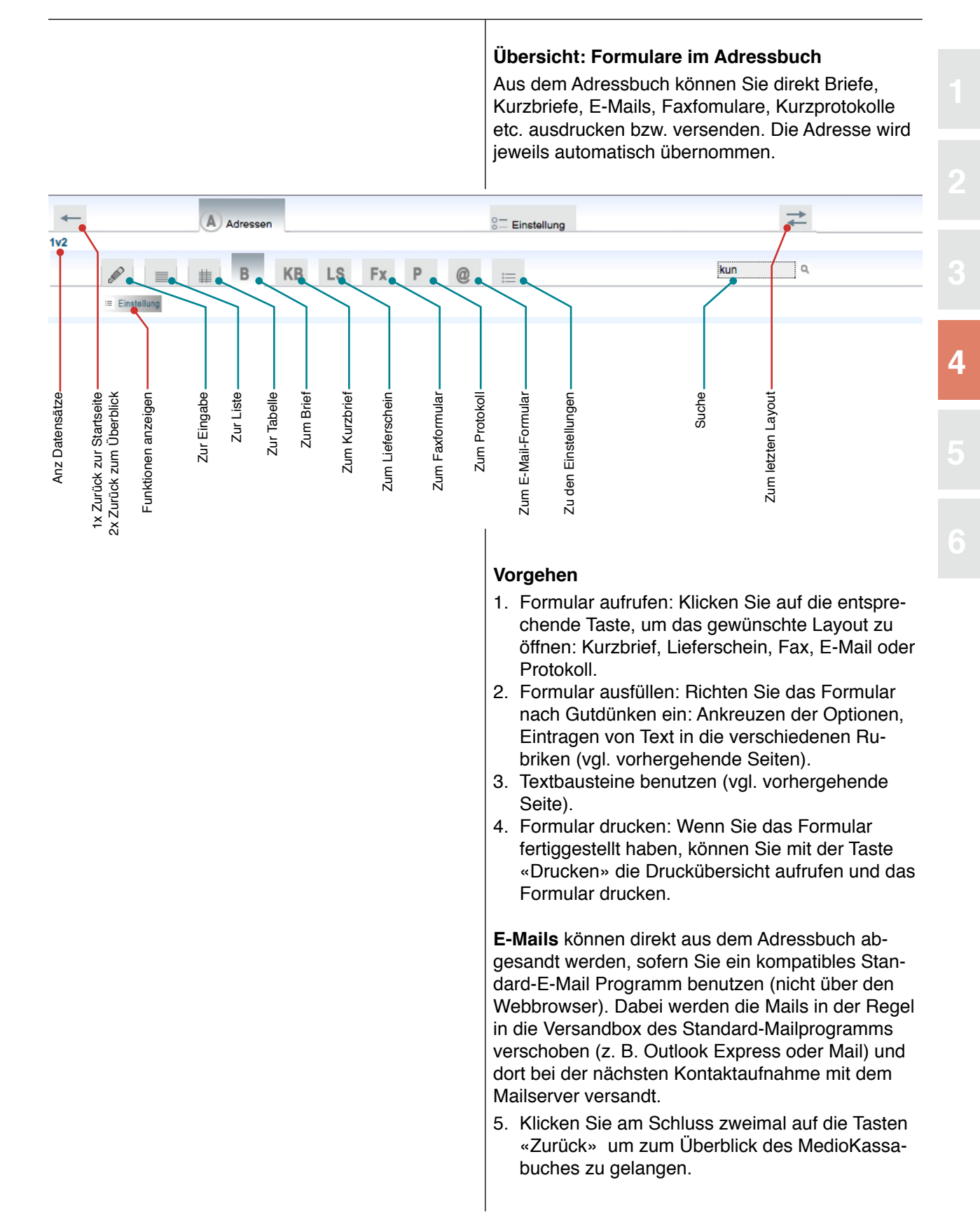

5

MedioBürolino:

# Faktura

Faktura61Rechnung drucken64Einstellungen Faktura66Preisliste67Debitorenliste68Debitoren im Kassabuch verbuchen69

Wenn Sie die Programmversion **MedioBürolino** besitzen, können Sie neben dem Kassabuch und dem Adressbuch noch die Fakturierung verwenden.

Die Fakturierung erlaubt es Ihnen rasch und effizient mit Adressen aus dem Adressbuch Rechnungen zu erzeugen, deren Positionen aus der eingebundenen Preisliste übernommen werden. Nach der Bezahlung der Rechnung kann der Betrag direkt im Kassabuch abgebucht werden.

Wenn Sie das Kassabuch mit einem Bürolino-Code freigeschaltet haben, enthält das Programm zusätzlich in der Übersicht die Faktura-Taste.

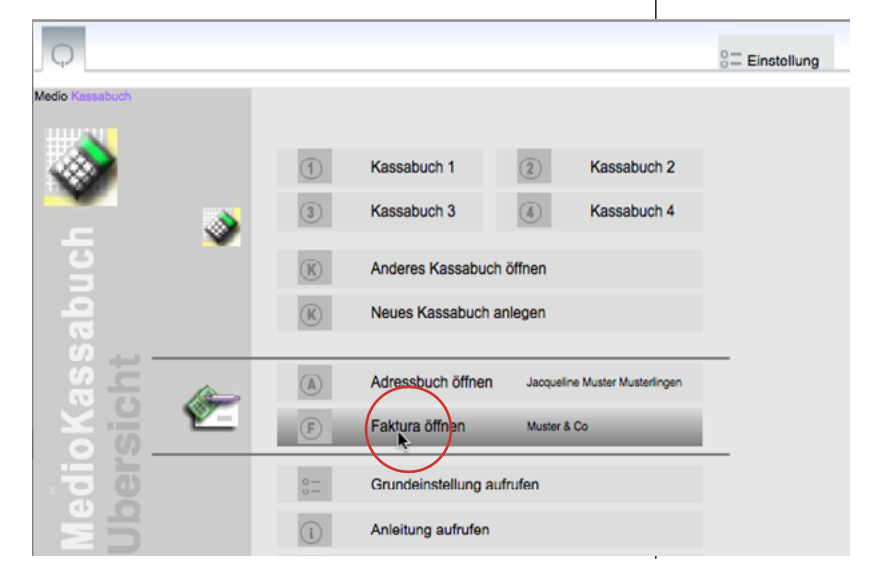

Startbildschirm des MedioBürolino mit der Taste «Faktura öffnen»

#### Faktura

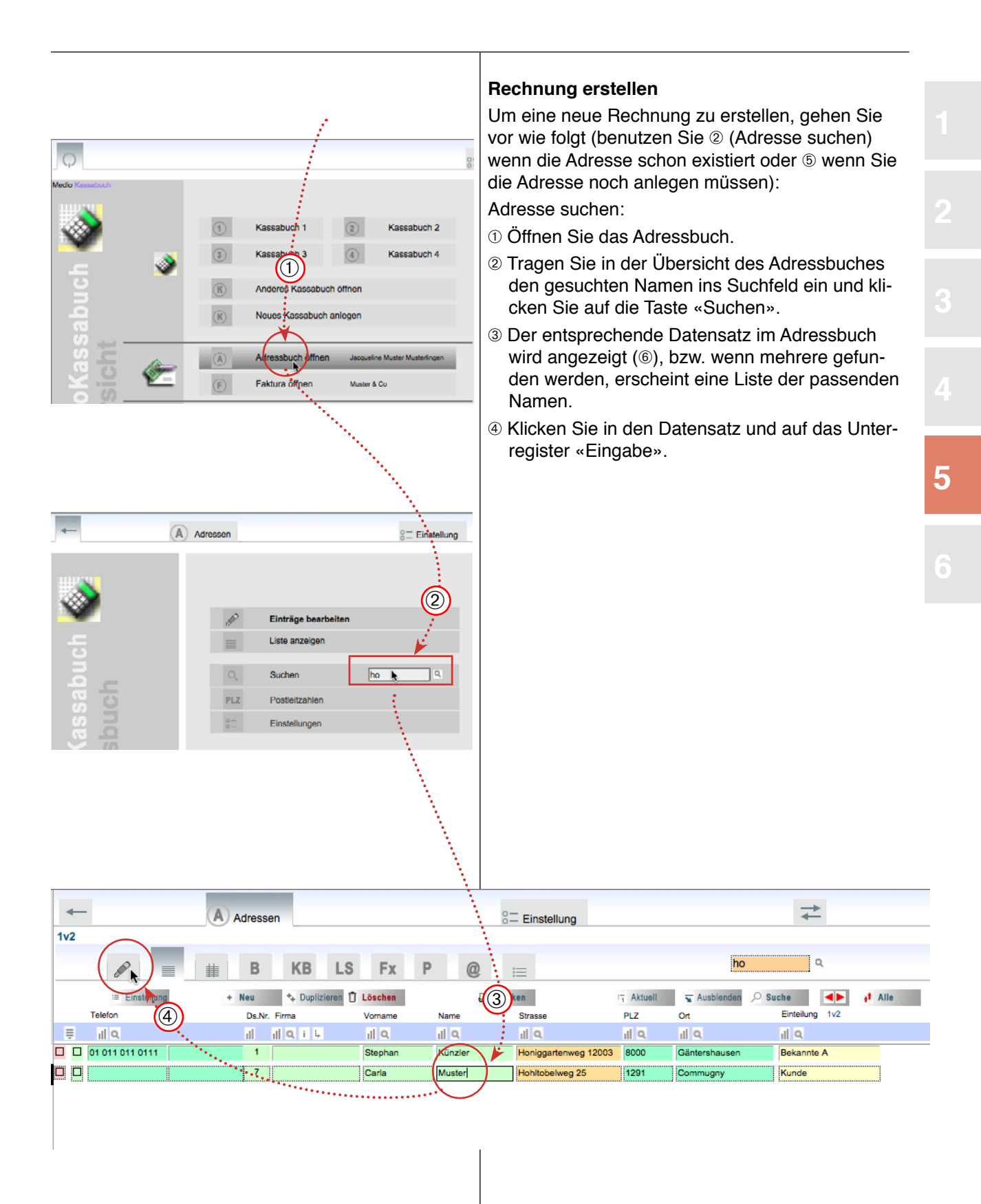

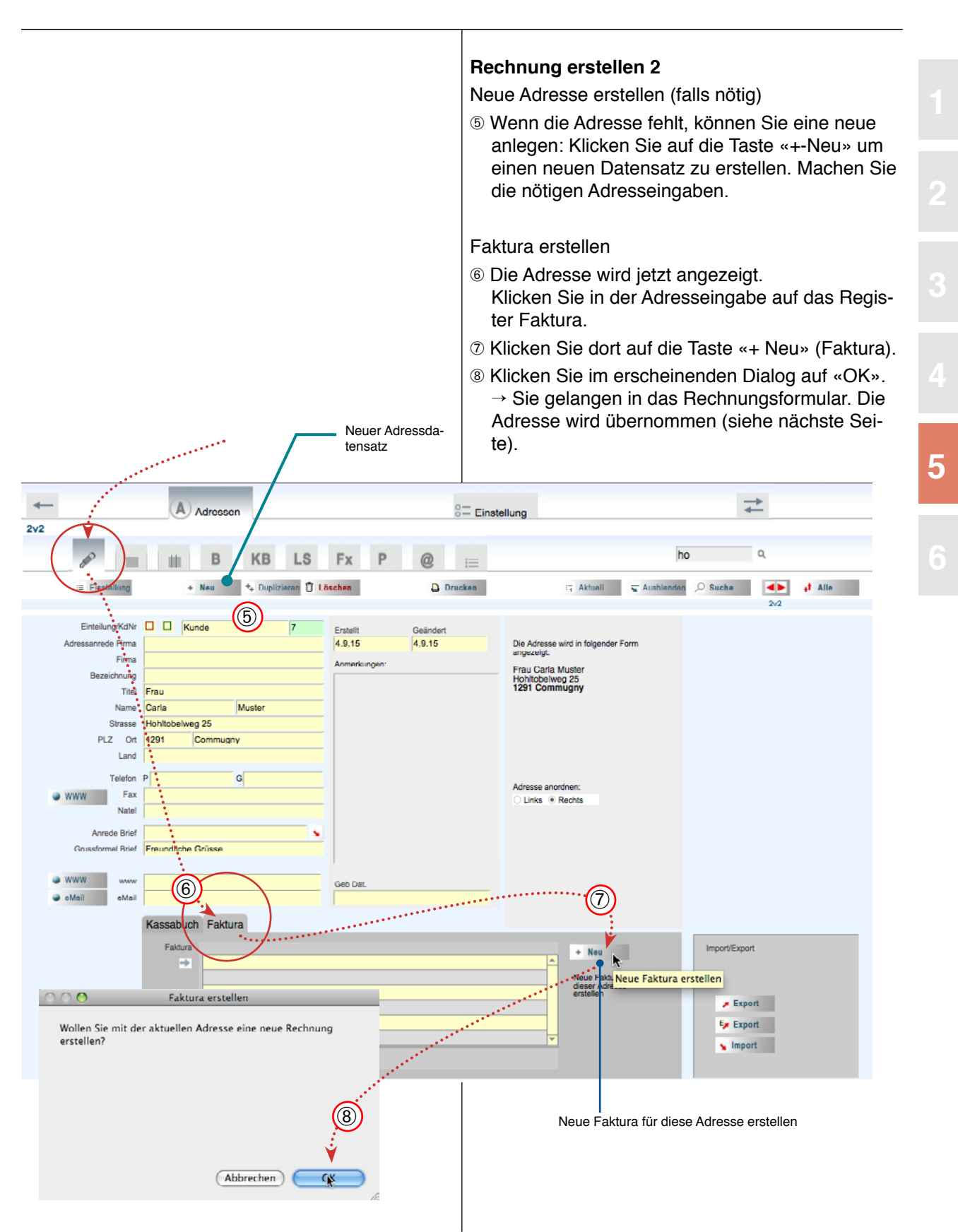

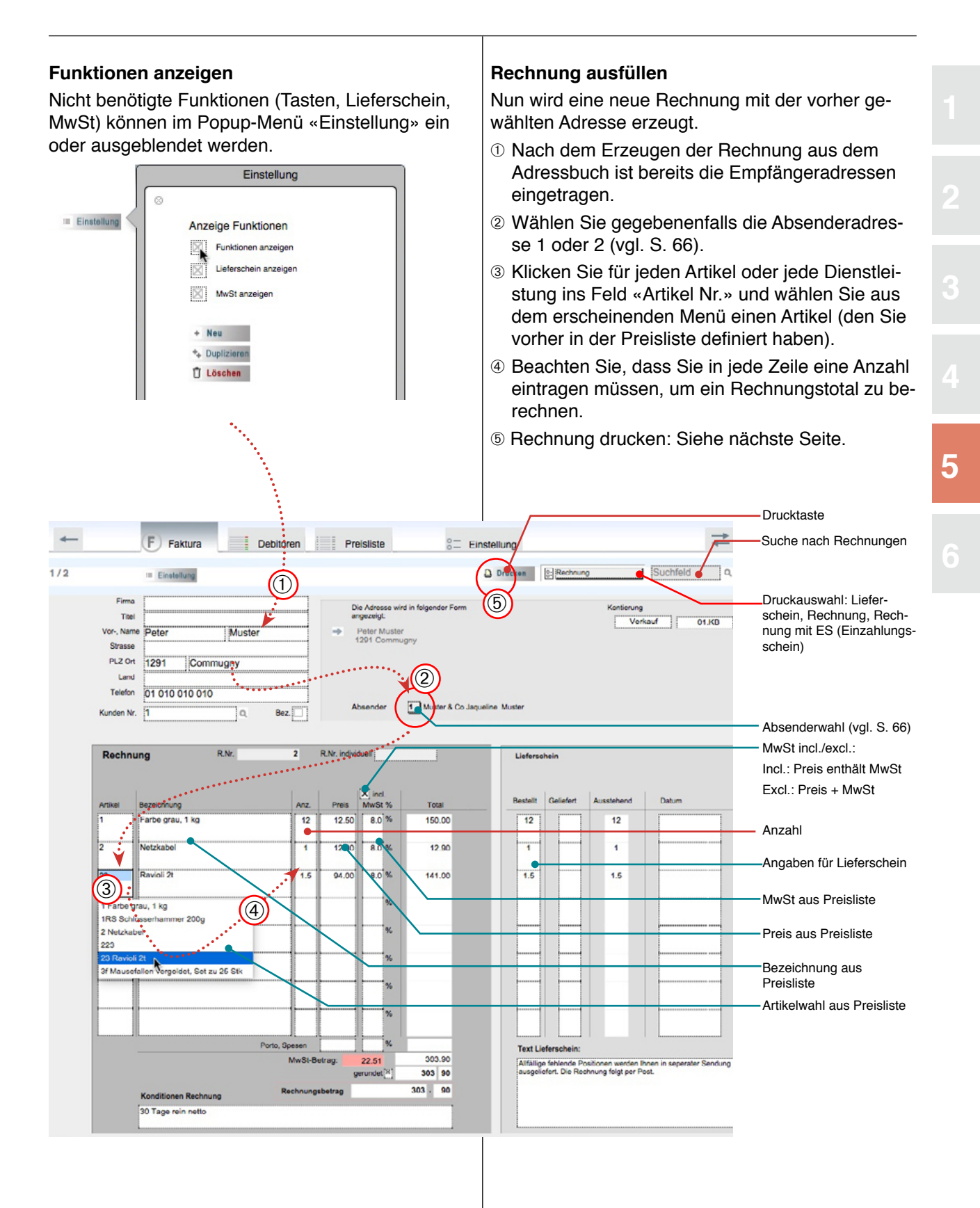

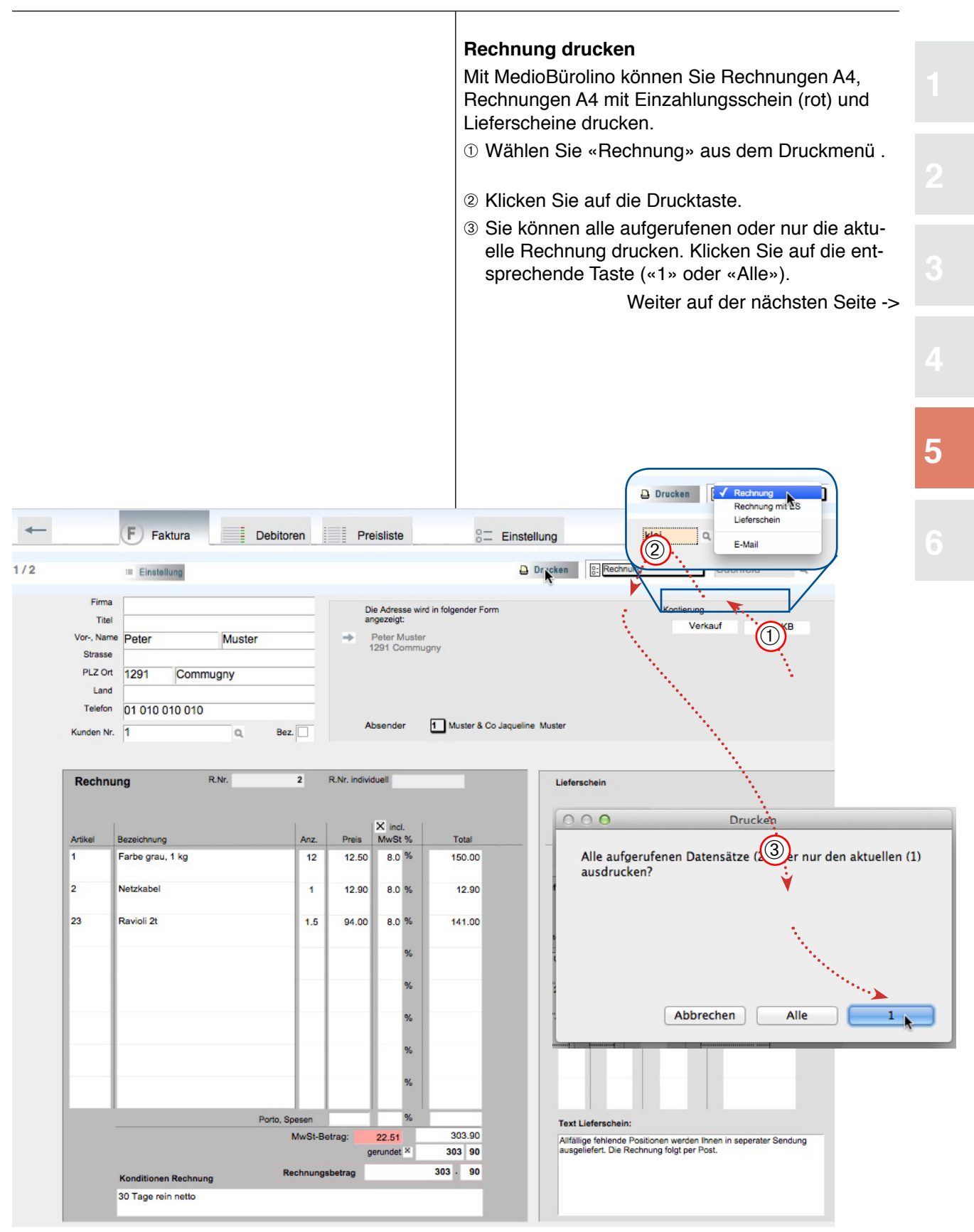

#### Rechnung drucken

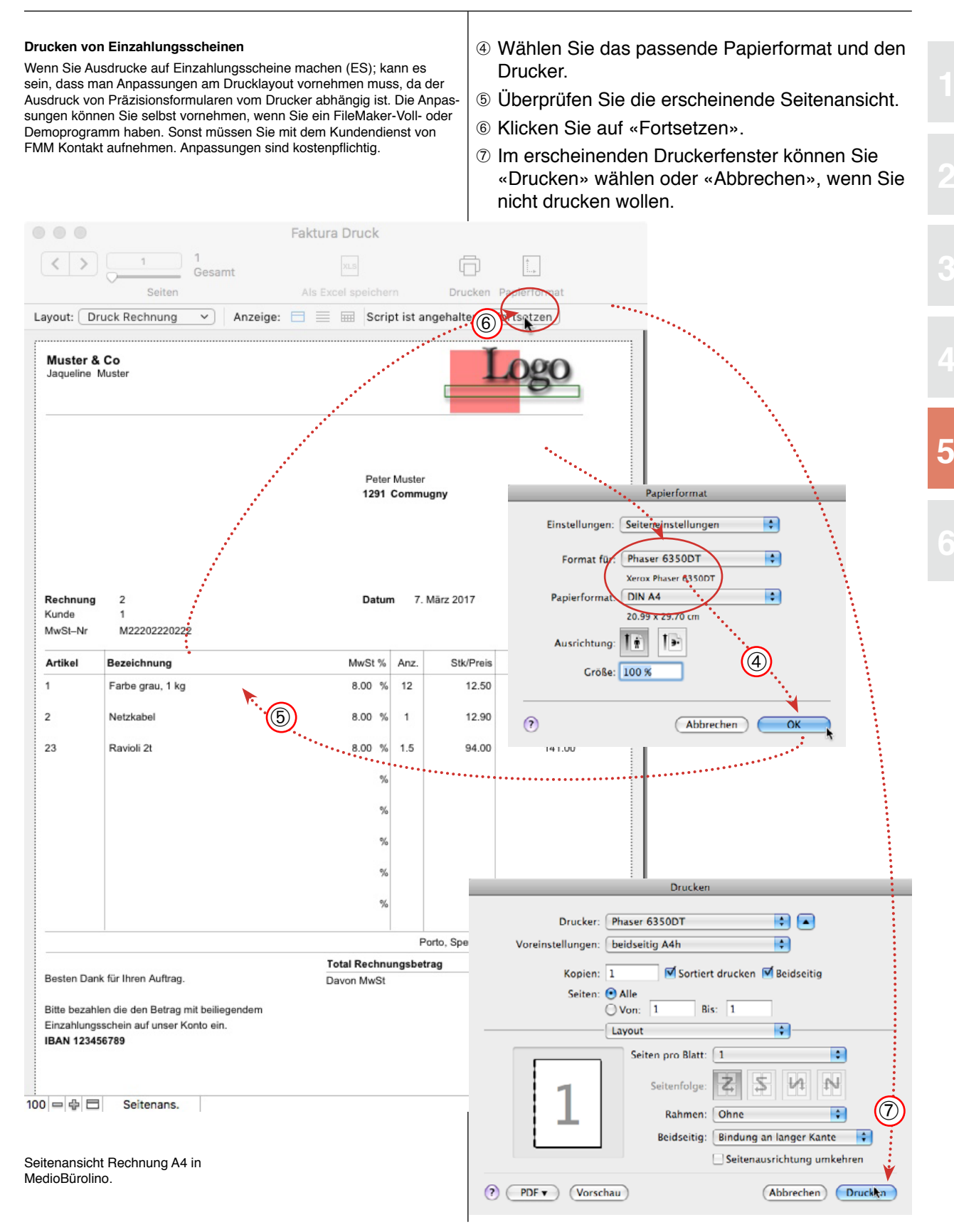

# Einstellungen Faktura

|                                                                                                    | Einstellungen                                                                                                    |  |  |  |  |
|----------------------------------------------------------------------------------------------------|----------------------------------------------------------------------------------------------------|--|--|--|--|
|                                                                                                    | Die Einstellungseite der Faktura enthält einige<br>Funktionen die nur das Modul Faktura betreffen.                                                                                                    |  |  |  |  |
|                                                                                                    | <ol> <li>Klicken Sie auf der Startseite auf «Einstel-<br/>lungen».</li> <li>Die Absenderadresse 1 kann aus den Vorein-<br/>stellungen übernommen werden. Die Eingabe ist<br/>aber eigenständig und kann auch etwas anders<br/>lauten. Ausserdem ist eine zweite Absender-<br/>adresse enthalten.</li> <li>Auf der Eingabeseite der Rechnung kann als<br/>Absender eine der beiden gewählt werden (vgl.<br/>S. 63).</li> <li>Auf der Seite «Rechnungstexte» werden die<br/>Normtexte für die Rechnungsstellung eingege-<br/>ur.</li> </ol> |  |  |  |  |
|                                                                                                    |                                                                                                    |  |  |  |  |
| (D).                                                                                                    | <ul> <li>Funktionen: Import aus alten Datenbanken,<br/>Nummerierung der fortlaufenden Rechnungs-<br/>nummern, Backup ein/aus.</li> </ul>                                                                                                    |  |  |  |  |
| ← F Faktura Debitoren Preisliste                                                                                                    | Einstellung                                                                                                    |  |  |  |  |
| Image: Section Section                            |                                                                                                    |  |  |  |  |
| Import     Import     Import | Indoir Jaturus:<br><u>Endurational</u> 2- und beachten Sie, dass das alte und das neue Dokument sich im gleichen Ordner<br>d auf die nebenstehende import Taste: Alte Datensatze werden in die neue Date übernommen.<br>Daten angezeigt. Prüfen Sie diese und kicken Sie anschliessend auf "Alle".<br>ngs-Nummer angezeigt. Nicken Sie auf die nebenstehende Taste und tragen Sie im<br>en (z. B. 1000). Anten Sie darauf, dass diese Zahl Noter ist, als die letzte<br>ngestein mt. Titzeten durch                                       |  |  |  |  |
| Automatisches Backup<br>X. Mit Manheururg, Beim Bern<br>Ø: Ohne Manheururg, Beim Bern<br>Ø: Ohne Manheururg, Beim Bern<br>Ø: Ohne Manheururg, Beim Bern<br>Massen Sie das nur ein solche<br>müssen Sie das nur ein solche<br>müssen Sie das nur ein solche<br>Mediorkassbuchorthern auf ein<br>Mediorkassbuchorthern auf ein                                                                                                    | den wird eine Kopie des Dokumentes mit dem Namen Fakturaßackup.[p? abgelegt.<br>ge wird enset.<br>is Dokument, es wird also sates überschrieben. Geöffnet wird das Dokument nie automatisch. Wenn Sie die Kopie berutzen wollen,<br>enden und das Dröjnal (das abuelle Dokument Plaktura UGP? aus dem MedioKassabuch-Ordner enflemen oder umbenennen und<br>als bereinenne (Plaktura USP) Beru nachsaltes Barl und die Kopie enternöhet<br>bereinen (Plaktura USP) Beru nachsaltes Barl und die Kopie enternöhet<br>en GD.                |  |  |  |  |
|                                                                                                    | I                                                                                                    |  |  |  |  |

5

#### Preisliste

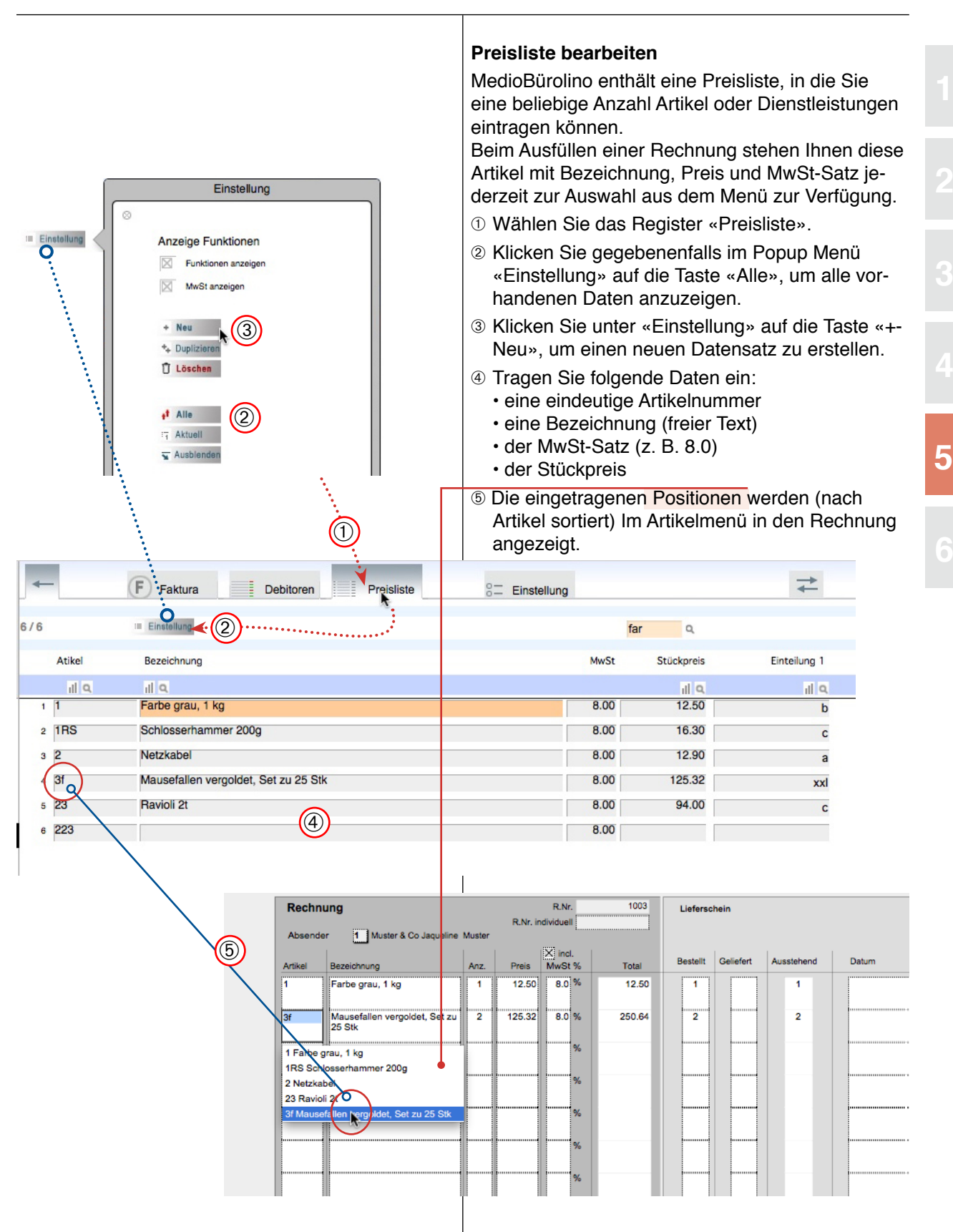

### Debitorenliste

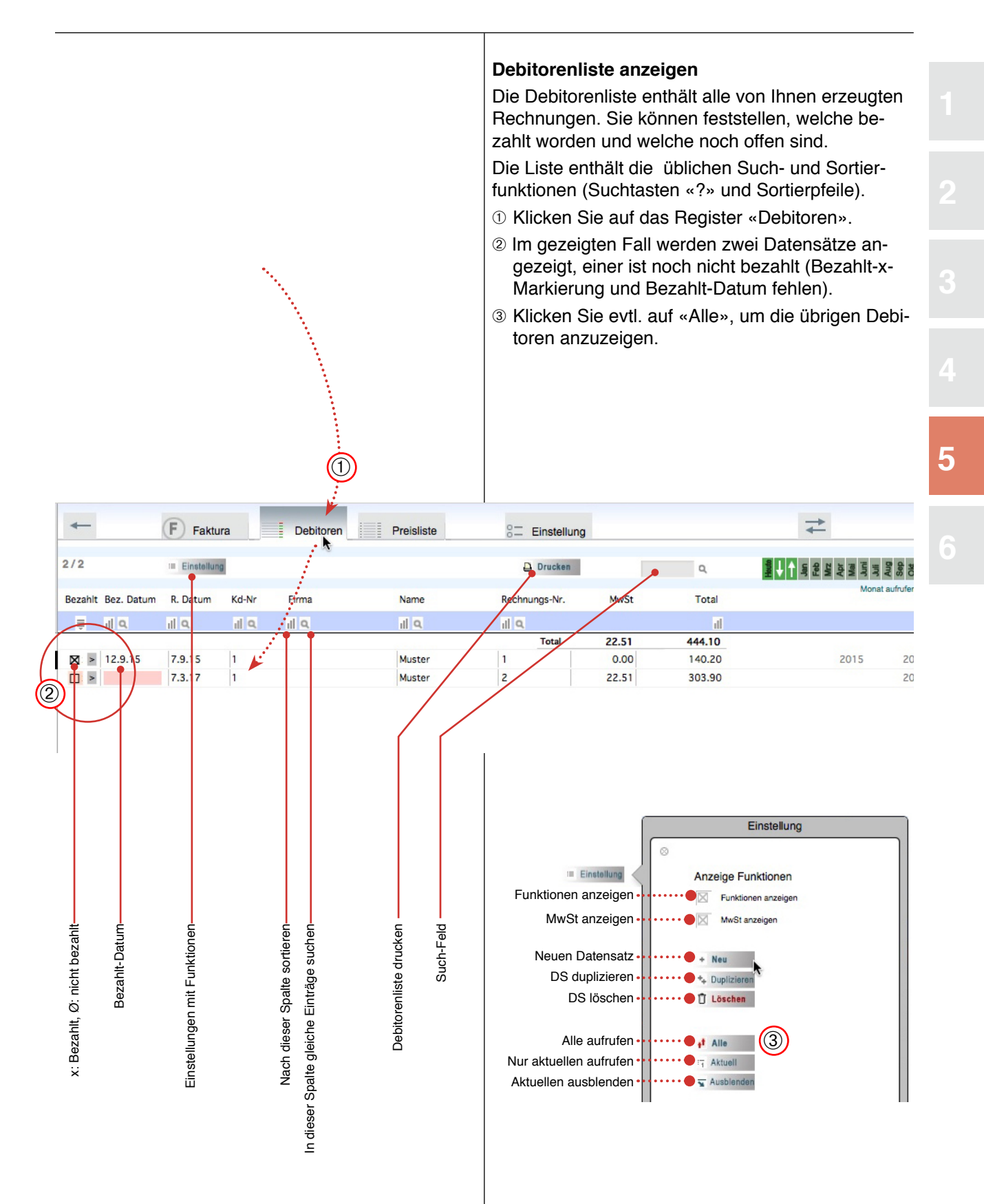

### Debitoren im Kassabuch verbuchen

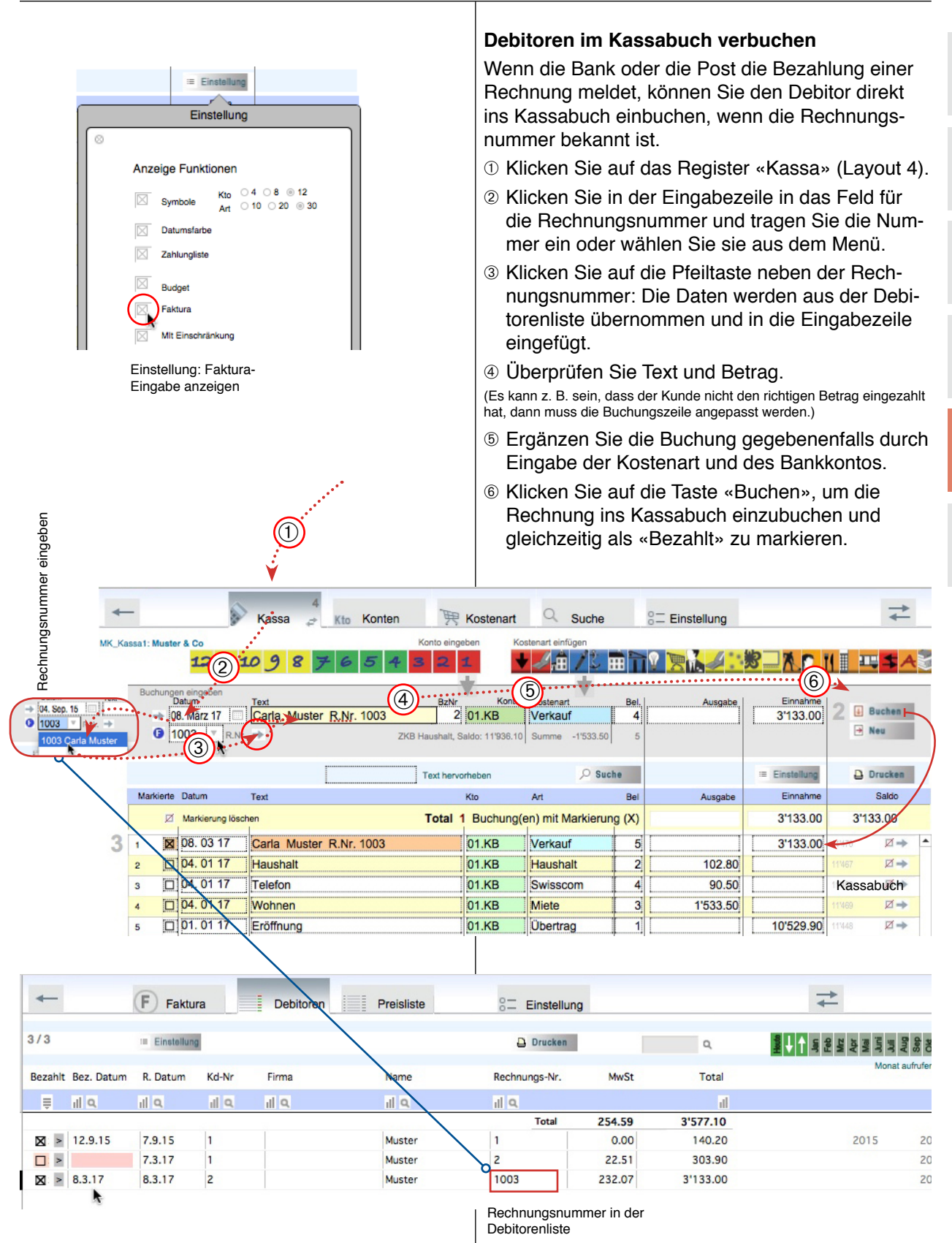

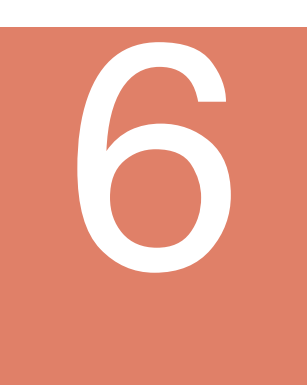

# Anhang

| Problemlösungen | 71 |
|-----------------|----|
| Dateistruktur   | 73 |
| Backup          | 74 |
| Update          | 75 |
| Lizenz          | 76 |
| Register        | 77 |

# Problemlösungen

| Kostenart: Menü ändern | Um im Kassabuch das Menü bei der Kostenart zu<br>ändern, klicken Sie auf das Register «Einstellung»<br>und das Unterregister «Kostenart». Alle in dieser<br>Tabelle aufgeführten Kostenarten werden im Menü<br>«Art» des Kassabuches aufgeführt. S. 26.                                       |
|------------------------|----------------------------------------------------------------------------------------------------|
| ☑ Wozu Markierungen?   | Die Markierungen am Rand des Kassabuches wer-<br>den benutzt, um aktuelle Datensätze hervorzuhe-<br>ben und in der Summenzeile zusammenzuzählen<br>(z. B. im Zusammenhang mit Einzahlungen), vgl. S.<br>36).                                                                                  |
| Probleme beim Drucken  | Der Ausdruck ist unvollständig oder es druckt über<br>den Rand: Verwenden Sie eine andere Drucker-<br>einstellung (A4 hoch, A4 quer). Achten Sie darauf,<br>dass der richtige Drucker im Papierformatfenster<br>angegeben ist oder geben Sie eine Verkleinerung<br>von z. B. 90 % ein. S. 15. |

|                                           | <b>2</b> . <b>2</b> . <b>.</b>                                                                                                    |
|-------------------------------------------|----------------------------------------------------------------------------------------------------|
| Reihenfolge stimmt nicht                  | Die Datensatze sind im Listenlayout nicht nach dem<br>Datum geordnet und auch nicht an eine bestimmte<br>Reihenfolge gebunden. In den Listenlayouts (z. B.<br>Suche) können Sie mit den Sortierpfeilen die aufge-<br>rufenen Datensätze jederzeit in ein andere Reihen-<br>folge bringen. S. 18.                                                                                                    |
| Datensätze sind weg                       | Plötzlich werden keine Datensätze mehr angezeigt.<br>Wenn nach einer Suchaufgabe keine Datensätze<br>mit den gewünschten Eigenschaften gefunden wer-<br>den, werden keine Datensätze angezeigt. Klicken<br>Sie auf «Alle», und alle Datensätze sind wieder vor-<br>handen. Beim Minikassabuch werden jeweils jene<br>mit einem bestimmten Datum angezeigt. Geben Sie<br>also ein Datum ein. S. 31, 39                                                                                                    |
| Daten nicht bearbeiten                    | Wenn man die Datensätze bearbeiten will, er-<br>scheint eine Warnmeldung, dies sei nicht möglich.<br>Variante 1: Die Funktion «Löschen von Buchug-<br>nen» ist eingeschaltet und verhindert Änderungen<br>von Buchungen mit älterem Datum (S. 25).                                                                                                    |
|                                           | Variante 2: Sie haben das Kassabuch an einem<br>Ort installiert, wo Sie keine Schreibberechtigung<br>haben. Variante 3: Im Dokument «Alt» können die<br>Datensätze nicht mehr geändert werden, da dieses<br>Dokument für die Daten des letzten Jahres gedacht<br>ist. S. 51.                                                                                                    |
| Passwort vergessen                        | Sehen Sie auf dem Lizenzkleber nach. Wenn Sie<br>das Passwort geändert haben und es nicht mehr<br>wissen, müssen Sie den Kundendienst von Frei<br>MultiMedia um Hilfe bitten.                                                                                                    |
| Adressbuch fehlt                          | Das Adressbuch ist ein Teil des Paketes «Kassa-<br>buch Plus». Das einfache Kassabuch enthält kein<br>Adressbuch. S. 21.                                                                                                    |
| www.FreiMultiMedia.ch Hilfe über Internet | Mit einem Internetanschluss können Sie sich (S.<br>7) direkt mit der Hilfeseite des Softwareherstellers<br>verbinden: Wählen Sie in der Web-Site von Frei<br>MultiMedia die Hilfeseite (FAQs).                                                                                                    |
| Buchung fehit                             | Ich weiss genau, dass ich eine Buchung der Art<br>«Miete» für diesen Monat gemacht habe, Sie ist<br>im Journal sichtbar. Sie erscheint aber nicht in der<br>«Art»-Tabelle (S. 16).<br>Wenn man eine bestimmte Art (mit der Symbolta-<br>ste) aufruft, werden alle Einträge angezeigt, welche<br>in der Spalte Art den exakt gleichen Texteintrag<br>haben. Wurde dieser vergessen, anders eingege-<br>ben oder verändert (z. B. Miete ≠ Mieten) so wird<br>die Zeile nicht angezeigt. Suchen Sie die Zeile z. B.<br>über das Datum und passen Sie die Kostenart an. |

| Symboltasten sind verschwunden            | Im Kassabuch werden die Symboltasten nicht mehr angezeigt.                                                                                                    |
|-------------------------------------------|----------------------------------------------------------------------------------------------------|
|                                           | <ul> <li>Mit der Taste «Einstellung» können Sie die Sym-<br/>bole ein- und ausblenden (S. 24, 30).</li> </ul>                                                                                                    |
|                                           | <ul> <li>In den Einstellungen (Kassabuch → Einstellung →<br/>Kostenarten) müssen Kostenarten bzw. Konten<br/>und deren Symbole vorhanden sein. (S. 26)</li> </ul>                                                                                                    |
|                                           | <ul> <li>Die mit 1-21 nummerierten Kostenarten werden<br/>(in dieser Reihenfolge) im MiniKassabuch ange-<br/>zeigt, die mit 1-30 nummerierten im Kassabuch.<br/>Kostenarten ohne Nummer werden nicht als Sym-<br/>bol angezeigt, sie erscheinen aber im Menü.</li> </ul>                                                                                                    |
| Neu $\rightarrow$ Datensätze verschwinden | Datensätze verschwinden beim Anlegen neuer Ein-                                                                                                    |
|                                           | Wenn neue Datensätze angelegt werden, werden<br>in den Eingabemasken mit Listen nur noch die neu-<br>en Datensätze angezeigt (mit x markiert), da dies<br>übersichtlicher ist. Die übrigen Datensätze können<br>mit «Alle» wieder eingeblendet werden (S. 31, 39).<br>Im Kassabuch 0 (Minikassabuch) werden die Zeilen<br>mit dem gleichen Eingabedatum gezeigt.                           |
| Nur ein Kassabuch                         | In der Anleitung ist die Rede von mehreren Kassa-<br>büchern, ich finde nur eines. Das Einfache Kassa-<br>buch enthält ein Kassabuch, im Kassabuch Plus<br>können weitere erstellt werden (S. 21).                                                                                                    |
| BackUp ist aus                            | Das Backup wird nicht mehr automatisch vorge-<br>nommen. Es ist ausgeschaltet. Wiedereinschalten:<br>Kassa $\rightarrow$ Einstellungen $\rightarrow$ Programmfunktionen $\rightarrow$<br>Backup ein. (S. 25).                                                                                                    |
| MiniKassa ist aus                         | Das MiniKassabuch wird nicht mehr automatisch<br>gestartet. Es ist ausgeschaltet. Wiedereinschalten:<br>Kassabuch → Einstellungen → Programmanzeige<br>→ Maske 1, Minikassabuch wählen (S. 11).                                                                                                    |
| Reparieren                                | Das Programm bringt eine Nachricht, dass die<br>Datei repariert werden müsse. Starten Sie das Pro-<br>gramm und halten Sie dabei die Tastenkombination<br>Befehl/Wahl (Mac) bzw. Ctrl/Umschalt (Win) ge-<br>drückt. Wählen Sie im erscheinenden Fenster die<br>defekte Datei und klicken Sie auf «Reparieren». Am<br>Schluss muss das Dokument wieder den ursprüng-<br>lichen Namen haben. |
|                                           |                                                                                                    |
# Dateistruktur

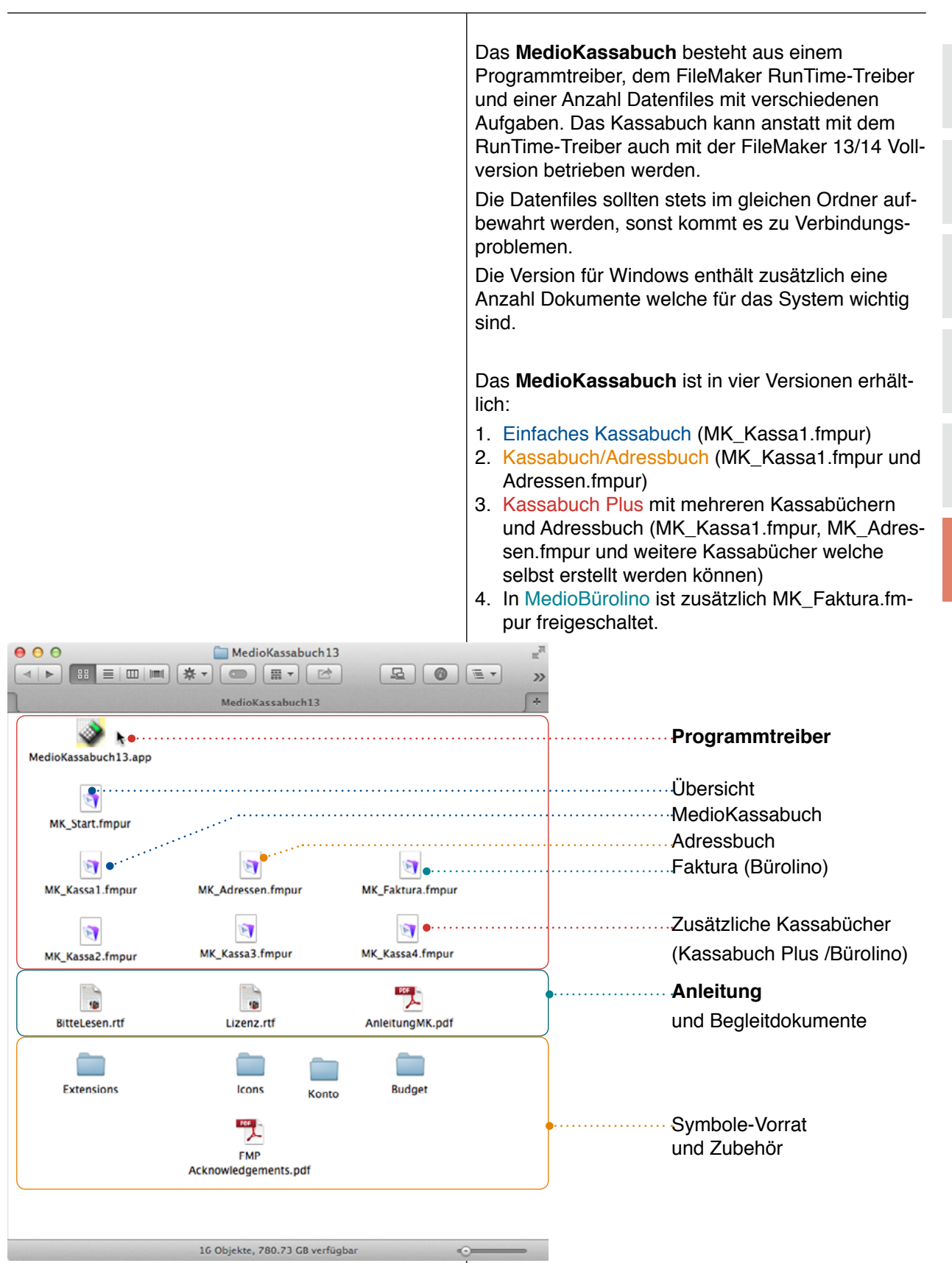

# Backup

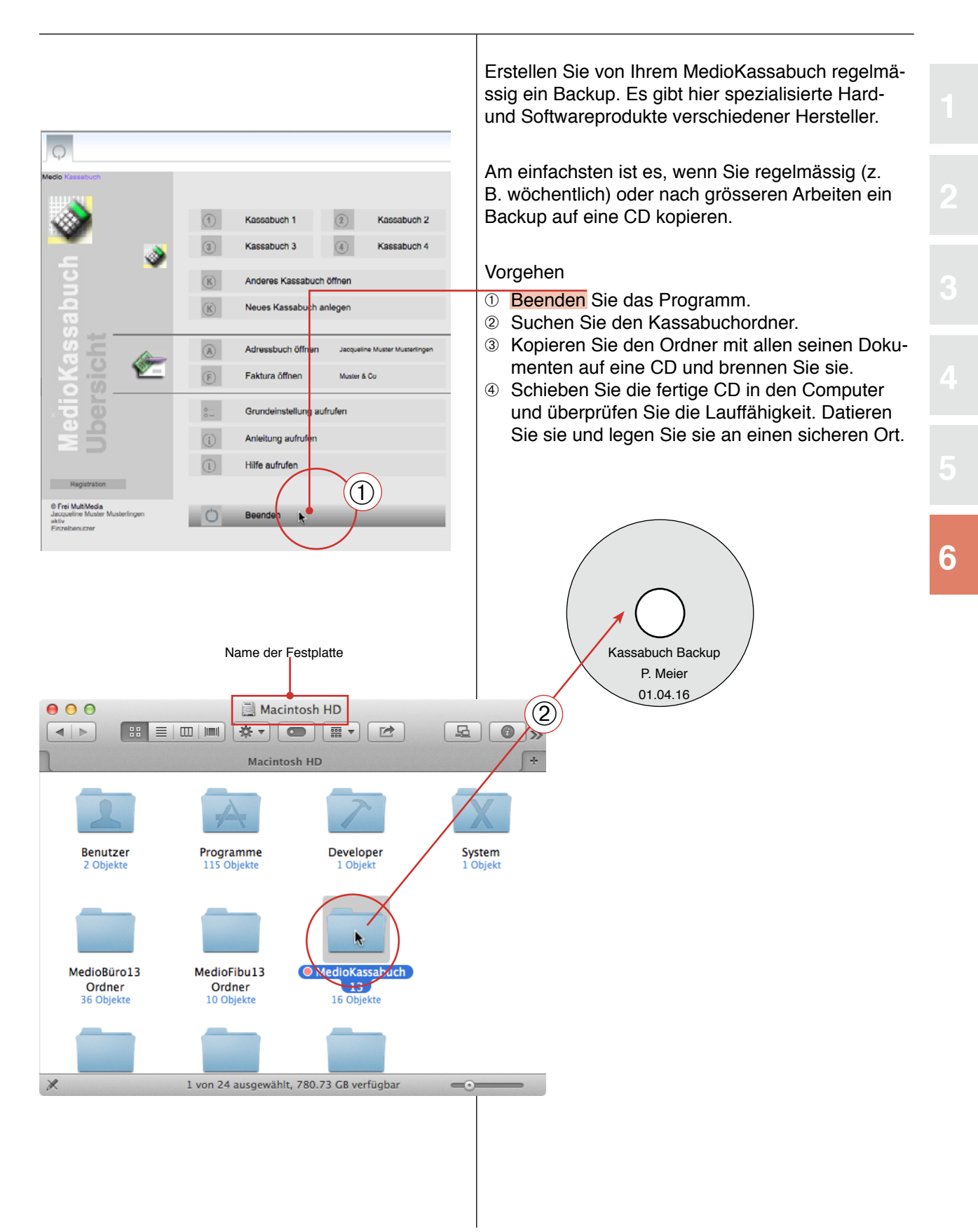

#### Import Import aus älterer Version von MedioKassabuch Grundsätzlich können Daten aus älteren Pro-Um eine ältere Version von MedioKassabuch in die grammversionen übernommen werden. Da sich aktuelle zu importieren, gehen Sie vor wie folgt: das Programm stetig weiterentwickelt hat und der Programmträger und die Anzahl Dateien sich geän-Vorgehen dert haben, muss je nach Version ein etwas anders ① Öffnen Sie das alte Programm und rufen Sie mit Verfahren angewendet werden. «Alle» alle Datensätze auf. Beenden Sie das alte Programm und machen Sie ein Backup auf eine CD (vgl. vorhergehende Seite). 2 Suchen Sie den neuen Kassabuchordner und legen Sie die alten USR-Dateien in den Ordner «AlteDaten». ③ Starten Sie das neue Programm und wählen Sie im Startbildschirm $\rightarrow$ Einstellung $\rightarrow$ Import. Klicken Sie auf die passende Importtaste (hier (4) wird eine ältere Version 12 importiert). Gegebenenfalls müssen Sie dass Passwort des alten MedioKassabuch13 Programms mehrfach eingeben. ٢ Beachten Sie, dass Programmversionen < v12 vor dem Import konvertiert werden müssen. Versionen vor v7 können auf diese Weise nicht MedioKassabuch13.app mehr importiert werden. Wenden Sie sich an den Kundendienst. • MK\_Start.fmpu 9 1 E MK\_Kassa1.fmpur K\_Adressen.fmp.u MK\_Faktura.fmpu (2) 1 00 5 • MK Kassa3.fmpu kassa4.fmpu MK\_Kassa2.fmpur 1 a) 5 Lizenz.rtf BitteLesen.rt AlteDater -Extension Budge 7 eitungMK.pd EMP Konto +--Programmvoreinstellungen (alle Programmteile) 17 Objekte, 780.73 GB ver

VI3.12

6

# Lizenzbestimmungen

Die Software bleibt Eigentum der Herstellerin. Die Käuferin oder der Käufer erwerben sich das Recht, die lizenzierte Software gleichzeitig auf einem einzigen Computer zu benutzen. Ausdrücklich ausgeschlossen ist jedes Ausleihen der Software. Es darf eine Sicherheitskopie der Software erstellt werden; die Dokumentation darf nicht kopiert werden. Es ist nicht erlaubt, an der Software irgendwelche Änderungen vorzunehmen. Die Lizenz tritt in Kraft, wenn die Packung geöffnet wird, bzw. beim Erhalt des Registrationscodes. Einmal geöffnete Packungen können nicht zurückgenommen werden.

# Garantie, Haftung

Die Herstellerin oder Vertreiberin ersetzt fehlerhafte Datenträger während 30 Tagen ab Lieferung; weitergehende Ansprüche bestehen nicht. Insbesondere nehmen Lizenznehmende zur Kenntnis, dass die Benützung der Datenträger und der Software ausdrücklich und ausschliesslich auf ihr eigenes Risiko erfolgt. Die Herstellerin oder Vertreiberin schliesst jede Haftung für allfällige Schäden und Folgeschäden irgendwelcher Art durch diesen Gebrauch sowie andere ausdrückliche oder stillschweigende Garantieansprüche ausdrücklich aus, einschliesslich der Tauglichkeit oder der Verwendbarkeit zu einem bestimmten Zweck.

# Allgemeines, Verletzung der Lizenzbestimmungen

Mit dem Kauf von Datenträgern oder dem Bezug der Software auf elektronischem Weg anerkennen die Lizenznehmenden diese Lizenzbestimmungen. Für Streitigkeiten, die sich aus der Benützung der Software ergeben, ist der Gerichtsstand Zürich. Jede unrechtmässige Benützung der Software berechtigt die Herstellerin zum entschädigungslosen Entzug der Lizenz; rechtliche Schritte bleiben vorbehalten. Es gelten die Bestimmungen des Urheberrechtsgesetzes vom 9. Oktober 1992.

© FreiMultiMedia CH-8405 Winterthur 1990-2018 www.FreiMultiMedia.ch

# Register

# Symbole

? Gleiche aufrufen 32, 56

# Α

A4 hoch 37 A4 quer 37 Abschliessen 51 Abschluss 51 Absenderadresse 54, 63 Absenderwahl 63 Adressbuch 21, 53, 71, 73 Adressbuch einrichten 53 Adresse anordnen 55 Aktiv 6 Alle 54, 56, 68, 71 Alle aufrufen 68 Allgemein 24 AlteDaten 75 Anleitung 7 Anzahl Buchstaben 25 Anzahl Zahlungen 12 Anzeige 13, 32, 39, 42 Arten (Kostenarten) 16 Artikel Nr 63 Artikelnummer 67 Art-Tasten 32 Ausblenden 56 Ausgaben verbuchen 34 Automatische Eingabe 25

# В

Backup 25 BackUp 72, 74 Bank 12 Bankauszüge 45 Bearbeiten unmöglich 71 Beenden 6, 19 Begleitdokumente 73 Belegnummer 32 Belegnummerierung 25 Bezahlt 68.69 Bildschirmgrösse 23 Brief 57 Briefformular 57 Buchen 31, 33, 44, 69 Buchung 31 Budget 3, 4, 11, 16, 29, 46, 47, 48 Budget ausgeglichen 46 Budget ausgleichen 47 Budget ein/aus 32 Budgetieren 46 Budget importieren 4, 29 Bürolino 60

# С

CD 51,74 Code 5

### D

Dateiregister 32 Dateistruktur 73 Daten 18 Daten anzeigen 13 Dateneingabe 12, 55 Daten eingeben 12 Datensatz duplizieren 56 Datensatz löschen 56 Datumsfarbe 31 Datumsfarbe ein/aus 32 Datumstaste 12 Debitoren 68, 69 Debitorenliste 68 Download 43 Drucken 14, 15, 28, 32, 37, 54, 56, 57 Druckerfenster 38, 65 Druckvoransicht 38

# Ε

Eingabe 55 Eingabe (Adressen) 55 Eingabeportal 31 Eingabeseite 53 Eingabetaste 33 Eingabezeile 13 Eingabezeile löschen 32 Eingeben 12 Einschränkung 31 Einschränkungen 32 Einstellung 14, 22, 24, 26, 30, 32, 39, 42, 54, 55, 58, 63 Einstellung: Drucken 28 Einstellungen 10, 53 Einstellungen (Faktura) 66 Einstellungen (Popup) 10 Einstellung: Funktionen 29, 30 Einstellung: Kostenart 27 Einstellungsseite 54 Einträge bearbeiten 33, 55 Eintrag übernehmen 13 Eintrag wiederverwenden 13 Ein- und ausblenden 32 Einzahlungsschein 65 E-Mail 59 Empfängeradresse 54 Eröffnen 34 Erststart 4 ES (Einzahlungsschein) 65

# F

Faktura 61, 62 Faktura (Rch Nr) ein/aus 32 FAQs 7 Faxformular 59 FileMaker 73 Formulare 59 Fortsetzen 15,65 Fremdwährung 44 Funktionen 28, 32 Funktionen einblenden 63 Funktionstasten 56 Funktionstasten anzeigen 58 G

Ganz zurück 19, 53 Gleiche aufrufen 18 Grundwährung 44

# н

Hilfe 7 Hilfesysteme 7

I Import 54, 75 Importtaste 46

# Register

#### Index 32 Inhalt 2 Internet 7, 71

#### J

Jahr abschliessen 51 Jahresabschluss 51 Jahresbudget 16

### Κ

K1 21 K2 21 Kassa 0 9 Kassa2.usr 49 Kassabuch/Adressbuch 3 KassabuchAlt 51 Kassabuch oder Kassabuch Plus 21 Kassabuch öffnen 50 Kassabuch Plus 3 Konten 11, 17 Konten anlegen 27 Konten saldieren 51 Kontojournal 37 Kostenart 16, 17, 26, 70 Kostenarten anzeigen 16 Kostenarten-Portal 16 Kreditorenliste 42 Ktr. Nummer 55

# L

Letzten Eintrag kopieren 32 Lieferschein 59 Lineal ein-/ausblenden 57 Links (Adresse) 55, 57 Liste 59, 61 Listenlayout (Adressen) 56 Listentitel 37 Lizenz 76 Löschen 13, 42, 56 Löschen verhindern 25 Löschtaste 42

# Μ

Mandanten 50 Markierte 31 Markierung 33, 70 Markierungen 32, 36, 56 Markierungen bearbeiten 39 Markierungen löschen 36 MedioBürolino 1, 3, 7, 60, 65 MedioKassabuch 3 MedioKassabuch Plus 49, 50 Menü ändern 70 MiniKassabuch 8, 9, 72 Monats-Tasten 18 Monatswerte 46 MwSt 63, 67

# Ν

Nach Konto 37 Neu 32, 55 Neue Buchung (+-Taste) 12 Neue Faktura 62 Neuen Datensatz 56 Neuer Datensatz 33 Neues Kassabuch 51 Neues Kassabuch anlegen 49 Neues Kassabuch erstellen 49 Neu rechnen 46

### **O** Öffnen 50

Online-Hilfe 7

# P

Papierformat 65 Papierformatfenster 15 Passwort 4, 71 Personalisieren 5 Pfeil 13 Pfeil: Sortieren 18 Pfeiltaste 69 Popup Einstellung 10 Portal 16, 17 Post 12 Postzahlungen 43 Preisliste 67 Problemlösungen 72 Programmtreiber 73 Programmtyp 4 Pro Rata 25, 47 pro Rata Datum 29 , Pro Rata Datum 25, 32 Protokoll 59

**Q** QuickInfo 7

# R

Rechnung 61, 63, 64 Rechnung drucken 64 Rechnung erstellen 61, 62 Rechnungsnummer 32 Rechts (Adresse) 55, 57 Registration 5 Registrationscode 49 Registrationsnamen 5 Registrationsnummer 5 Reistrationsnummer 5 Reihenfolge 71 Reihenfolge (Kostenarten) 26 Reparieren 72 Rest 16 RunTime 73

# S

Saldo 45 Sammelbuchungen 41 Sammelbuchungsnummer 41 Schwierigkeitsgrad 4 Seitenansicht 15, 38, 65 Serienbrief 57 Seriennummer 54 Sicherheitskopie 51 Sichern 19 Sichern (Speichern) 19 Sortieren 32, 40 Sortierpfeil 56, 68 Spalte breiter machen 40 Spaltentitel 40 Spalte verschieben 40 Speichern 19, 49 Startseite 59 Stückpreis 67

# Register

| Suchen 18, 53, 56, 61<br>Suchen im Adressbuch 53<br>Suchtasten 32, 68<br>Summe 12<br>Summenzeile 12, 36                         |                                                 |  |   |
|----------------------------------------------------------------------------------------------------|-------------------------------------------------|--|---|
| Symbol 16, 17, 26, 27<br>Symbole 12, 73<br>Symbolleiste 26, 27<br>Symboltasten 32, 72                                           |                                                 |  |   |
| <b>T</b><br>Tabelle 40<br>Tagesjournal 13<br>Taste «Adressen» 53<br>Taste K1 21                                                 |                                                 |  |   |
| Taste «Kostenart» 45<br>Taste «+-Neu» 62, 67, 69<br>Taste «Neu» 12<br>Textbausteine 58<br>Titel 15                              |                                                 |  | 4 |
| <b>U</b><br>Umbuchungen 35<br>Umrechnungsfaktor 44<br>Umschalttaste 42<br>Update 75<br>usr 49                                   |                                                 |  | 5 |
| Verbindung zu Kassabuch 55<br>Verbuchen 69<br>Voreinstellungen 22, 23, 24                                                       |                                                 |  | 6 |
| W<br>Währung 32<br>Währungsrechner 32<br>Währungsumrechnung 44<br>Wechseln 32                                                   |                                                 |  |   |
| <b>X</b><br>X Markierung 33<br>XML-Import 43                                                                                    |                                                 |  |   |
| <b>Z</b><br>Zahlung 36<br>Zahlungsanweisung 12<br>Zahlungsliste 30<br>Zahlungsliste ein/aus 32<br>Zum Überblick 54<br>Zurück 54 |                                                 |  |   |
|                                                                                                    |                                                 |  |   |
| FMM                                                                                                    |                                                 |  |   |
| © <b>Frei MultiMedia</b><br>CH-8405 Winterthur<br>1991 - 2018                                                                   | www.FreiMultiMedia.ch<br>info@FreiMultiMedia.ch |  |   |